### HUOLTO- OPAS FRYMASTER BIELA14 SERIES GEN II LOV™ SÄHKÖTOIMINEN RASVAKEITIN

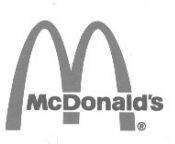

Tämä laitetta käsittelevä osio on liitettävä *laitekäsikirjan* rasvakeitintä koskevaan kohtaan.

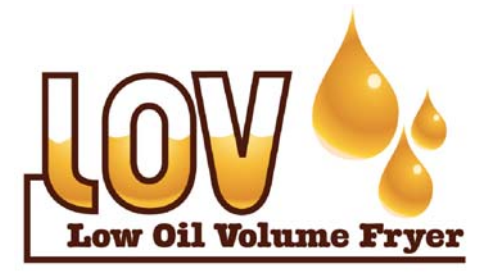

### VALMISTAJA

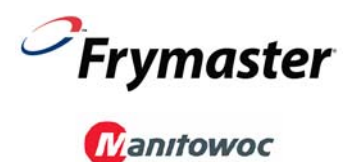

8700 Line Avenue SHREVEPORT, LOUISIANA 71106 PUHELIN: 1-318-865-1711 ILMAISNUMERO (vain Yhdysvalloissa): 1-800-551-8633 1-800-24 FRYER FAKSI: 1-318-688-2200

#### TURVALLISUUSOHJE

Tämän tai minkään muunkaan laitteen lähellä ei saa säilyttää tai käyttää bensiiniä tai muita syttyviä kaasuja tai nesteitä.

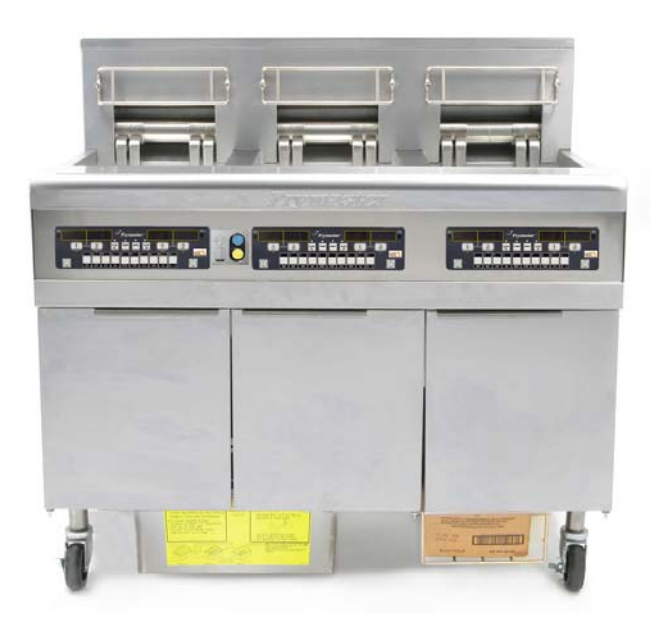

Frymaster L.L.C., 8700 Line Avenue, Shreveport,LA 71106 PUHELIN +1 318 865 1711 FAKSI +1 318 219 7135

PAINETTU USA:SSA

TUKIPALVELU 1-800-24 FRYER

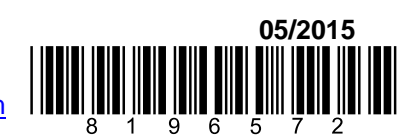

sähköposti: service@frymaster.com

Finnish/Suomi

www.frymaster.com

### **HUOMAUTUS**

JOS ASIAKAS KÄYTTÄÄ TAKUUAIKANA TÄSSÄ MANITOWOC FOOD SERVICE -LAITTEESSA JOTAKIN MUUTA VARAOSAA KUIN <u>MUUTTAMATONTA</u> UUTTA TAI KIERRÄTETTYÄ VARAOSAA, JOKA ON OSTETTU SUORAAN FRYMASTER DEANILTA TAI SEN VALTUUTTAMALTA HUOLTOKESKUKSELTA, JA JOS KÄYTÖSSÄ OLEVA VARAOSA EI OLE ALKUPERÄISESSÄ MUODOSSAAN, TÄMÄ TAKUU MITÄTÖITYY. LISÄKSI FRYMASTER DEAN JA SEN TYTÄRYRITYKSET EIVÄT VASTAA MISTÄÄN ASIAKKAALLE KOITUNEISTA VAATEISTA, VAHINGONKORVAUKSISTA TAI KULUISTA, JOTKA AIHEUTUVAT SUORAAN TAI EPÄSUORASTI, KOKONAAN TAI OSITTAIN, JONKIN MUUNNETUN VAAOSAN TAI VALTUUTTAMATTOMALTA HUOLTOKESKUKSELTA SAADUN VARAOSAN ASENTAMISESTA.

### **HUOMAUTUS**

Tämä laite on tarkoitettu vain ammattimaiseen käyttöön ja vain pätevän henkilöstön käytettäväksi. Frymaster Deanin valtuuttaman huoltoliikkeen tai jonkin muun pätevän ammattilaisen on asennettava, huollettava ja korjattava tämä laite. Epäpätevän henkilöstön suorittama asennus, huolto tai korjaus voi mitätöidä valmistajan takuun.

### **HUOMAUTUS**

Tämä laite on asennettava asennusmaassa tai -alueella voimassa olevien soveltuvien kansallisten tai paikallisten säännösten mukaisesti.

### \Lambda VAARA

Tämän laitteen kaikki johtokytkennät on tehtävä laitteen mukana toimitettujen johdotuskaavioiden mukaan. Johdotuskaaviot ovat rasvakeittimen oven sisäpuolella.

### YHDYSVALTALAISIA ASIAKKAITA KOSKEVA ILMOITUS

Tätä laitetta asennettaessa on noudatettava Building Officials and Code Administrators International, Inc. (BOCA) -laitoksen julkaisemia putkityön ohjesääntöjä sekä U.S. Food and Drug Administration -viraston julkaisemaa Food Service Sanitation Manual -ohjekirjaa.

### TIETOKONEELLA VARUSTETTUJEN YKSIKÖIDEN OMISTAJIA KOSKEVA ILMOITUS YHDYSVALLAT

Tämä laite FCC-määräysten osan 15 mukainen. Käyttö on seuraavien ehtojen alaista: 1) Tämä laite ei saa aiheuttaa haitallisia häiriöitä, ja 2) Tämän laitteen on pystyttävä ottamaan vastaan kaikki siihen tulevat häiriöt, mukaan luettuina häiriöt, jotka saattavat johtaa ei-toivottuun toimintaan. Vaikka tämä laite on vahvistettu A-luokan laite, sen on todettu täyttävän B-luokan rajoja koskevat vaatimukset.

### <u>KANADA</u>

Tämä digitaalinen laite ei ylitä A- tai B-luokan radiohäiriöpäästöjä, jotka Canadian Department of Communications on määrittänyt ICES-003-standardissa.

Cet appareil numerique n'emet pas de bruits radioelectriques depassany les limites de classe A et B prescrites dans la norme NMB-003 edictee par le Ministre des Communcations du Canada.

#### \land VAARA

Väärä asennus, säätö, kunnossapito tai huolto ja valtuuttamattomat muutokset voivat aiheuttaa omaisuusvahinkoja, loukkaantumisen tai kuoleman. Asennus-, käyttö- ja huolto- ohjeet on luettava perusteellisesti ennen tämän laitteen asennusta tai huoltoa.

### 🔺 🕅 🗛 🛝

Tämän laitteen edustan ulkonemaa ei saa käyttää astinlautana! Laitteen päällä ei saa seistä. Kuuman öljyn koskettaminen tai sen aiheuttama liukastuminen voi johtaa vakavaan loukkaantumiseen.

#### \land VAARA

Tämän tai minkään muunkaan laitteen lähellä ei saa säilyttää tai käyttää bensiiniä tai muita syttyviä kaasuja tai nesteitä.

### \land VAARA

Suodatinjärjestelmällä varustettujen rasvakeittimien ruoanmurulaatikko on tyhjennettävä tulenkestävään astiaan paistotoimien päätyttyä kunakin päivänä. Jotkin ruoanmuruset voivat syttyä itsestään, jos ne jätetään likoamaan määrättyihin rasvoihin.

### **A VAROITUS**

Älä hakkaa paistokoreja tai muita käyttövälineitä rasvakeittimen liitinlistaa vasten. Listan tarkoituksena on paistosäiliöiden välisen liitoksen tiivistäminen. Paistokorien hakkaaminen listaa vasten rasvan irrottamiseksi saa listan vääntymään, jolloin sen sopivuus huononee. Se on tarkoitettu sopimaan tiukkaan ja sen saa irrottaa vain puhdistamista varten.

### \Lambda VAARA

Tämän laitteen liikkumista on rajoitettava riittävästi niin, että laite ei ole sähköjohtimen varassa eikä sähköjohtimeen kohdistu kuormitusta. Rasvakeittimen mukana toimitetaan liikkumista estävät varusteet. Jos liikkumista estävät varusteet puuttuvat, on otettava yhteys Frymasterin valtuuttamaan huoltoliikkeeseen varaosan nro 826-0900 hankkimiseksi.

### \Lambda VAARA

Tässä rasvakeittimessä voi olla kaksi verkkojohtoa, ja ennen Frymaster-rasvakeittimen liikuttamista, testaamista, huoltamista ja korjaamista on kaikki verkkojohdot kytkettävä irti tehonlähteestä.

A VAROITUS Älä puhdista tätä laitetta vesiruiskulla.

### LOV<sup>TM</sup> -SÄHKÖKEITTIMEN TAKUUILMOITUS

Frymaster, L.L.C. antaa alkuperäiselle ostajalle seuraavat rajalliset takuut, jotka kattavat vain tämän laitteen ja sen vaihto-osat:

### A. TAKUUVARAUKSET: RASVAKEITTIMET

- 1. Frymaster L.L.C. takaa kaikki osat aines- ja valmistusvikojen varalta kahden vuoden ajan.
- 2. Kaikki osat paitsi paistinallas, kuumennuselementit, O-renkaat ja sulakkeet, taataan kahden vuoden ajan rasvakeittimen asennuspäivästä lukien.
- 3. Jos jotkin osat, sulakkeita ja O-renkaita lukuun ottamatta, vioittuvat kahden vuoden kuluessa asennuspäivästä lukien, Frymaster maksaa korkeintaan kahden tunnin säännöllisen työajan palkkakustannukset ja lisäksi matkakustannukset enintään 160 kilometrin osalta (80 km kuhunkin suuntaan).

### B. TAKUUVARAUKSET: PAISTINALTAAT

Jos paistoallas alkaa vuotaa kymmenen vuoden kuluessa asennuksesta lukien, Frymaster antaa tilalle oman valintansa mukaan joko koko paistoallasryhmän tai kyseisen paistoaltaan sekä korvaa paistoaltaan vaihtamisen palkkakustannukset enintään siihen maksimiaikaan asti, joka annetaan Frymasterin työaikataulukossa. Kymmenen vuoden takuu kattaa myös paistoaltaaseen liitetyt osat, kuten lämpötilanrajoitin, anturi, tiivisteet, sinetit ja vastaavat kiristimet, jos niiden vaihtaminen vaaditaan paistoaltaan vaihtamisen yhteydessä. Takuu ei kata väärinkäytöstä, tai kierteisistä liittimistä (kuten antureista, rajoittimista, tyhjennysventtiileistä tai palautusputkista) johtuvia vuotoja.

### C. VARAOSIEN PALAUTUS

Kaikki vialliset takuunalaiset varaosat on palautettava Frymaster-tehtaan valtuuttamaan huoltokeskukseen 60 vuorokauden kuluessa hyvityksen saamiseksi. Hyvitystä ei anneta 60 vuorokauden jälkeen.

### D. TAKUUN RAJOITUKSET

Tämä takuu ei kata laitteita, jotka ovat vaurioituneet väärinkäytön, muutosten tai onnettomuuksien vuoksi, esimerkiksi:

- Väärä tai valtuuttamaton korjaus (mukaan luettuna paistoallas, jota on hitsattu käyttöpaikalla.
- huoltovaatimuskorttien mukaisten asianmukaisten asennusohjeiden tai säännöllisen huollon noudattamatta jättäminen. Takuun ylläpitämiseen vaaditaan todisteet säännöllisestä huollosta
- väärä huolto
- kuljetusvauriot
- epänormaali käyttö
- joko tehokilven tai kuumennuselementtien päiväysmerkinnän poistaminen, muuttaminen tai peittäminen

- paistoaltaan käyttö ilman rasvaa tai jotain muuta nestettä
- rasvakeittimelle ei anneta takuuta sellaisen seitsemänvuotisen ohjelman puitteissa, jota koskevaa käynnistyslomaketta ei ole vastaanotettu

Tämä takuu ei myöskään kata

- yli 160 kilometrin (80 km kumpaankin suuntaan) kuljetusta tai matkustamista tai yli kahden tunnin matkaa
- ylityö- tai juhlapäivätyömaksuja
- seurannaisvahinkoja (muun vaurioituneen omaisuuden korjaus- tai vaihtokustannukset), ajan, liikevoiton tai käytön menetyksiä eikä muunlaisia satunnaisia vaurioita.

Mitään konkludenttisia kaupattavuutta tai johonkin erityiseen käyttöön tai tarkoitukseen sopivuutta koskevia takuita ei anneta.

Tämä takuu on sovellettavissa painatushetkellä ja siihen voidaan tehdä muutoksia milloin tahansa.

|         |       | KAAPELI | MIN. | AWG   |    | A/JALKA |    |
|---------|-------|---------|------|-------|----|---------|----|
| JÄNNITE | VAIHE | HUOLTO  | κοκο | (mm²) | L1 | L2      | L3 |
| 208     | 3     | 3       | 6    | (16)  | 39 | 39      | 39 |
| 240     | 3     | 3       | 6    | (16)  | 34 | 34      | 34 |
| 480     | 3     | 3       | 8    | (10)  | 17 | 17      | 17 |
| 220/380 | 3     | 4       | 6    | (16)  | 21 | 21      | 21 |
| 240/415 | 3     | 4       | 6    | (16)  | 20 | 20      | 21 |
| 230/400 | 3     | 4       | 6    | (16)  | 21 | 21      | 21 |

## SÄHKÖVIRTAMÄÄRITTELY

### BIELA14 SERIES GEN II LOV™ SÄHKÖTOIMISET RASVAKEITTIMET SISÄLLYSLUETTELO

| VAROTO  | IMENPITEITÄ KOSKEVAT ILMOITUKSET                                                                 | i     |
|---------|--------------------------------------------------------------------------------------------------|-------|
| TAKUUII | LMOITUS                                                                                          | ii    |
| SAHKOV  | IRTAMAARITYKSET                                                                                  | iii   |
| LUKU 1: | Huoltotoimenpiteet                                                                               |       |
| 1.1     | Yleistä                                                                                          | 1-1   |
| 1.2     | Tietokoneen vaihtaminen                                                                          | 1-1   |
| 1.3     | Komponenttilaatikon komponenttien vaihtaminen                                                    | 1-1   |
| 1.4     | Yläarvon termostaatin vaihtaminen                                                                | 1-3   |
| 1.5     | Lämpöanturin vaihtaminen                                                                         | 1-3   |
| 1.6     | Kuumennuselementin vaihtaminen                                                                   | 1-5   |
| 1.7     | Kontaktorilaatikon komponenttien vaihtaminen                                                     | 1-7   |
| 1.8     | Paistoaltaan vaihtaminen                                                                         | 1-8   |
| 1.9     | Sisäisen suodatusjärjestelmän huoltotoimenpiteet                                                 | .1-10 |
|         | 1.9.1 Suodatusjärjestelmän ongelmanratkaisu                                                      | .1-10 |
|         | 1.9.2 Suodattimen moottorin, pumpun ja komponenttien vaihtaminen                                 | .1-11 |
|         | 1.9.3 Suodattimen muuntajan tai releen vaihtaminen                                               | .1-13 |
| 1.10    | Automaattisen öljynlisäysjärjestelmän (Automatic Top-off, ATO) huoltotoimenpiteet                | .1-13 |
|         | 1.10.1 ATO-öljynlisäysjärjestelmän vianetsintä                                                   | .1-14 |
|         | 1.10.2 ATO (Automatic Top-Off) -kortin nastojen asennot ja sarjat                                | .1-16 |
|         | 1.10.3 ATO-kortin, LON-portin, ATO-pumpun releen tai muuntajan vaihtaminen                       | .1-17 |
|         | 1.10.4 ATO-pumpun vaihtaminen                                                                    | .1-17 |
| 1.11    | MIB (Manual Interface Board) -liitäntäkortin huoltotoimenpiteet                                  | .1-17 |
|         | 1.11.1 Manuaalinen tyhjennys, uudelleentäyttö tai suodatus MIB-kortilla                          | .1-18 |
|         | 1.11.2 MIB (Manual Interface Board) -kortin vianetsintä                                          | .1-19 |
|         | 1.11.3 MIB (Manual Interface Board) -kortin nastojen paikat ja johtosariat                       | .1-21 |
|         | 1.11.4 MIB (Manual Interface Board) -kortin näytön diagnostiikka                                 | .1-22 |
|         | 1.11.5 MIB (Manual Interface Board) -kortin näytön kirjaimet                                     | .1-23 |
|         | 1.11.6 MIB-kortin vaihtaminen                                                                    | .1-23 |
| 1.12    | RTI-huoltokohteet                                                                                | .1-24 |
|         | 1.12.1 RTI:n MIB-testit                                                                          | .1-24 |
|         | 1.12.2 RTLLOV iohdotus                                                                           | .1-25 |
|         | 1 12 3 RTLLOV - pikaohie                                                                         | 1-26  |
| 1 13    | AIF-välisuodatuksen huoltotoimenniteet                                                           | 1-28  |
| 1.10    | 1 13 1 AIF-järjestelmän vianetsintä                                                              | 1-28  |
|         | 1 13 2 AIF-toimilaitekortin nastoien naikat ja sariat                                            | 1-29  |
|         | 1 13 3 AIF (Automatic Intermittent Filtration) -automaattisen välisuodatuksen kortin vaihtaminen | 1-30  |
|         | 1 13 4 Toimilaitteen vaihtaminen                                                                 | 1-30  |
| 1 14    | M3000-tietokoneen huoltotoimenniteet                                                             | 1_31  |
| 1.17    | 1 14 1 M3000-tietokoneen vianetsintä                                                             | 1_31  |
|         | 1 14 2 M3000-tietokoneen hyödyllisiä koodeia ja salasanoja                                       | 1-34  |
|         | 1.14.2 Huoltoa vaativat virheet                                                                  | 1_35  |
|         | 1.14.5 Hubba vaativat vinteet                                                                    | 1_36  |
|         | 1 1/1 5 Huoltotila                                                                               | 1_37  |
|         | 1.14.6 M3000 sudatinvirheiden vuokaavio                                                          | 1 38  |
|         | 1.14.0 Tijvistelmä M3000 tietokoneen valikkorakanteesta                                          | 1 30  |
|         | 1.14.7 M3000 tietekoneen kertin nesteien neiket ja johteserjat                                   | 1 40  |
| 1 15    | 1.14.0 INDOUCHCHONORCH KUTHI HASUJCH PAIKAL JA JUHUSALJAL                                        | 1 /1  |
| 1.13    | 1 15 1 Objelmiston lataaminan muistikartilta                                                     | 1 /1  |
| 1 1 4   | DIEL A 14 Series LOVTM tietoverkon vuokeevie                                                     | 1 /1  |
| 1.10    | DIELA14 JUIUS LUV <sup>114</sup> IUUVEIKOII VUOKääviö                                            | 1 42  |
| 1.1/    | Anturin yootustoulukko                                                                           | 1 42  |
| 1.10    | Annun vasuustautukku                                                                             | 1 42  |
| 1.19    | ו ובוטעבו גטוו גמלעוט                                                                            | .1-43 |

## BIELA14 SERIES GEN II LOV™ SÄHKÖTOIMISET RASVAKEITTIMET LUKU 1: HUOLTOTOIMENPITEET

### 1.1 Yleistä

Ennen kuin teet huoltotoimenpiteitä Frymaster-rasvakeittimelle, irrota rasvakeitin virtalähteestä.

### VAROITUSJotta rasvakeittimen ja kuvun turvallinen ja tehokas toiminta voidaan varmistaa, kupuun tehoa toimittavan 120 voltin sähköjohdon pistokkeen on oltava täysin kytkettynä ja lukittuna soviteholkkiinsa.

Kun sähköjohdot on kytketty irti, on suositeltavaa, että ne merkitään siten, että niiden liittäminen uudelleen on helpompaa.

### 1.2 Tietokoneen vaihtaminen

- 1. Kytke rasvakeitin irti virtalähteestä
- 2. Tietokoneen kehikko pysyy paikallaan ylhäällä ja alhaalla olevien liuskojen avulla. Liu'uta metallikehikko ylös, jotta saat alemmat liuskat irti. Liu'uta metallikehikko sitten alas, jotta saat ylemmät liuskat irti.
- 3. Poista ohjauspaneelin ylänurkissa olevat kaksi ruuvia. Ohjauspaneelin alareunassa on saranat, ja se kääntyy auki yläreunasta.
- 4. Irrota johtosarjat pistokkeista tietokoneen takaa ja merkitse niiden paikat uudelleenliittämistä varten. Irrota maadoitusjohdot liittimistä. Irrota tietokoneen paneeli nostamalla se ulos ohjauspaneelin kehyksen liitoskohdista.

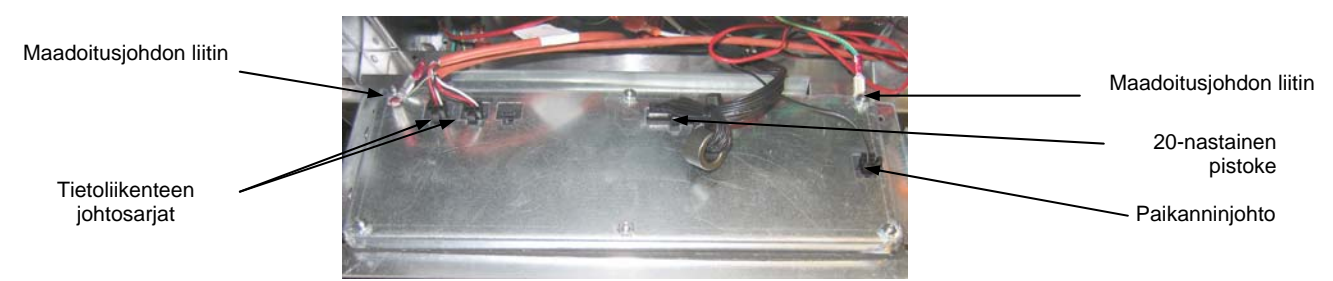

- 5. Asenna uusi tietokone. Kokoa ohjauspaneeli uudelleen toistamalla vaiheet 1-4 päinvastaisessa järjestyksessä.
- 6. Määritä tietokoneen käyttöasetukset seuraamalla Asennus- ja käyttöoppaan ohjeita sivulla 4-9. Asetukset <u>TÄYTYY</u> määrittää vaihdon jälkeen.
- 7. Kun asetukset on määritetty kaikille vaihdetuille tietokoneille, ota uusi M3000-tietokone käyttöön käynnistämällä ohjausvirta uudelleen sivulla 1-22 olevan kappaleen 1.11.7 ohjeiden mukaisesti. Tarkista ohjelmistoversio ja päivitä ohjelmisto jos tarpeen. Jos ohjelmistopäivitys tarvitaan, päivitä ohjelmisto seuraamalla kappaleen 1.15 ohjeita.

### 1.3 Komponenttilaatikon komponenttien vaihtaminen

- 1. Kytke rasvakeitin irti virtalähteestä.
- 2. Tietokoneen kehikko pysyy paikallaan ylhäällä ja alhaalla olevien liuskojen avulla. Liu'uta metallikehikko ylös, jotta saat alemmat liuskat irti. Liu'uta metallikehikko sitten alas, jotta saat ylemmät liuskat irti.

- 3. Poista tietokoneen ylänurkissa olevat kaksi ruuvia ja anna tietokoneen kääntyä alas.
- 4. Irrota johtosarjat ja maadoitusjohdot pistokkeista tietokoneen takaa. Irrota tietokone nostamalla se ohjauspaneelin kehyksen liitoskohdista.
- 5. Irrota vaihdettavan komponentin johdot ja huomioi, mihin johdot on liitetty.
- 6. Irrota vaihdettava komponentti ja asenna uusi komponentti. Varmista, että tarvittavat helat, eristys, tiivisteet jne. ovat paikallaan.

**HUOM:** Jos työskentelyyn tarvitaan lisää tilaa, ohjauspaneelin kehys voidaan irrottaa irrottamalla kuusiokoloruuvit, joilla se on kiinnitetty rasvakeittimen kaappiin (katso kuva alla). Jos tämä vaihtoehto valitaan, tietokoneen osat täytyy poistaa noudattaen yllä olevia ohjeita 1-4. Jos lisätilaa tarvitaan, myös komponenttilaatikon etuosan alapuolen suojalevy voidaan irrottaa.

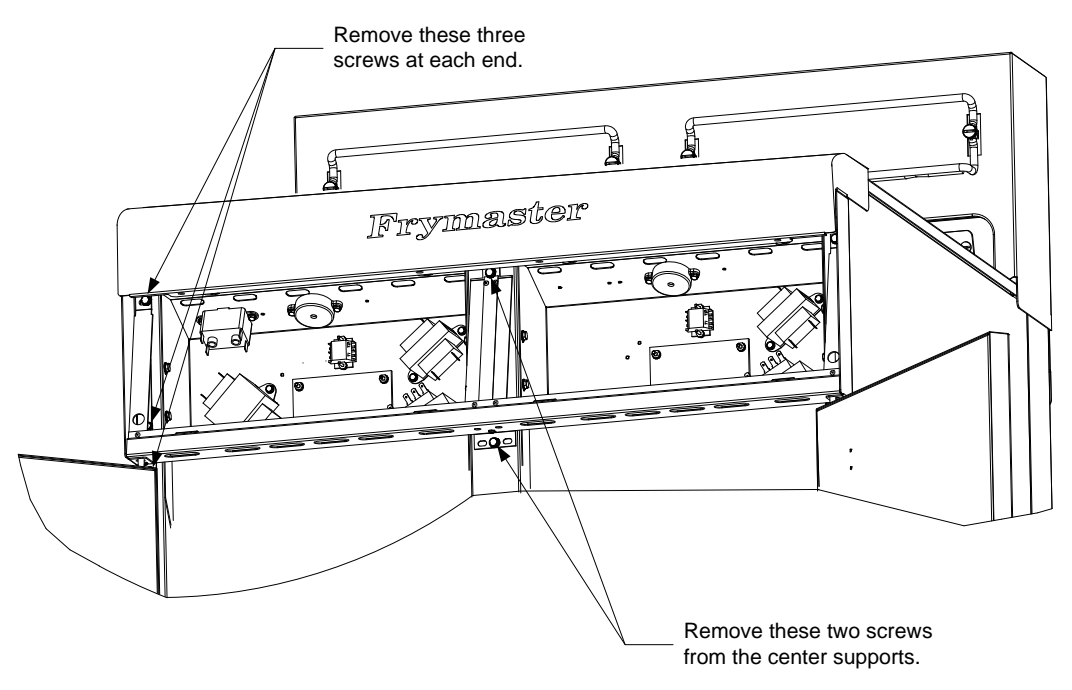

Removing the Control Panel Frame and Top Cap Assembly

- 7. Liitä uudelleen vaiheessa 5 irrotetut johdot seuraamalla omia muistiinpanojasi sekä rasvakeittimen ovessa olevia johdotuskaavioita oikean johdotuksen varmistamiseksi. Varmista myös, ettei muita johtoja ole vahingossa irrotettu vaihtamisen aikana.
- 8. Suorita vaihto loppuun toistamalla vaiheet 1-4 päinvastaisessa järjestyksessä ja palauta rasvakeitin toimintaan.

### 1.4 Yläarvon termostaatin vaihtaminen

1. Poista suodatinpannu ja kansi yksiköstä. Tyhjennä paistoaltaat McDonald'sin rasvanhävitysyksikköön tai muuhun soveltuvaan **METALLISEEN** astiaan käyttäen tietokoneen "tyhjennä pannuun" -vaihtoehtoa tai MIB-korttia manuaalitilassa.

### **A** VAARA <u>ÄLÄ</u> tyhjennä enempää kuin yksi täysikokoinen allas tai kaksi jaettua allasta rasvanhävitysyksikköön yhdellä kertaa.

- 2. Irrota rasvakeitin virtalähteestä ja siirrä rasvakeitintä päästäksesi käsiksi sen takaosaan.
- 3. Irrota takapaneelin alaosan vasemman ja oikean puolen neljä ruuvia.
- 4. Etsi vaihdettava yläarvon termostaatti ja seuraa kahta mustaa johtoa 12-nastaiseen liittimeen C-6. Huomioi mihin johdot on liitetty ennen niiden poistamista liittimestä. Irrota 12-nastainen liitin C-6 ja työnnä ylätason termostaatin nastat irti liittimestä nastantyöntimen avulla.
- 5. Irrota varovasti vaihdettavan yläarvon termostaatin ruuvit.
- 6. Lisää Loctite<sup>™</sup> PST 567- tai vastaavaa eristettä vaihdettavan ruuvin kierteisiin ja ruuvaa osa tukevasti paistoaltaaseen.
- 7. Kiinnitä johdot 12-nastaiseen liittimeen C-6 (katso kuva alla). Täysikokoisen altaan yksikössä tai kahden altaan yksikön vasemmassa puolikkaassa (rasvakeittimen takapuolelta katsottuna) johdot tulevat liittimen paikkoihin 1 ja 2. Kahden altaan yksikön oikeassa puolikkaassa (rasvakeittimen takapuolelta katsottuna) johdot tulevat liittimen paikkoihin 7 ja 8. Polaarisuudella ei ole merkitystä kummassakaan tapauksessa.

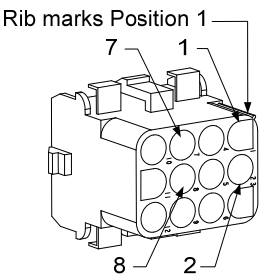

High-Limit Lead Positions

- 8. Yhdistä 12-nastainen pistotulppa C-6. Käytä nippusiteitä löysien johtojen sitomiseen.
- 9. Kiinnitä takapaneelit sekä kosketinpistokkeiden suojat ja siirrä rasvakeitin takaisin poistoilmakuvun alle. Liitä rasvakeitin virtalähteeseen ja palauta rasvakeitin käyttöön.

### 1.5 Lämpöanturin vaihtaminen

- 1. Poista suodatinpannu ja kansi yksiköstä. Tyhjennä paistoaltaat McDonald'sin rasvanhävitysyksikköön tai muuhun soveltuvaan **METALLISEEN** astiaan käyttäen tietokoneen "tyhjennä pannuun" -vaihtoehtoa tai MIB-korttia manuaalitilassa.
- 2. Irrota rasvakeitin virtalähteestä ja siirrä rasvakeitintä päästäksesi käsiksi sen takaosaan.
- 3. Poista neljä ruuvia takapaneelin alaosan molemmilta puolilta. Poista sitten kaksi ruuvia kallistettavan kotelon takaosan vasemmalta ja oikealta puolelta. Poista kallistettava kotelo rasvakeittimestä nostamalla sitä suoraan ylöspäin.

4. Etsi vaihdettavan lämpöanturin punainen ja valkoinen johto. Huomioi, mihin johdot on liitetty ennen niiden irrottamista liittimestä. Irrota 12-nastainen liitin C-6 ja työnnä lämpöanturin nastat irti liittimestä nastantyöntimen avulla.

Nosta elementtiä ja poista anturinkannatin ja metalliset nippusiteet, jotka pitävät anturin kiinni elementissä (katso kuva alla).

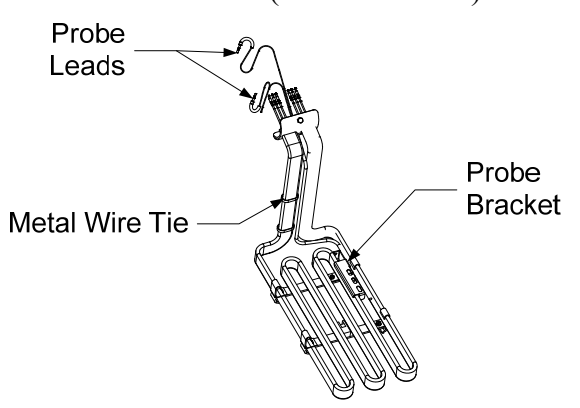

- 5. Vedä varovasti lämpöanturia ja tiivistettä vetäen johtoja ylös rasvakeittimen takaa ja elementtiputken läpi.
- 6. Työnnä tilalle vaihdettava lämpöanturi (johdot edellä) putkeen ja varmista, että tiiviste on paikallaan. Kiinnitä anturi elementteihin käyttäen vaiheessa 5 poistettua kannatinta ja vaihtopakkauksessa mukana tulleita metallisia nippusiteitä.
- 7. Vedä anturin johdot ulos putkesta ja seuraa elementtijohtoja alas rasvakeittimen taakse Heycoholkkien läpi 12-nastaiseen liittimeen C-6. Kiinnitä johdot koteloon johtositeillä.
- 8. Kiinnitä lämpöanturin johdonpäät 12-nastaiseen liittimeen C-6 (katso kuva alla). Täysikokoisen altaan yksikössä tai kahden altaan yksikön oikeassa puolikkaassa (rasvakeittimen takapuolelta katsottuna) punainen johdonpää tulee liittimen paikkaan 3 ja valkoinen johdonpää paikkaan 4. Kahden altaan yksikön vasemmassa puolikkaassa (rasvakeittimen takapuolelta katsottuna) punainen johdonpää tulee paikkaan 9 ja valkoinen johdonpää paikkaan 10. HUOM: Oikea ja vasen viittaavat rasvakeittimeen takapuolelta katsottuna.

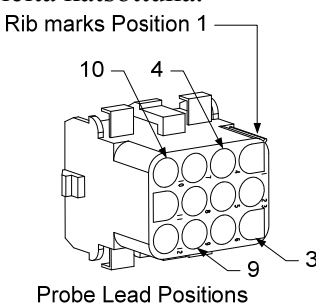

- 9. Kiinnitä löysät johdot nippusiteillä ja varmista, etteivät ne haittaa jousien liikettä. Käännä elementtejä ylös ja alas ja varmista, että liike on vapaa ja että johdot eivät ole puristuksissa.
- 10. Kiinnitä kallistettava kotelo, takapaneelit ja kosketinpistokkeiden suojat. Siirrä rasvakeitin poistoilmakuvun alle ja palauta se käyttöön liittämällä se virtalähteeseen.

### 1.6 Kuumennuselementin vaihtaminen

1. Suorita vaiheet 1-5 kappaleessa 1.5 Lämpöanturin vaihtaminen.

- 2. Irrota anturin johdotuksen sisältävä johtosarja, jossa lämpöanturi on kiinnitetty vaihdettavaan elementtiin. Irrota anturin johdot 12-nastaisesta liittimestä nastantyöntimen avulla.
- 3. Irrota rasvakeittimen takana oleva vasemman elementin 6-nastainen liitin (rasvakeittimen edestä katsottuna) tai oikean elementin 9-nastainen liitin kontaktorilaatikosta. Paina liittimen kummallakin puolella olevia liuskoja ja venytä samalla liitintä vapauttaaksesi elementtien johdonpäät (katso kuva alla) vetämällä liitintä ulospäin. Vedä johdonpäät ulos liittimestä ja suojahihasta.

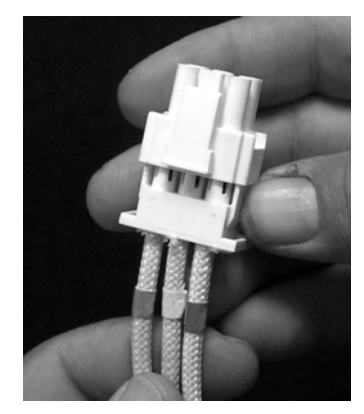

- 4. Nosta elementti täysin pystyasentoon ja tue elementit.
- 5. Poista kuusiokoloruuvit ja mutterit, jotka kiinnittävät elementin putkeen ja vedä elementti ulos rasvakeittimestä. HUOM: Yksialtaisen yksikön elementit koostuvat kahdesta yhteen liitetystä kahden altaan elementistä. Yhden altaan yksiköissä poista elementtikiinnikkeet ennen kuin poistat mutterit ja ruuvit, jotka kiinnittävät elementin putkeen.
- 6. Siirrä tarvittaessa anturin kannatin ja anturi vaihdettavasta vanhasta elementistä ja asenna ne uuteen elementtiin. Asenna uusi elementti rasvakeittimeen ja kiinnitä se vaiheessa 5 poistetuilla muttereilla ja ruuveilla putkeen. Varmista, että putken ja elementin välissä on tiiviste.
- 7. Reititä elementin johdot elementtiputken läpi suojahihaan hankautumisen estämiseksi. Varmista, että johtojen suojahiha reititetään takaisin Heyco-holkkien läpi siten, että ne eivät osu nostojousiin (katso kuvat seuraavalla sivulla). Varmista myös, että johtojen suojahiha ulottuu putkeen saakka suojataksesi johtoja putken hankaukselta. Paina nastat liittimeen seuraavan sivun kaavion mukaisesti ja lukitse johtojen päät paikalleen sulkemalla liitin. HUOM: Hankautumisen estämiseksi on erittäin tärkeää, että johdot reititetään suojahihan läpi.

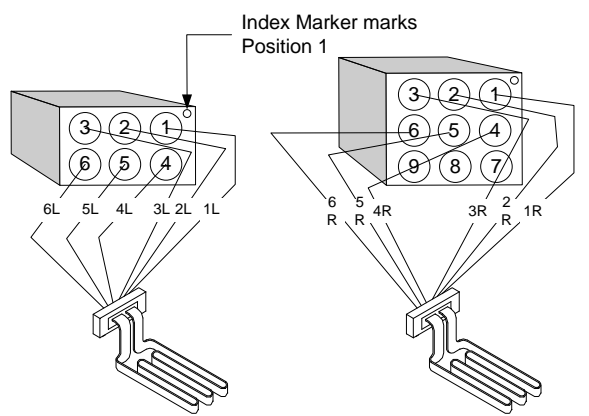

### Yksialtaisen yksikön elementtijohtojen reititys

Vedä elementtijohdot holkkien läpi paistoaltaan kummaltakin puolelta sekä takaa. Elementtijohtojen tulee olla reititetty ATO-lämpöantureiden oikealta puolelta paistoaltaan takaseinässä.

### Kaksialtaisen yksikön elementtijohtojen reititys

Vedä elementtijohdot holkkien läpi paistoaltaan kummaltakin puolelta sekä takaa. Elementtijohtojen tulee olla reititetty paistoaltaan keskelle ATOlämpöantureiden välistä.

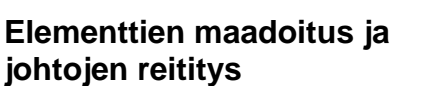

Maadoita elementtijohdot käyttämällä paistoaltaan kehikossa olevaa reikää, joka sijaitsee elementtijohtojen holkin alla. Kiinnitä maadoitusjohtojen rengasliitin paistoaltaaseen ruuvaamalla ruuvi rengasliittimen läpi. Sido puolet holkin läpi vedetyistä elementtijohdoista nippusiteellä. Älä vedä nippusidettä tiukalle, jätä siihen n. 1,5 cm löysää tilaa.

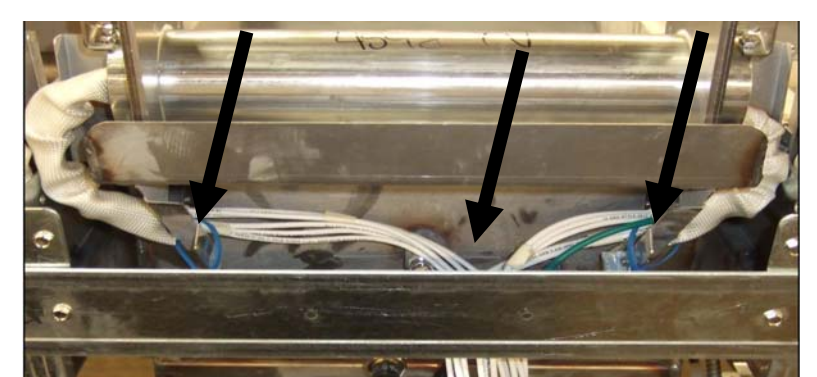

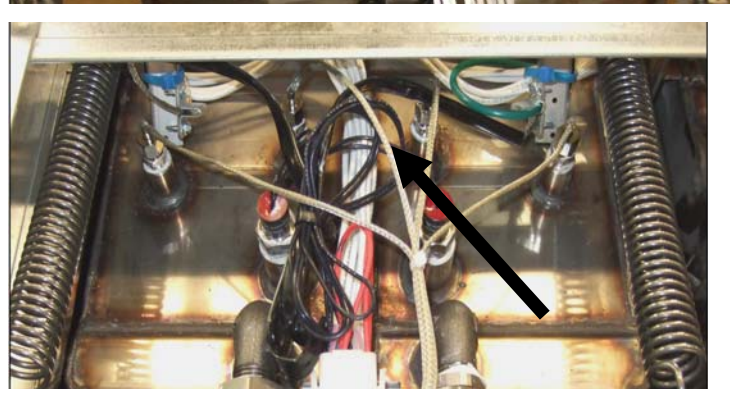

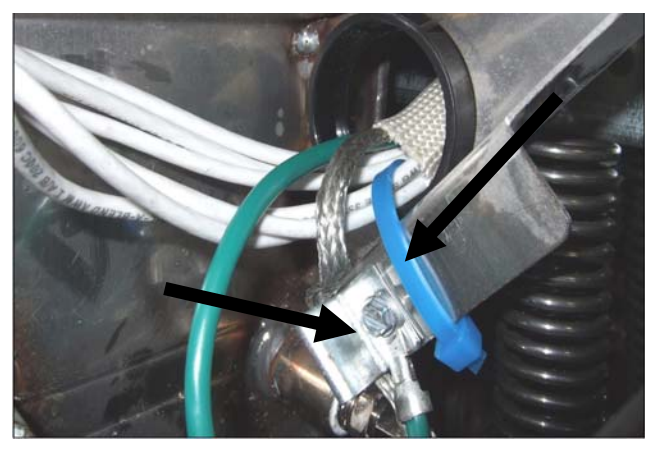

- 8. Liitä elementtiliitin ja varmista, että salvat lukittuvat.
- Kiinnitä lämpöanturin johtojen päät 12-nastaiseen johtosarjan liittimeen (katso kuva alla). Yhden altaan yksiköissä tai kaksoisallasyksikön oikeassa puoliskossa punainen johdonpää tulee paikkaan 3 ja valkoinen paikkaan 4. Kaksoisallasyksikön vasemmassa puoliskossa punainen johdonpää tulee paikkaan 9 ja valkoinen paikkaan 10. HUOM: *Oikea* ja *vasen* viittaavat rasvakeittimeen takapuolelta katsottuna.

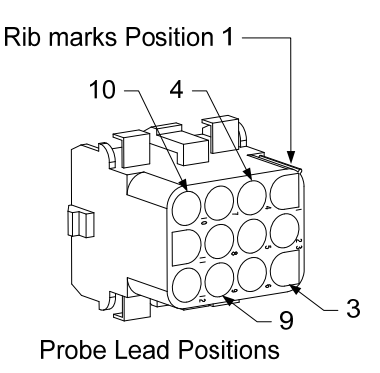

- 10. Liitä johtosarjan 12-nastainen liitin, joka irrotettiin vaiheessa 2.
- 11. Laske elementti alas koritelineeseen.
- 12. Kiinnitä kallistettava kotelo, takapaneelit ja kosketinpistokkeen suoja. Siirrä rasvakeitin ilmanpoistokuvun alle ja kytke se virtalähteeseen.

### 1.7 Kontaktorilaatikon komponenttien vaihtaminen

- 1. Jos vaihdat kontaktorilaatikon komponenttia, poista yksikön suodatinpannu ja kansi.
- 2. Kytke rasvakeitin irti virtalähteestä.
- 3. Poista kontaktorilaatikon kotelon kaksi kiinnitysruuvia. Suodatinpannun yläpuolella oleviin kontaktorilaatikoihin päästään käsiksi rasvakeittimen alta. Ne sijaitsevat ohjauskiskojen vasemmalla ja oikealla puolella (katso kuva alla). Muihin kuin suodatinpannun yläpuolella oleviin paistoaltaiden kontaktorilaatikoihin päästään käsiksi avaamalla rasvakeittimen ovi suoraan kyseisen paistoaltaan alla.

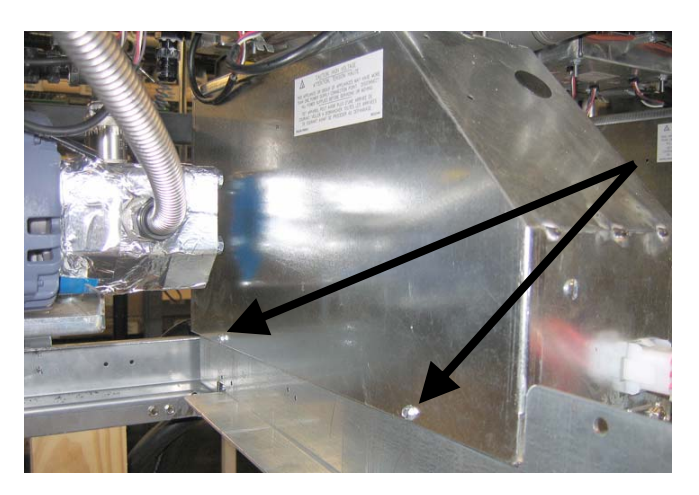

Poista suodatinpannun yläpuolella olevan kontaktorilaatikon kaksi ruuvia.

- 4. Kontaktorit ja releet on kiinnitetty kierteisillä pulteilla, joten komponentin vaihtamiseen tarvitaan vain mutterin poistaminen.
- 5. Tarvittavien huoltotoimenpiteiden jälkeen suorita vaiheet 1-4 päinvastaisessa järjestyksessä ja palauta rasvakeitin toimintaan.

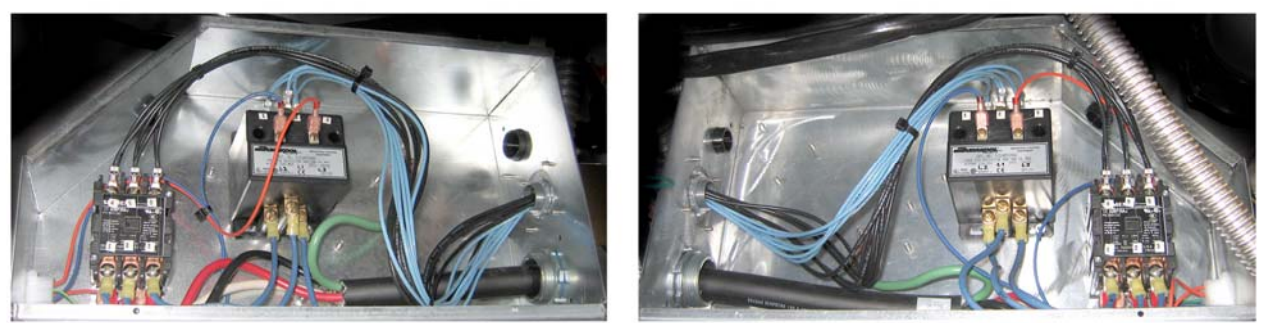

Mekaanisen kontaktorilaatikon komponentit vasemmalta ja oikealta katsottuna.

Joskus koko kontaktorilaatikko täytyy irrottaa korjaamista varten. Uloimman vasemmanpuoleisen kontaktorilaatikon irrottaminen ohjeistetaan alla.

1. Poista rasvakeitin kuvun alta ja poista rasvankeittimistä virta.

2. Poista alempi takapaneeli.

3. Poista suodatinpannu, kansi sekä roiskesuojaränni.

4. Poista sinkilä jätteentyhjennysventtiilin kahvasta rasvakeittimen takaa ja anna kahvan pudota tyhjennysventtiilin kannattimesta.

5. Poista jätteentyhjennysventtiilin kahvan kaksi ruuvia rasvakeittimen etuosassa ja poista kannatin ja kahva rasvakeittimestä.

6. Poista automaattisen suodatuksen AIF-kortti ja työnnä johdot kontaktorilaatikon edestä poistaaksesi laatikon.

- 7. Poista kuljetustuki, joka tukee suodatinpumpun hyllynkannatinta kontaktorilaatikon päällä.
- 8. Poista kontaktorilaatikon kotelo.

9. Irrota kaikki johdot kontaktorilaatikon etu- ja takaosasta.

10. Poista kaksi ruuvia, jotka kiinnittävät elementtijohdon suojuksen kontaktorilaatikon takaosaan ja poista johdon suojus.

- 11. Poista kaksi ruuvia, jotka tukevat kontaktorilaatikkoa takaosasta.
- 12. Poista kaksi ruuvia, jotka tukevat kontaktorilaatikkoa etuosasta.

13. Nosta kontaktorilaatikko ylös, jotta vasen kisko näkyy ja liu'uta tarpeeksi kauas oikealle, jotta pumpun ja moottorin hyllyn vasen takanurkka työntyy hieman kontaktorilaatikon sisään.

14. Kallista kontaktorilaatikon etuosaa hieman alas ja oikealle ja vedä ulos aukosta, jossa

on suodatinpannun kannen paikka.

15. Kun asennat laatikon uudelleen, toista yllä olevat vaiheet päinvastaisessa järjestyksessä.

### 1.8 Paistoaltaan vaihtaminen

1. Tyhjennä paistoallas suodatinpannuun, tai jos vaihdat paistoaltaan suodatinjärjestelmän yläpuolella, McDonald'sin rasvanhävitysyksikköön tai muuhun soveltuvaan **METALLISEEN** astiaan. Jos vaihdat suodatinjärjestelmän yläpuolella olevan paistoaltaan, poista yksiköstä suodatinpannu ja kansi.

### \Lambda VAARA

# <u>ÄLÄ</u> tyhjennä enempää kuin yksi täysikokoinen allas tai kaksi jaettua allasta rasvanhävitysyksikköön yhdellä kertaa.

2. Irrota rasvakeitin virtalähteestä ja siirrä rasvakeitintä päästäksesi käsiksi sekä etu- että takaosaan.

- 3. Liu'uta metallikehikko alas, jotta saat ylemmät liuskat irti.
- 4. Poista tietokoneiden yläkulmista kaksi ruuvia ja anna niiden kääntyä alas (katso kuvat sivulla 1-1).
- 5. Irrota johtosarjat ja maadoitusjohdot tietokoneiden takaa. Irrota tietokoneet nostamalla ne ohjauspaneelin kehyksen liitoskohdista.
- 6. Poista kallistettava kotelo ja takapaneelit rasvakeittimestä. Kallistettava kotelo täytyy poistaa ensin, jotta ylempi takapaneeli voidaan poistaa.
- 7. Poista kallistettava kotelo poistamalla kuusiokoloruuvit kotelon takareunasta. Kotelo voidaan nostaa suoraan ylös ja ulos rasvakeittimestä.
- 8. Poista ohjauspaneeli poistamalla ruuvi keskeltä ja mutterit molemmilta puolilta.
- 9. Irrota komponenttilaatikoiden ruuvit, jotka kiinnittävät komponenttilaatikot kaappiin.
- 10. Poista yläkansi poistamalla jokaisessa päässä olevat mutterit, jotka liittävät sen kaappiin.
- 11. Poista kuusiokoloruuvi, joka kiinnittää paistoaltaan kaapin ristitukeen.
- 12. Poista paistoaltaiden liitoskohtaa peittävä kansipala.
- 13. Ruuvaa irti tyhjennysputken jokaisen osan etupuolella olevat mutterit ja poista putkikokoonpano rasvakeittimestä.
- 14. Poista toimilaitteet tyhjennys- ja takaiskuventtiileistä ja irrota johdot.
- 15. Irrota kaikki automaattisen suodatuksen ja automaattisen täytön anturit ja johdot.
- 16. Irrota 12-nastainen liitin C-6 rasvakeittimen takaosasta ja irrota yläarvon termostaatin johdonpäät nastantyöntimen avulla. Irrota kaikki muut anturit.
- 17. Irrota öljyn palautusletku(t).
- 18. Nosta elementti pystyasentoon ja irrota elementin jouset.
- 19. Irrota koneruuvit ja mutterit, jotka kiinnittävät elementtiputkikokoonpanon paistoaltaaseen. Nosta varovasti elementtikokoonpano paistoaltaasta ja kiinnitä se rasvakeittimen takaosan ristitukeen nippusiteillä tai teipillä.
- 20. Nosta varovasti paistoallas rasvakeittimestä ja aseta se etupuoli alaspäin vakaalle työpinnalle.
- 21. Poista tyhjennysventtiili(t), öljyn palautusletkun liitos (liitokset), toimilaitteet, AIF-kortit ja yläarvon termostaatti (termostaatit) paistoaltaasta. Puhdista kierteet, lisää Loctite<sup>™</sup> PST 567- tai vastaavaa tiivistettä altaasta poistettuihin osiin ja asenna ne tilalle vaihdettavaan paistoaltaaseen.
- 22. Laske varovasti tilalle vaihdettava paistoallas rasvakeittimeen. Kiinnitä paistoallas rasvakeittimeen ruuvaamalla takaisin vaiheessa 11 irrotettu kuusiokoloruuvi.
- 23. Sijoita elementtiputkikokoonpano paistoaltaaseen ja kiinnitä vaiheessa 19 irrotetut koneruuvit ja mutterit.

- 24. Liitä öljyn palautusletkut paistoaltaaseen ja vaihda tarvittaessa alumiiniteippi, joka kiinnittää kuumennusliuskat letkuihin.
- 25. Liitä yläarvon termostaatin johdonpäät, jotka irrotettiin vaiheessa 16 (katso nastojen paikat sivun 1-3 kuvasta).
- 26. Liitä toimilaitteet ja varmista, että tyhjennys- ja takaiskuventtiilit ovat oikeassa paikassa.
- 27. Liitä automaattisen suodatuksen ja automaattisen öljynlisäyksen anturit.
- 28. Asenna tyhjennysputkikokoonpano takaisin.
- 29. Aseta allasliitoksen kansiosa, yläkansi, kallistettava kotelo ja takapaneelit paikalleen.
- 30. Aseta tietokoneet ohjauspaneelin kehikkoon ja yhdistä johtosarjat ja maadoitusjohdot.
- 31. Siirrä rasvakeitin ilmanpoistokuvun alle ja kytke se virtalähteeseen.

### 1.9 Sisäisen suodatusjärjestelmän huoltotoimenpiteet

### 1.9.1 Suodatusjärjestelmän ongelmanratkaisu

Yksi yleisimmistä suodatusongelmien syistä on suodatintyynyn tai -paperin asettaminen suodatinpannun pohjalle eikä suodatinverkon päälle.

### 

### Varmista, että suodatinverkko on paikallaan ennen suodatintyynyn tai -paperin asettamista ja suodatinpumpun käynnistämistä. Verkon asettaminen väärin on suurin syy suodatinjärjestelmän vikoihin.

Kun ongelmana on, että pumppu on käynnissä mutta öljy ei suodatu, tarkista suodatintyynyn tai paperin asetus ja varmista, että oikeaa kokoa käytetään. Kun tarkistat suodatintyynyä tai -paperia, varmista, että suodatinpannun imuletkun O-renkaat ovat hyvässä kunnossa. Puuttuva tai kulunut Orengas päästää pumppuun ilmaa ja vähentää sen tehokkuutta.

Jos pumpun moottori ylikuumenee, lämpökatkaisin laukeaa eikä moottori käynnisty ennen kuin se käynnistetään nollauskytkimen avulla. Jos pumpun moottori ei käynnisty, paina punaista nollauskytkintä (painiketta) moottorin takaosassa.

Jos pumppu käynnistyy lämpökytkimen nollauksen jälkeen, moottori saattaa ylikuumentua. Ylikuumenemisen yleinen syy on useiden paistoaltaiden suodattaminen peräkkäin, mikä ylikuumentaa pumpun ja moottorin. Anna pumpun moottorin jäähtyä vähintään 30 minuuttia ennen toiminnan jatkamista. Pumpun ylikuumenemisen voi aiheuttaa

- jähmettynyt rasva pannussa tai suodatinletkuissa
- kuumentamattoman öljyn tai rasvan suodattaminen (kylmä öljy on viskoosisempaa ja ylikuormittaa pumpun moottoria, mikä johtaa sen ylikuumenemiseen).

Jos moottori on käynnissä eikä pumppu palauta öljyä, pumpussa on tukos. Väärän kokoinen tai väärin asetettu suodatinpaperi tai -tyyny päästää ruoanmuruja ja roskia suodatinpannuun ja pumppuun. Kun pumppuun pääsee roskia, ne jäävät hammasvaihteiden väliin, mikä aiheuttaa moottorin ylikuormittumisen ja ylikuumenemisen laukeamisen. Pumppuun jähmettynyt rasva aiheuttaa myös pumpun jumittumisen samoin tuloksin.

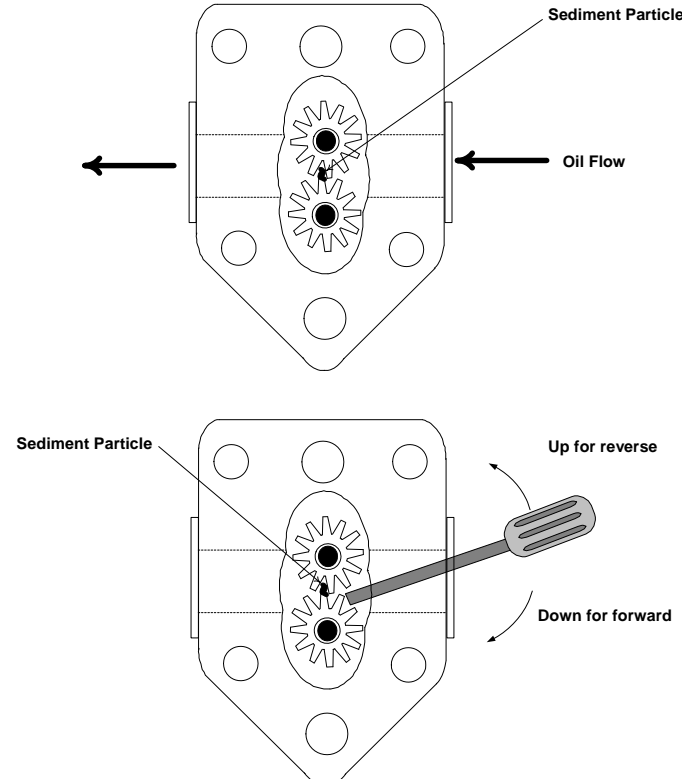

Pumppu, joka on jumittunut roskista tai kovasta

rasvasta voidaan yleensä vapauttaa liikuttamalla käsin hammasvaihteita ruuvimeisselillä tai muulla välineellä.

Kytke suodatinjärjestelmästä virta pois, poista syöttöputket pumpusta ja käännä hammasvaihteita käsin ruuvimeisselillä.

- Pumpun hammasvaihteiden kääntäminen taaksepäin vapauttaa kovan roskan.
- Pumpun hammasvaihteiden kääntäminen eteenpäin työntää pehmeämpiä osia ja kiinteää rasvaa pumpun läpi ja vapauttaa hammasvaihteiden liikkeen.

Väärän kokoinen tai väärin asetettu paperi tai tyyny päästää myös ruoanmuruja ja roskia ja tukkii imuputken suodatinpannun pohjassa. Jos osat ovat niin suuria, että ne tukkivat imuputken, tämä voi olla merkki siitä, ettei murulaatikko ole käytössä. Pannun tukoksen voi aiheuttaa myös pannuun jäänyt rasva, joka on päässyt kiinteytymään. Tukokset voi poistaa pakottamalla tukos ulos poran tai viemärin puhdistusletkun avulla. Älä käytä tukoksen poistamiseen paineilmaa tai painekaasuja.

### 1.9.2 Suodattimen moottorin, pumpun ja komponenttien vaihtaminen

1. Poista suodatinpannu ja kansi yksiköstä. Tyhjennä paistoaltaat McDonald'sin rasvanhävitysyksikköön tai muuhun soveltuvaan metalliastiaan.

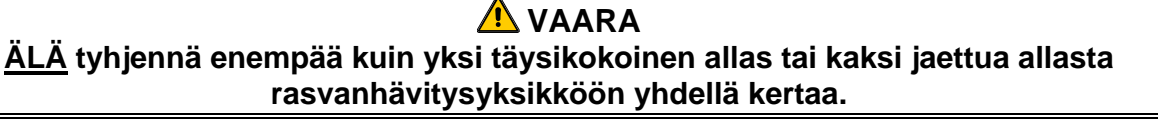

- 2. Irrota rasvakeitin virtalähteestä ja siirrä rasvakeitintä päästäksesi käsiksi sekä etu- että takaosaan.
- 3. Irrota rasvakeittimen takaosan öljynpalautuksen jakoputkeen johtava palautusletku sekä pumpun imuletku suodatinpannun liitännän päästä (katso kuva seuraavalla sivulla).

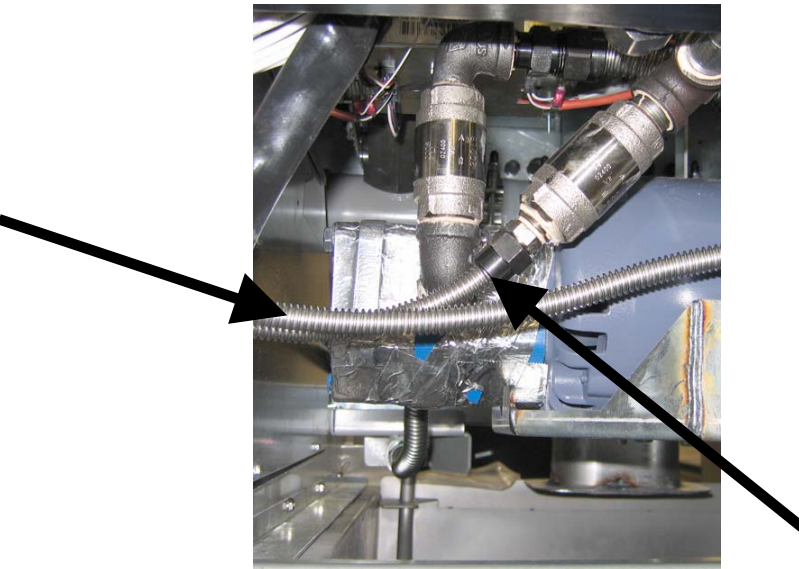

Irrota nuolien osoittamat letkut.

- 4. Kierrä auki mutteri ja pultti, jotka kiinnittävät sillan öljynpalautuksen jakoputkeen.
- 5. Poista kansi moottorin edestä ja irrota moottorin johdot.
- 6. Irrota kaksi mutteria ja pulttia, jotka kiinnittävät sillan etuosan ristitukeen ja liu'uta varovasti siltaa taaksepäin pois ristituelta kunnes sen etupää voidaan laskea lattialle. Irrota sitä takana paikoillaan pitävä mutteri. Varo, ettei sillan takapää lipsahda pois jakoputkesta tässä vaiheessa.
- 7. Ota tukeva ote sillasta, vedä sitä varovasti eteenpäin pois öljynpalautuksen jakoputkesta ja laske koko kokoonpano lattialle. Kun kokoonpano on lattialla, vedä se ulos rasvakeittimen etuosasta.
- 8. Kun tarvittavat huoltotoimenpiteet on tehty, kokoa silta uudelleen suorittamalla vaiheet 4-7 päinvastaisessa järjestyksessä.
- 9. Yhdistä yksikkö virtalähteeseen ja varmista, että pumppu toimii normaalisti käyttämällä MIBkorttia manuaalitilassa (täyttötoimintoa käytettäessä moottorin tulisi käynnistyä, sisäänotossa pitäisi olla voimakasta imua ja takaportissa ulosvirtausta.)
- 10. Kun oikea toiminta on varmistettu, asenna takapaneelit sekä suodatinpannu ja kansi paikoilleen.
- 11. Palauta rasvakeitin takaisin toimintaan kytkemällä se virtalähteeseen ja siirtämällä se poistoilmakuvun alle.

### 1.9.3 Suodattimen muuntajan tai releen vaihtaminen

Kytke rasvakeitin irti virtalähteestä. Ota vasemman komponenttilaatikon sisältö näkyviin poistamalla rasvakeittimestä vasen tietokone. Muuntaja ja rele sijaitsevat vasemmalla seuraavan sivun kuvan osoittamassa paikassa. **HUOM:** Oikea komponenttilaatikko on identtinen vasemman kanssa, paitsi ettei vasemman puolen muuntajaa ja relettä ole. Kun ne on vaihdettu, kytke virta uudelleen.

Kun vaihdat suodattimen relettä vasemmassa komponenttilaatikossa, varmista, että käytät 24 VDC:n relettä (8074482). Samanlaisissa Frymaster-rasvakeittimissä käytetään 24 VAC:n relettä, mikä voi johtaa sekaannuksiin. 24 VDC:n relettä käytetään LOV<sup>™</sup> -keittimessä.

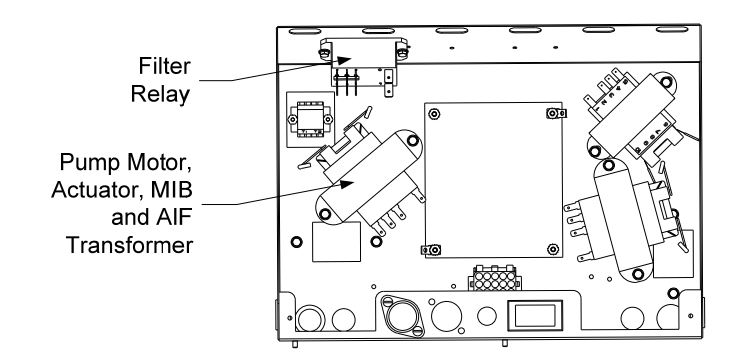

### 1.10 Automaattisen öljynlisäysjärjestelmän (Automatic Top-off, ATO) huoltotoimenpiteet

Automaattinen öljynlisäysjärjestelmä aktivoituu, kun öljytaso laskee alle paistoaltaan takana olevan anturin tason. ATO-kortti saa signaalin käynnistää rasvakeittimen palautustoimilaite ja ATO-pumppu. Pumppu imee öljyä JIB (Jug In Box) -laatikkokanisterista takaosan palautusjakoputken kautta paistoaltaan takaosaan. Kun öljyn taso on anturia tyydyttävällä tasolla, pumppu kytkeytyy pois päältä ja toimilaite sulkeutuu.

ATO-kortti sijaitsee laatikon sisällä, JIB-laatikkokanisterin takana (katso kuva 1). ATO-kortin virta syötetään oikean puolen komponenttilaatikosta. Virta kulkee ATO-laatikon sisällä olevan muuntajan läpi ATO-korttiin.

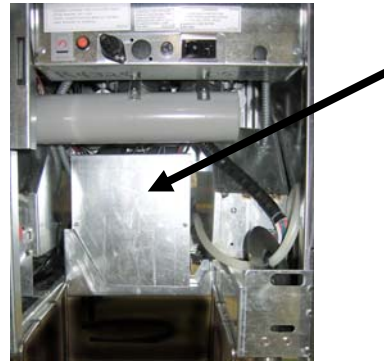

Kuva 1

| Ongelma                                                                         | Todennäköiset syyt                                                                                                    | Korjaava toiminta                                                                                                    |
|---------------------------------------------------------------------------------|----------------------------------------------------------------------------------------------------|----------------------------------------------------------------------------------------------------|
| Paistoaltaaseen lisätään<br>kylmää öljyä.                                       | Väärä asetusarvo                                                                                                    | Varmista, että asetusarvo on oikein.                                                                                                    |
| ATO-korttiin ei tule virtaa                                                     | <ul> <li>A. J5-liitäntä on irti</li> <li>B. Sulake on palanut</li> <li>C. Muuntajan vika</li> </ul>                             | <ul> <li>A. Varmista, että ATO-kortin edessä oleva J5-<br/>liitäntä on kunnolla lukittu liittimeen.</li> <li>B. Varmista, että oikean ohjauslaatikon alla ja<br/>ATO-laatikon oikealla puolella olevat<br/>sulakkeet eivät ole palaneet.</li> <li>C. Tarkista, että muuntajassa on oikea jännite.<br/>Katso taulukko kappaleessa 1.10.2.</li> </ul> |
| JIB-laatikkokanisterin<br>alhaisen öljytason keltainen<br>varoitusvalo ei syty. | <ul> <li>A. Johto on irti tai löysällä.</li> <li>B. Komponenttilaatikossa ei ole virtaa.</li> <li>C. Muuntajan vika.</li> </ul> | <ul> <li>A. Varmista, että keltainen LED-valo on<br/>kunnolla kiinni ATO-kortin J6-pistokkeessa.</li> <li>B. Varmista, että komponenttilaatikossa on<br/>virta.</li> <li>C. Jos komponenttilaatikossa on virta, tarkista,<br/>että muuntajassa on oikea jännite.</li> </ul>                                                                         |
| Yhteen altaaseen lisätään<br>öljyä mutta muihin ei.                             | <ul><li>A. Johdon kytkentä on irti.</li><li>B. Toimilaitteen ongelma.</li></ul>                                                 | <ul> <li>A. Varmista, että kaikki johtosarjat on kunnolla<br/>kytketty ATO-korttiin ja solenoideihin.</li> <li>B. Tarkista, että palautustoimilaite toimii.</li> </ul>                                                                                                    |
| Väärään altaaseen lisätään<br>öljyä.                                            | <ul><li>A. Väärä johdotus.</li><li>B. Letkut on liitetty väärään altaaseen.</li></ul>                                           | <ul><li>A. Tarkista johdotus.</li><li>B. Vaihda letkut oikeaan altaaseen.</li></ul>                                                                                                    |

| Ongelma                                                                                                 | Todennäköiset syyt                                                                                               | Korjaava toiminta                                                                                                    |  |  |  |
|----------------------------------------------------------------------------------------------------|----------------------------------------------------------------------------------------------------|----------------------------------------------------------------------------------------------------|--|--|--|
|                                                                                                    |                                                                                                    | A. Varmista, että JIB-laatikkokanisterissa on<br>ölivä                                                                                                    |  |  |  |
|                                                                                                    |                                                                                                    | <ul> <li>B. Varmista, että allas kuumenee.<br/>Rasvakeittimen täytyy olla asetusarvon<br/>lämpötilassa. Tarkista anturin vastus. Jos<br/>anturi on viallinen, vaihda anturi.</li> </ul>                                                                                                    |  |  |  |
|                                                                                                    | A. JIB-laatikkokanisteri on tyhjä.                                                                               | C. Varmista, että JIB-kanisterissa olevan öljyn lämpötila on yli 21 °C.                                                                                                    |  |  |  |
|                                                                                                    | <ul> <li>B. Anturin lämpötila on alhaisempi kuin<br/>asetusarvo.</li> </ul>                                      | D. Kun tietokone on OFF-tilassa (pois päältä),<br>paina TEMP (lämpötila) -painiketta ja<br>varmista, että ATO-ohjelmiston versio                                                                                                    |  |  |  |
|                                                                                                    | C. Öljy on liian kylmää.                                                                                         | suodattimen ja ATO-kortin välinen yhteys                                                                                                    |  |  |  |
| Paistoaltaisiin ei lisätä öljyä.                                                                        | D. Huono liitos.                                                                                                 | järjestelmän (J4 ja J5) ja ATO-kortin (J10)<br>väliset 6-nastaiset CAN-liittimet ovat                                                                                                    |  |  |  |
|                                                                                                    | E. ATO-kortin virtakatkos                                                                                        | kunnolla kiinni.<br>E. Virta ATO-korttiin on katkennut. Palauta                                                                                                    |  |  |  |
|                                                                                                    | F. Muuntajan/johtosarjan vika                                                                                    | korttiin virta ja poista kaikki<br>huoltovaatimusvirheet.                                                                                                    |  |  |  |
|                                                                                                    | G. ATO-pumpun vika                                                                                               | F. Varmista, että ATO-laatikon muuntaja toimii oikein. Tarkista virta muuntajasta ATO-                                                                                                    |  |  |  |
|                                                                                                    | H. ATO-kortin vika.                                                                                              | korttiin. Varmista, että kaikki johtosarjat ovat kytketty hyvin kiinni.                                                                                                    |  |  |  |
|                                                                                                    |                                                                                                    | G. Varmista, että pumppu toimii. Tarkista<br>pumpun jännite. Vaihda pumppu, jos se on<br>viallinen.                                                                                                    |  |  |  |
|                                                                                                    |                                                                                                    | H. Tarkista oikeat jännitteet sivulla 1-15 olevan<br>nastojen paikkataulukon avulla. Jos ATO-<br>kortti on viallinen, vaihda se ja poista<br>virheilmoitukset järjestelmästä.                                                                                                    |  |  |  |
| Yhteen altaaseen ei lisätä<br>ölivä.                                                                    | A. Järjestelmässä on suodatinvirhe.                                                                              | A. Poista suodatinvirhe oikein. Kun näytössä<br>näkyy viesti "Change filter pad YES/NO"<br>(Vaihda suodatintyyny KYLLÄ/EI), ÄLÄ<br>paina mitään painiketta ennen kuin pannu on<br>ollut poistettuna vähintään 30 sekuntia. Kun 30                                                                                                    |  |  |  |
| oijyu.                                                                                                  | <b>D.</b> Toimilaitteen, pumpun, irti olevan kytkennan, RTD- tai ATO-järjestelmän ongelma.                       | sekuntia on kulunut, tietokone palautuu OFF-<br>tilaan tai edelliseen näyttöön.                                                                                                    |  |  |  |
|                                                                                                    |                                                                                                    | B. Tarkista toimilaite, ATO-pumppu, johtoliitännät, RTD sekä ATO-kortti.                                                                                                    |  |  |  |
|                                                                                                    |                                                                                                    | A. Varmista, että ATO-laatikon oikean puolen<br>sulake on kiinni ja kunnossa. Jos ATO-<br>laatikon yläpuolen tietokoneesta puuttuu<br>virta, tarkista komponenttilaatikon alapuolen<br>sulake.                                                                                                    |  |  |  |
| M3000-tietokoneen näytössä<br>näkyy SERVICE<br>REQUIRED – ATO<br>BOARD (Vaatii huoltoa -<br>ATO-kortti) | <ul> <li>A. Irronnut tai viallinen sulake</li> <li>B. Huono liitos</li> <li>C. ATO-kortin virtakatkos</li> </ul> | B. Kun tietokone on OFF-tilassa (pois päältä),<br>paina TEMP (lämpötila) -painiketta ja<br>varmista, että ATO-ohjelmiston versio<br>ilmestyy näyttöön. Jos näin ei käy, AIF-<br>suodattimen ja ATO-kortin välinen yhteys<br>voi olla katkennut. Varmista, että AIF-<br>järjestelmän (J4 ja J5) ja ATO-kortin (J9 tai<br>J10) väliset 6-nastaiset CAN-liittimet ovat<br>kunnolla kiinni. |  |  |  |
|                                                                                                    |                                                                                                    | C. Virta ATO-korttiin on katkennut. Varmista,<br>että ATO-muuntajassa on oikea jännite.<br>Palauta korttiin virta ja poista kaikki<br>huoltovaatimusvirheet                                                                                                    |  |  |  |

|                                    |                           |                                        | Nas<br>tanr |                   |          | Johdon    |
|------------------------------------|---------------------------|----------------------------------------|-------------|-------------------|----------|-----------|
| Liitin                             | Mistä/mihin               | Sarjanro                               | 0           | Toiminto          | Jännite  | väri      |
|                                    | RTI-lisäyksen solenoidi   |                                        | 1           | 24 VAC Pal.       | 24 VAC   | Musta     |
|                                    |                           |                                        | 2           |                   |          |           |
|                                    |                           |                                        | 3           |                   |          |           |
|                                    | ATO-pumpun rele           |                                        | 4           | 24 VAC Pal.       | 24 VAC   | Musta     |
|                                    |                           |                                        | 5           |                   |          |           |
|                                    |                           |                                        | 6           |                   |          |           |
|                                    |                           |                                        | 7           |                   | 1        |           |
| .18                                | JIB-nollauskytkin         | 907/671                                | 8           | Alh. JIB -nollaus | 16 VDC   | Musta     |
|                                    | RTI-lisäyksen solenoidi   |                                        | 9           | 24 VAC            | 24 VAC   | Punainen  |
|                                    |                           |                                        | 10          |                   |          |           |
|                                    |                           |                                        | 11          |                   | <u>.</u> |           |
|                                    | ATO-pumpun rele           |                                        | 12          | 24 VAC            | 24 VAC   | Punainen  |
|                                    |                           |                                        | 13          |                   |          |           |
|                                    |                           |                                        | 14          |                   |          |           |
|                                    |                           |                                        | 15          |                   |          |           |
|                                    | JIB-nollauskytkin         |                                        | 16          | Маа               | 16 VDC   | Punainen  |
|                                    |                           |                                        | 1           | 24 VAC Pal.       | 24.1/00  | Oranssi   |
| J4 (taka) / J5<br>(etu)            |                           |                                        | 2           | 24VAC             | 24 VAC   | Sininen   |
|                                    |                           |                                        | 3           |                   |          |           |
|                                    | Muuntaia                  | 8074553                                | 4           |                   | •        |           |
|                                    | maantaja                  | 0014000                                | 5           | 12 VAC Pal.       | 12 VAC   | Punainen  |
|                                    |                           |                                        | 6           | 12 VAC            | 12 170   | Ruskea    |
|                                    |                           |                                        | 7           |                   |          |           |
|                                    |                           |                                        | 8           |                   |          |           |
|                                    |                           |                                        | 1           | DV - anturi maa   | _        | Valkoinen |
| J3 - Allas 3 J2<br>- Allas 2 .11 - | ATO RTD                   | 8074655 - Allas 1<br>8074654 - Allas 2 | 2           | DV - anturi       | Ohmi     | Punainen  |
| Allas 1                            |                           | 8074621 - Allas 3                      | 3           | FV - anturi maa   |          | Valkoinen |
|                                    |                           |                                        | 4           | FV - anturi       |          | Punainen  |
| .16                                | Oranssi I FD              | 8074555                                | 1           | 16 VDC            |          | Musta     |
|                                    |                           |                                        | 2           | 16 VDC Pal.       | 10 100   | Punainen  |
|                                    |                           |                                        | 1           |                   |          |           |
|                                    |                           |                                        | 2           |                   |          |           |
| J7                                 |                           |                                        | 3           | Маа               |          |           |
|                                    |                           |                                        | 4           | RB7/DATA          |          |           |
|                                    |                           |                                        | 5           | RB6/KELLO         |          |           |
|                                    |                           |                                        | 1           | Маа               |          | Musta     |
|                                    | Verkkovastus (nastat 2 &  |                                        | 2           | CAN Lo            |          | Punainen  |
| .110                               | 3) tai seuraavaan ATO-    | 8074552                                | 3           | CAN Hi            |          | Valkoinen |
| 010                                | korttiin (4- & 5-vattiset | 007 4332                               | 4           | 5 VDC+            | 5 VDC    | Musta     |
|                                    | yksikol)                  |                                        | 5           | 24 VDC            | 24 VDC   | Punainen  |
|                                    |                           |                                        | 6           | Маа               |          | Valkoinen |
|                                    |                           |                                        | 1           | Маа               |          | Musta     |
|                                    |                           |                                        | 2           | CAN Lo            |          | Punainen  |
| 10                                 |                           | 2074546                                | 3           | CAN Hi            |          | Valkoinen |
| 33                                 | AIF JJ                    | 0074040                                | 4           | 5 VDC+            | 5 VDC    | Musta     |
|                                    |                           |                                        | 5           | 24 VDC            | 24 VDC   | Punainen  |
|                                    |                           |                                        | 6           | Маа               |          | Valkoinen |

## 1.10.2 ATO (Automatic Top-Off) -kortin nastojen paikat ja sarjat

### 1.10.3 ATO-kortin, LON-portin, ATO-pumpun releen tai muuntajan vaihtaminen

Irrota rasvakeitin virtalähteestä. Etsi ATO-laatikko (katso kuva 1 sivulla 12) JIB-laatikkokanisterin takaa. Poista kansi muuntajien, releiden ja LONportin edestä (jos asennettu) (katso kuva 2). Merkitse ja irrota johdot ja johtosarjat. Kun LON-portti on poistettu, ATO-kortti on näkyvissä (katso kuva 3). Vaihda viallinen komponentti ja liitä johdot ja johtosarjat paikalleen. Aseta kansi paikalleen. Kun kansi on paikallaan, KÄYNNISTÄ VIRTA **UUDELLEEN KOKO JÄRJESTELMÄÄN.** Katso lisätietoja ohjausvirran uudelleen kävnnistämisestä 1-22. kappaleesta 1.11.7 sivulla Tarkista ohjelmistoversio ja päivitä ohjelmisto jos tarpeen. Jos ohjelmistopäivitys tarvitaan, päivitä ohjelmisto seuraamalla kappaleen 1.15 ohjeita

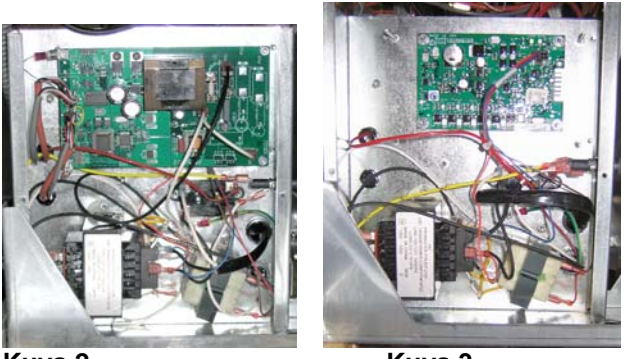

Kuva 2

Kuva 3

Varmista ATO-järjestelmän ohjelmistoversio painamalla TEMP (lämpötila) -painiketta toisesta M3000tietokoneesta kun tietokone on OFF-tilassa. Jos versiota ei näy näytössä, ATO-järjestelmää ei ehkä ole kytketty oikein.

### 1.10.4 ATO-pumpun vaihtaminen

Irrota rasvakeitin virtalähteestä. Etsi ATO-pumppu (katso kuva 4) ATO-laatikon takaa. Merkitse ja irrota johdot ja johtosarjat. Vapauta putket painamalla pikairrotinten pohjasta ylöspäin (katso kuva 5). Putket voidaan vetää pumpusta. Irrota neljä mutteria, jotka kiinnittävät pumpun pumppukaukaloon. Vaihda viallinen komponentti ja suorita yllä olevat vaiheet päinvastaisessa järjestyksessä. Kun komponentti on vaihdettu, kytke virta uudelleen.

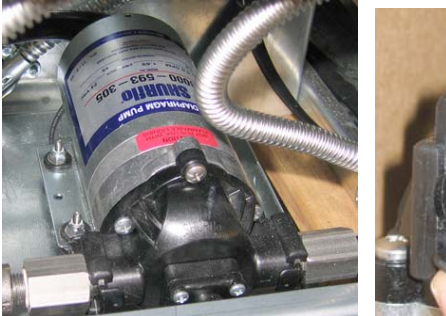

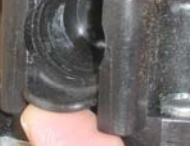

Kuva 4

Kuva 5

### 1.11 MIB (Manual Interface Board) -liitäntäkortin huoltotoimenpiteet

MIB (Manual Interface Board) -liitäntäkortti ohjaa suodattamista. Se saa ja lähettää tietoa CAN (Controller Area Network) -väylän kautta lukuisille antureille ja tietokoneille. Se käynnistää suodatusohjelman ja ohjaa toimilaitteiden avautumista ja sulkeutumista.

MIB-ohjain sijaitsee vasemman kaapin sisällä (katso kuva 6). Normaalissa toiminnassa MIB-ohjainten edessä on kansi, ja LED-näyttö on näkyvissä. Kansi on kiinnitetty kolmella torx-ruuvilla. Normaalissa toiminnassa näytössä näkyy "A" (automaattinen tila). MIB-ohjauskortti on hyödyllinen diagnostiikkatarkoituksiin. Sekä toimilaitteita että suodatinpumppua voidaan käyttää sen avulla manuaalisesti ilman M3000-tietokonetta.

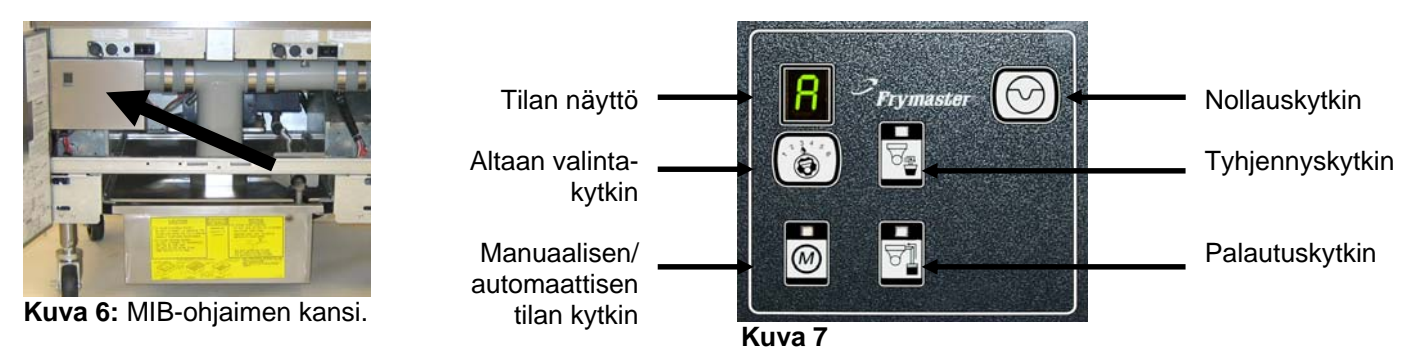

### Painikkeet ja LED-valot

**Manuaalinen** – Tätä painiketta käytetään automaattisen ja manuaalisen tilan vaihtamiseen. Vastaava LED-valo syttyy, kun laite on manuaalitilassa. Kun painiketta painetaan, järjestelmä lähettää viestin tilan vaihtamisesta kaikkiin altaisiin.

#### Seuraavia painikkeita ei voi käyttää automaattisessa tilassa:

Valitse - Tällä painikkeella selataan käytössä olevia altaita ja valitaan yksi manuaalista suodattamista varten.

Tyhjennys – Tällä painikkeella avataan ja suljetaan näytössä osoitetun altaan tyhjennysputki. Sen LED-valo osoittaa toiminnan:
Vilkkuva: Toimilaite liikkuu tai odottaa vastausta AIF-kortilta.
Jatkuva valo: Viemäri on auki.
Ei valoa: Viemäri on suljettu.

**Palautus** – Tällä painikkeella avataan ja suljetaan näytössä osoitetun altaan takaiskuventtiili. Kun painiketta pidetään alhaalla, se myös käynnistää ja sammuttaa pumpun. Sen LED-valo osoittaa toiminnan:

Vilkkuva: Toimilaite liikkuu tai odottaa vastausta AIF-kortilta.

Jatkuva valo: Takaiskuventtiili on auki.

Ei valoa: Takaiskuventtiili on kiinni.

Pumppu suljetaan ennen takaiskuventtiilin sulkemista, ja takaiskuventtiili avataan ennen pumpun käynnistämistä.

### 1.11.1 Manuaalinen tyhjennys, uudelleentäyttö tai suodatus MIB-kortilla

Paina manuaalisen/automaattisen tilan kytkin manuaalitilaan. Manuaalipainikkeen LED-valo syttyy ja näytössä näkyy altaan numero (katso kuva 8).

Vaihda allasta painamalla altaan valitsinkytkintä (katso kuva 9).

Tyhjennyskytkimen painaminen tai palautuskytkimen painaminen ja pitäminen alhaalla sytyttää valon ja käynnistää tyhjennyksen tai avaa takaiskuventtiilin valitulle altaalle. Taiskuventtiilin kytkimen painaminen ja pitäminen alhaalla viemärin ollessa auki aloittaa suodatuksen (katso kuva 10).

Manuaalisen/automaattisen tilan kytkimen painaminen palauttaa järjestelmän automaattiseen tilaan.

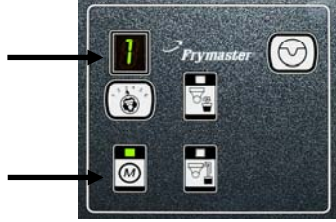

Kuva 8

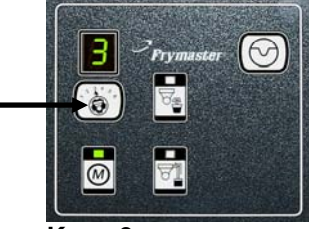

Kuva 9

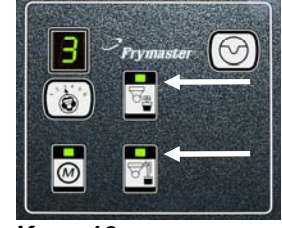

Kuva 10

### 1.11.2 MIB (Manual Interface Board) -kortin vianetsintä

| Ongelma                                                        | Todennäköiset syyt                                                                                                    | Korjaava toiminta                                                                                                    |
|----------------------------------------------------------------|----------------------------------------------------------------------------------------------------|----------------------------------------------------------------------------------------------------|
| Automaattinen suodatus<br>ei käynnisty.                        | <ul> <li>A. Suodatinpannu ei ole paikoillaan.</li> <li>B. Öljyn taso on liian alhainen.</li> <li>C. Varmista, ettei MIB-kortti ole manuaalitilassa.</li> <li>D. Varmista, ettei MIB-kortin kansi ole vahingoittunut ja painautunut painikkeita vasten.</li> <li>E. Suodattimen rele on vioittunut.</li> <li>F. Automaattisen suodatuksen käytöstä poistavan asetuksen arvo on YES (kyllä), sininen valo ei syty.</li> <li>G. Suodattimen moottorin lämpökytkin on lauennut.</li> <li>H. AIF-kello on käytössä.</li> </ul> | <ul> <li>A. Varmista, että suodatinpannu on paikallaan<br/>rasvakeittimen sisällä. Jos MIB-kortin<br/>näytössä näkyy "P", pannu ei ole kunnolla<br/>yhteydessä pannun kytkimeen.</li> <li>B. Varmista, että öljyn taso on öljytason anturin<br/>yläpuolella.</li> <li>C. Varmista, että MIB-kortti on tilassa "A"<br/>(automaattinen).</li> <li>D. Poista ja vaihda kansi ja katso, käynnistyykö<br/>suodatus.</li> <li>E. Vaihda suodattimen rele 24 VDC:n releeseen,<br/>jonka osanumero on 807-4482.</li> <li>F. Aseta automaattisen suodatuksen käytöstä<br/>poistavan asetuksen arvoksi NO (ei)<br/>ohjelmointitasolla 1.</li> <li>G. Paina suodattimen moottorin lämpökytkintä.</li> <li>H. Varmista, että AIF-kello on poissa käytöstä.</li> </ul>                                                                                                    |
| MIB-näytössä on jotain<br>muuta kuin "A" tai<br>altaan numero. | Järjestelmässä on virhe, ja näytön<br>kirjain osoittaa virhettä.                                                                                                    | Katso selitys MIB-näytön diagnostiikasta sivulla<br>1-21.                                                                                                    |
| MIB-kortissa ei ole<br>virtaa                                  | Vasemman komponenttilaatikon<br>muuntajassa on vika.                                                                                                    | Tarkista vasemman komponenttilaatikon<br>vasemman muuntajan teho. Sen tulisi olla 24<br>VAC. Jos näin ei ole, vaihda muuntaja.                                                                                                    |
| MIB-kortti ei poista<br>virhettä.                              | Virhe on jäänyt järjestelmän<br>muistiin.                                                                                                    | Paina ja pidä alhaalla nollauspainiketta MIB-kortin<br>oikeassa yläkulmassa viiden sekunnin ajan.<br>Tyhjennyksen, palautuksen ja<br>manuaalisen/automaattisen tilan LED-valot<br>syttyvät, ja MIB-kortti nollautuu ja poistaa jäljellä<br>olevat virheet muistista. Nollaus kestää 60<br>sekuntia. Jos virhe on yhä olemassa, järjestelmässä<br>on toinen ongelma.                                                                                                    |
| MIB-kortti näyttää<br>väärän altaiden<br>lukumäärän.           | <ul> <li>A. Verkkoa ei ole päätetty oikein.</li> <li>B. Johtosarjat ovat irti tai vahingoittuneet.</li> <li>C. AIF-kortin ongelma.</li> <li>D. Paikanninnastan ongelma.</li> </ul>                                                                                                    | <ul> <li>A. Varmista, että CAN-väyläjärjestelmä on<br/>päätetty MOLEMMISTA PÄISTÄ (M3000-<br/>liittimeen J6 ja ATO-kortin liittimeen J9)<br/>vastuksellisella 6-nastaisella liittimellä.</li> <li>B. Irrota ja kytke uudelleen kaikki johtosarjat<br/>CAN-järjestelmässä. Nastojen 2 ja 3 välisen<br/>vastuksen CAN-verkon liittimissä tulisi olla<br/>120 ohmia.</li> <li>C. Tarkista ohjelmistoversionumerot kaikissa<br/>M3000-tietokoneissa ja varmista, että kaikki<br/>näyttävät AIF-version. Jos AIF-versiota ei näy,<br/>AIF-kortista voi puuttua virta tai se voi olla<br/>viallinen. Tarkista, onko nastassa 5 sekä<br/>kyseisen AIF-kortin liittimissä J4 ja J5 olevissa<br/>nastoissa oikea jännite.</li> <li>D. Paikanninnasta AIF-kortin liittimessä J2 on<br/>joko irti tai väärässä paikassa. Katso oikeat<br/>nastojen paikat sivun 1-55 kaaviosta.</li> </ul> |

| Ongelma                                                              | Todennäköiset syyt                      | Korjaava toiminta                                                                                                    |
|----------------------------------------------------------------------|-----------------------------------------|----------------------------------------------------------------------------------------------------|
|                                                                      |                                         | <ul> <li>A. Varmista, että CAN-väyläjärjestelmä on<br/>päätetty MOLEMMISTA PÄISTÄ (M3000-<br/>liittimeen J6 ja ATO-kortin liittimeen J10)<br/>vastuksellisella 6-nastaisella liittimellä.</li> </ul>                                                                                                    |
|                                                                      |                                         | B. Kun tietokone on OFF-tilassa (pois päältä),<br>paina TEMP (lämpötila) -painiketta ja varmista,<br>että AIF-versio ilmestyy näyttöön. Jos näin ei<br>käy, 24 V:n jännite AIF-korttiin voi puuttua.<br>Varmista, että kaikki 6-nastaiset CAN-liittimet<br>ovat kunnolla kiinni M3000:n (J6 ja J7), MIB-<br>kortin (J1 ja J2), AIF-kortin (J4 ja J5) sekä<br>ATO-kortin (J10) välillä.                                                                                                    |
|                                                                      |                                         | C. Kun tietokone on OFF-tilassa (pois päältä),<br>paina TEMP (lämpötila) -painiketta ja varmista,<br>että ATO-versio ilmestyy näyttöön. Jos näin ei<br>käy, tarkista CAN-johtosarja AIF-kortin J4- tai<br>J5-liittimen ja ATO-kortin J9- tai J10-liittimen<br>välillä. ATO-sulake ATO-laatikon oikealla<br>puolella voi olla irti tai palanut, ja 110 V:n<br>jännite ATO-muuntajaan voi puuttua tai<br>muuntajassa voi olla vika. J4- tai J5-liitin voi<br>olla löysällä. Toimiiko oikea tietokone? Jos<br>näin ei ole, kontaktorilaatikon alla oleva sulake<br>voi olla irti tai palanut. |
| MIB-kortin näytössä<br>vaihtelee ''E'' ja altaan<br>numero ja puoli. | CAN-väylän tietoliikenteen verkkovirhe. | D. Tarkista, onko MIB-kortin J2-liittimen<br>nastoissa 5 ja 6 24 V:n jännite. Tarkista, onko<br>ensimmäisen AIF-kortin J4- tai J5-liittimen<br>sarjajohdon liitännän nastoissa 5 ja 6 24 V:n<br>jännite. Jos 25 V:n jännite puuttuu, tarkista<br>nastat. Vaihda johtosarja, jos tarpeen.                                                                                                    |
|                                                                      |                                         | E. Tarkista oikeanpuolimmaisen tietokoneen J7-<br>liittimeen tulevan sekä ATO-kortin takana<br>olevaan J10-liittimeen tulevan jokaisen CAN-<br>liittimen värijohdon jatkuvuus (musta mustaan,<br>valkoinen valkoiseen ja punainen punaiseen).<br>Varmista, ettei eriväristen johtojen välillä ole<br>jatkuvuutta (musta punaiseen, punainen<br>valkoiseen ja valkoinen mustaan).                                                                                                    |
|                                                                      |                                         | F. Varmista, että mustat tietokoneen<br>paikanninjohdot on kytketty maasta oikeaan<br>nastapaikkaan (katso kuva 8051734 sivulla 1-<br>55).                                                                                                    |
|                                                                      |                                         | G. Varmista, että kaikkien korttien maajohto on liitetty ja tiukennettu.                                                                                                    |
|                                                                      |                                         | H. Paikanninnasta AIF-kortin liittimessä J2 on<br>joko irti tai väärässä paikassa. Katso oikeat<br>nastojen paikat sivun 1-55 kaaviosta.                                                                                                    |
|                                                                      |                                         | I.Viallinen MIB- ja/tai AIF-kortti.J.Rikkinäinenvastusjohdin.Poista                                                                                                    |
|                                                                      |                                         | vastusjohdinten suojus ja tarkista päät.                                                                                                    |

| 1.1141-1                 |                       | 0               | Nasta | T a line line ( a           | 18                  |             |
|--------------------------|-----------------------|-----------------|-------|-----------------------------|---------------------|-------------|
| Liitin                   | Mista/minin           | Sarjanro        | nro   | loiminto                    | Jannite             | Jondon vari |
|                          |                       |                 | 1     | Maa                         |                     | Musta       |
|                          |                       |                 | 2     | CAN LO                      |                     | Punainen    |
| J1                       | M3000 J7              | 8074546         | 3     | CAN HI                      |                     | Valkoinen   |
|                          |                       |                 | 4     | -                           |                     |             |
| Liitin<br>J1<br>J2<br>J5 |                       |                 | 5     | -                           |                     |             |
|                          |                       |                 | 6     |                             |                     |             |
|                          |                       |                 | 1     | Maa                         |                     | Musta       |
|                          |                       |                 | 2     | CAN Lo                      |                     | Punainen    |
| J2                       | AIF J4                | 8074547         | 3     | CAN Hi                      |                     | Valkoinen   |
|                          |                       |                 | 4     | 5 VDC+                      | 5 VDC               | Musta       |
|                          |                       |                 | 5     | 24 VDC 24 \                 |                     | Punainen    |
|                          |                       |                 | 6     | Маа                         |                     | Valkoinen   |
|                          | Muuntaia              |                 | 1     | 24 VAC                      | 24 VAC              | Musta       |
|                          | induntaja             |                 | 2     | 24 VAC Pal.                 | 211/10              | Valkoinen   |
| .15                      | Suodattimen rele      |                 | 3     | Pumpun moottori             | 24 VDC              | Punainen    |
|                          |                       |                 | 4     | Pumpun moottori             | 21100               | Vihreä      |
|                          | Sininen I FD          |                 | 5     | Sininen LED +               | 24 VDC              | Punainen    |
|                          |                       |                 | 6     | Sininen LED -               | 21100               | Musta       |
|                          | RTI-avauskytkin 80746 |                 | 7     | Avauskytkin +               |                     | Musta       |
|                          | RTI-sulkukytkin       | 8074844         |       | Sulkukytkin +               |                     | Punainen    |
| 00                       |                       | MUU KUIN<br>RTI | 9     | -                           |                     |             |
|                          |                       |                 | 10    |                             | 1                   |             |
|                          | Pannun kytkin         |                 | 11    | Pannun kytk. +              | 24 VDC              | Musta       |
|                          |                       |                 | 12    | Pannun kytk                 | 21100               | Punainen    |
|                          |                       |                 | 13    | -                           |                     |             |
|                          |                       |                 | 14    |                             | n                   |             |
|                          | RTI-avauskytkin       |                 | 15    | Maa -                       |                     | Valkoinen   |
|                          | RTI-sulkukytkin       |                 | 16    | Maa -                       |                     | Vihreä      |
|                          |                       |                 | 1     | RTI-muuntajasta             | 24 VAC              | Musta       |
|                          |                       |                 | 2     | Yhteinen                    |                     | Valkoinen   |
|                          |                       |                 |       | RTI:n "Pumpun lisäys" -     |                     | . <i></i>   |
|                          |                       |                 | 3     | releeseen                   | 24 VAC              | Vihrea      |
|                          | Liitäntä RTI-         |                 | 4     | -                           |                     |             |
| J6                       | järjestelmään         | 8074760         | 5     | 4                           |                     |             |
|                          | rasvakeittimen takana |                 | 6     |                             |                     |             |
|                          |                       |                 | /     |                             | 24.1/4.0            |             |
|                          |                       |                 |       | RTI:n "Täyden iätesäiliön   | 24 vAC −<br>tävnnä0 |             |
|                          |                       |                 |       | anturin" testinastoista 2-8 | VAC – ei            |             |
|                          |                       |                 | 8     |                             | täynnä              | Punainen    |

### 1.11.3 MIB (Manual Interface Board) -kortin nastojen paikat ja johtosarjat

### 1.11.4 MIB (Manual Interface Board) -kortin näytön diagnostiikka

| NÄYTTÖ                                   | LED                          | SELITYS                                              |
|------------------------------------------|------------------------------|------------------------------------------------------|
| Tyhjennys                                |                              |                                                      |
| Allasnro (altaan numeroa seuraa          | Päällä                       | Numerolla osoitetun altaan tyhjennysventtiili on     |
| jaetun altaan vasenta puolta osoittava   |                              | auki                                                 |
| kirjain "L", tai jaetun altaan oikeaa    |                              |                                                      |
| puolta tai yhtä allasta osoittava "r".)  |                              |                                                      |
| Allasnro (altaan numeroa seuraa          | Pois päältä                  | Numerolla osoitetun altaan tyhjennysventtiili on     |
| jaetun altaan vasenta puolta osoittava   | 1                            | kiinni                                               |
| kirjain "L", tai jaetun altaan oikeaa    |                              |                                                      |
| puolta tai yhtä allasta osoittava "r".)  |                              |                                                      |
| Allasnro (altaan numeroa seuraa          | Vilkkuva                     | Numerolla osoitetun altaan tyhjennysventtiili        |
| jaetun altaan vasenta puolta osoittava   |                              | avautuu tai sulkeutuu tai järjestelmässä on          |
| kirjain "L", tai jaetun altaan oikeaa    |                              | virhetila.                                           |
| puolta tai yhtä allasta osoittava "r".)  |                              |                                                      |
| Palautus                                 |                              |                                                      |
| Allasnro (altaan numeroa seuraa          | Päällä                       | Numerolla osoitetun altaan takaiskuventtiili on      |
| jaetun altaan vasenta puolta osoittava   |                              | auki                                                 |
| kirjain "L", tai jaetun altaan oikeaa    |                              |                                                      |
| puolta tai yhtä allasta osoittava "r".)  |                              |                                                      |
| Allasnro (altaan numeroa seuraa          | Pois päältä                  | Numerolla osoitetun altaan takaiskuventtiili on      |
| jaetun altaan vasenta puolta osoittava   |                              | kiinni                                               |
| kirjain "L", tai jaetun altaan oikeaa    |                              |                                                      |
| puolta tai yhtä allasta osoittava "r".)  |                              |                                                      |
| Allasnro (altaan numeroa seuraa          | Vilkkuva                     | Numerolla osoitetun altaan takaiskuventtiili         |
| jaetun altaan vasenta puolta osoittava   |                              | avautuu tai sulkeutuu tai järjestelmässä on          |
| kirjain "L", tai jaetun altaan oikeaa    |                              | virhetila.                                           |
| puolta tai yhtä allasta osoittava "r".)  |                              |                                                      |
| Verkko                                   | 1                            |                                                      |
| N                                        |                              | Verkkovirhe, näkyy 10 sekunnin ajan jos M3000-       |
|                                          |                              | tietokoneesta ei saada tietoliikennettä 10 sekuntiin |
|                                          |                              | käynnistyksen tai MIB-kortin nollauksen jälkeen.     |
| Nollaus                                  | Γ                            |                                                      |
| r                                        |                              | Näytössä näkyy kirjain "r" 10 sekunnin ajan, tai     |
|                                          |                              | kunnes M3000-tietokoneesta saadaan                   |
|                                          |                              | tietoliikennettä käynnistyksen tai MIB-kortin        |
| N/4                                      |                              | nonauksen jaikeen.                                   |
| Allegener hanges sweretteleve E          | Villdame                     | Diinin angelung Vermiste että teimileite en          |
| Allashron kanssa vuorotteleva E-         | VIIKKUVa                     | Piirin ongelma. Varmista, että toimilaite on         |
| kiijain (altaan numeroa seuraa jaetun    |                              | kytketty. Valmista, etta CAN-intannat on kunnona     |
| "I " tei jaatun altaan aikaaa nuolta tai |                              |                                                      |
| vhtä allasta osoittava "r")              |                              |                                                      |
|                                          |                              | Osoittaa ettei AIE-lämnöanturi havainnut täyttä      |
|                                          |                              | allasta suodatuksen aikana                           |
|                                          |                              |                                                      |
|                                          | M 1' (1 LED '                | Ter ' / 1 er / // 1 / /'1                            |
| A                                        | Manuaalisen tilan LED ei     | Jarjestelma on automaattisuodatustilassa.            |
|                                          | paia<br>Manualiaan ditar LED | Izviesteluczi en menuechtilezza                      |
| Allashro (allaan numeroa seuraa          | vianuaalisen tilan LED       | jaijesteima on manuaantilassa.                       |
| Jaetun altaan vasenta puolta osoittava   | paiaa                        |                                                      |
| nuolta tai vitä allasta osoittava "r")   |                              |                                                      |
| D                                        |                              | Tämä näkyy ainoastaan automaattisuodatustilassa      |
| 1                                        |                              | Sudattimen pappu ei ole kunnolla paikoillassa.       |
|                                          |                              | Kaikki tänä aikana saadut automaattisen              |
|                                          |                              | suodatuksen viestit hylätään                         |
|                                          | 1                            | Subdutation riebut nynutuun.                         |

### MIB (Manual Interface Board) -kortin näytön kirjaimet

A – Automaattinen tila - Automaattinen suodatus on käytössä.

 $\mathbf{E}$  – Tyhjennys- tai takaiskuventtiili ei ole halutussa tilassa. Näytössä vuorottelevat kirjain  $\mathbf{E}$  ja vastaava altaan numero. Varmista, että toimilaite on kytketty ja järjestelmässä ei ole virhettä.

| — |  |
|---|--|
| — |  |
|   |  |

L – Kolme vaakaviivaa osoittaa, että AIF-lämpöanturi ei havainnut täyttä allasta automaattisen suodatuksen aikana.

**n** – Verkkovirhe - Näytössä näkyy "**n**" 10 sekunnin ajan, jos tietokoneelta ei saada tietoliikennettä kymmeneen sekuntiin virran käynnistyksen tai MIB-kortin nollauksen jälkeen.

P – Pannun kytkin – Suodatinpannu ei ole kunnolla paikoillaan. Suodatus keskeytyy.

 $\mathbf{r}$  – nollauskytkin - Altaan nollaus sulkee kaikki altaan venttiilit. Jos kirjain näkyy näytöllä jonkin aikaa, kortissa on luultavasti ongelma.

1 – 5 – Numerot vastaavat altaita, ja altaan numeroa seuraa jaetun altaan vasenta puolta osoittava kirjain "L", tai jaetun altaan oikeaa puolta tai yhtä allasta osoittava "r".) Nämä numerot näkyvät manuaalitilassa.

### 1.11.6 MIB-kortin vaihtaminen

Irrota rasvakeitin virtalähteestä. Poista torx-ruuvit MIB-kortin suojuksesta, jolloin MIB-kortti tulee näkyviin (katso kuva 11). Ruuvin poistaminen päästää MIB-kortin kääntymään alas. Poista varovasti pistokkeet kortin takaosasta (katso kuva 12). Vaihda tilalle uusi MIB-kortti ja kokoa uudelleen toistamalla vaiheet päinvastaisessa järjestyksessä. Kun kansi on paikallaan, SAMMUTA JA KÄYNNISTÄ UUDELLEEN VIRTA KOKO JÄRJESTELMÄÄN. Katso lisätietoja ohjausvirran uudelleenkäynnistämisestä seuraavasta kappaleesta. Tarkista ohjelmistoversio ja päivitä ohjelmisto jos tarpeen. Jos ohjelmistopäivitys tarvitaan, päivitä ohjelmisto seuraamalla kappaleen 1.15 ohjeita ja varmista, että MIB-kortti nollauspainiketta painetaan ja pidetään alhaalla viisi sekuntia päivityksen päätteeksi, jotta MIB-kortti päivittyy.

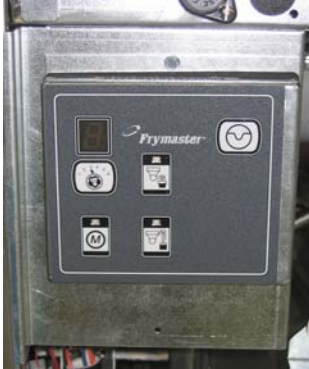

Kuva 11

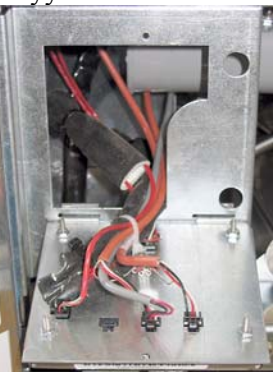

Kuva 12

### 1.11.7 Ohjausvirran uudelleenkäynnistyskytkin

Ohjausvirran uudelleenkäynnistyskytkin on hetkellinen vipukytkin, joka sijaitsee ohjauslaatikon takana (katso kuvat 13 ja 14) JIBlaatikkokanisterin yläpuolella. Se katkaisee ja käynnistää uudelleen virran kaikkiin rasvakeittimen tietokoneisiin ja kortteihin. Virran uudelleenkäynnistys on välttämätöntä tietokoneen tai kortin vaihtamisen jälkeen. Paina ja pidä alhaalla kytkintä ainakin kymmenen sekunnin ajan, kun sammutat ja käynnistät virtaa uudelleen, jotta virta tyhjentyy riittävästi korteista.

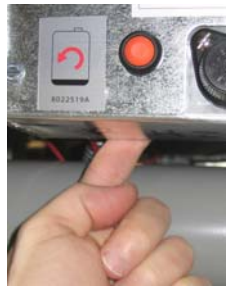

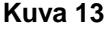

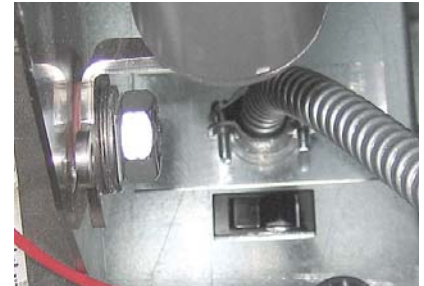

Kuva 14 (Ohjauslaatikko takaa päin)

### 1.12 RTI-huoltokohteet

### 1.12.1 RTI:n MIB-testit

LOV<sup>™</sup> -rasvakeitin toimii VAIN sellaisten RTI-öljyntäyttöjärjestelmien kanssa, joissa on RTI:n uusi päivitetty kolminapainen kohokytkin. Jos kohokytkin on vanhempi kaksinapainen kytkin, ota yhteys RTI-järjestelmän valmistajaan. Nämä kohokytkimet ovat napaisuuskohtaisia, mikä voi aiheuttaa oikosulun ja vahingoittaa MIB-korttia.

## Normaalit mittaukset (MIB-kortin 8-nastainen J6-liitin, jossa kaikki liitännät ovat paikallaan)

### AC-jännitteen mittaukset:

Nasta 1 nastaan 2 - 24 VAC. Nasta 2 nastaan 8 - 24 VAC kun jätesäiliö on täynnä, 0 VAC kun se ei ole täynnä. Nasta 2 nastaan 3 - 24 VAC kun RTI-järjestelmän täyttöpumppu on käynnissä, 0 VAC kun se ei ole.

### Vianetsintä

Kaikkien takaisku- ja tyhjennysventtiilien tulee olla suljettu ja pumpun tulee olla pois päältä kun MIBkortti nollataan. Jos jokin venttiili tai pumppu on auki tai päällä nollauksen aikana, MIB-kortti vioittuu tai johdot joutuvat oikosulkuun.

### JIB-laatikkokanisterin solenoidi ei avaudu:

Mittaa seuraavat lukemat, kun JIB-laatikkokanisterin venttiili on auki:

- 1. Sammuta ja käynnistä virta, odota 60 sekuntia ja katso, avautuuko venttiili.
- 2. Tarkista ATO-kortin jännite liittimessä J8. Jännitteen nastasta 9 nastaan 16 tulisi olla 24 VAC.

### RTI-järjestelmän pumppu ei toimi tai JIB-laatikkokanisteri ei täyty:

Katso ohjeet sivulta 1-26 ja varmista, ettei mikään muu toiminto ohita öljyn lisäämisen toimintoa. Kun JIB-laatikkokanisterin painiketta painetaan:

- 1. Jännitteen MIB-kortin nastan 1 ja nastan 2 välillä tulisi olla 24 VAC. Jos näin ei ole, tarkista yhteydet RTI-järjestelmän 24 VAC-muuntajaan ja tarkista muuntaja.
- 2. Jännitteen MIB-kortin nastan 2 ja nastan 3 välillä tulisi olla 24 VAC. Jos näin ei ole, MIB-kortti on vioittunut, johdot pumpun releeseen ovat oikosulussa, tai sekä että.
- 3. Jännitteen lisäyspumpun releessä tulisi olla 24 VAC. Jos näin ei ole, tarkista MIB-kortista lähtevä johdotus. Rele sijaitsee RTI-järjestelmän päällä.

### Jätesäiliö täynnä -signaali:

Jännitteen nastasta 2 nastaan 8 tulisi olla 24 VAC, kun säiliö on täynnä. Jos jännitetaso ei muutu, RTI-kytkimestä tai MIB-kortista lähtevä yhteys on vioittunut.

### **BULK OIL LOV WIRING**

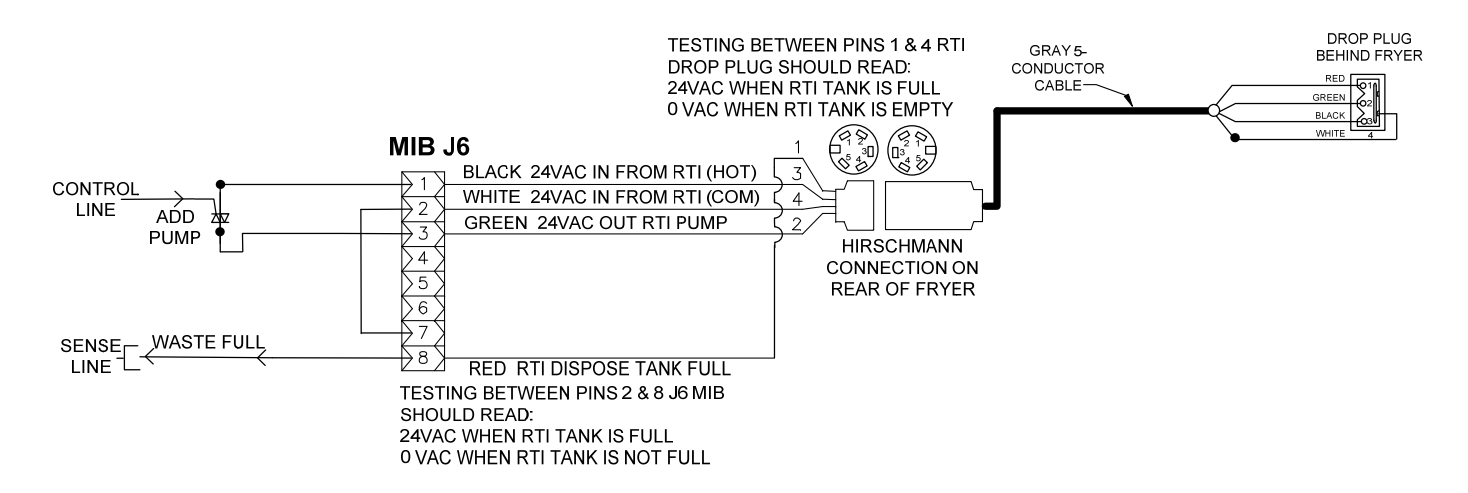

### 1.12.3 Frymaster LOV<sup>™</sup> -rasvakeittimen ja RTI-öljyntäyttöjärjestelmän putkisto

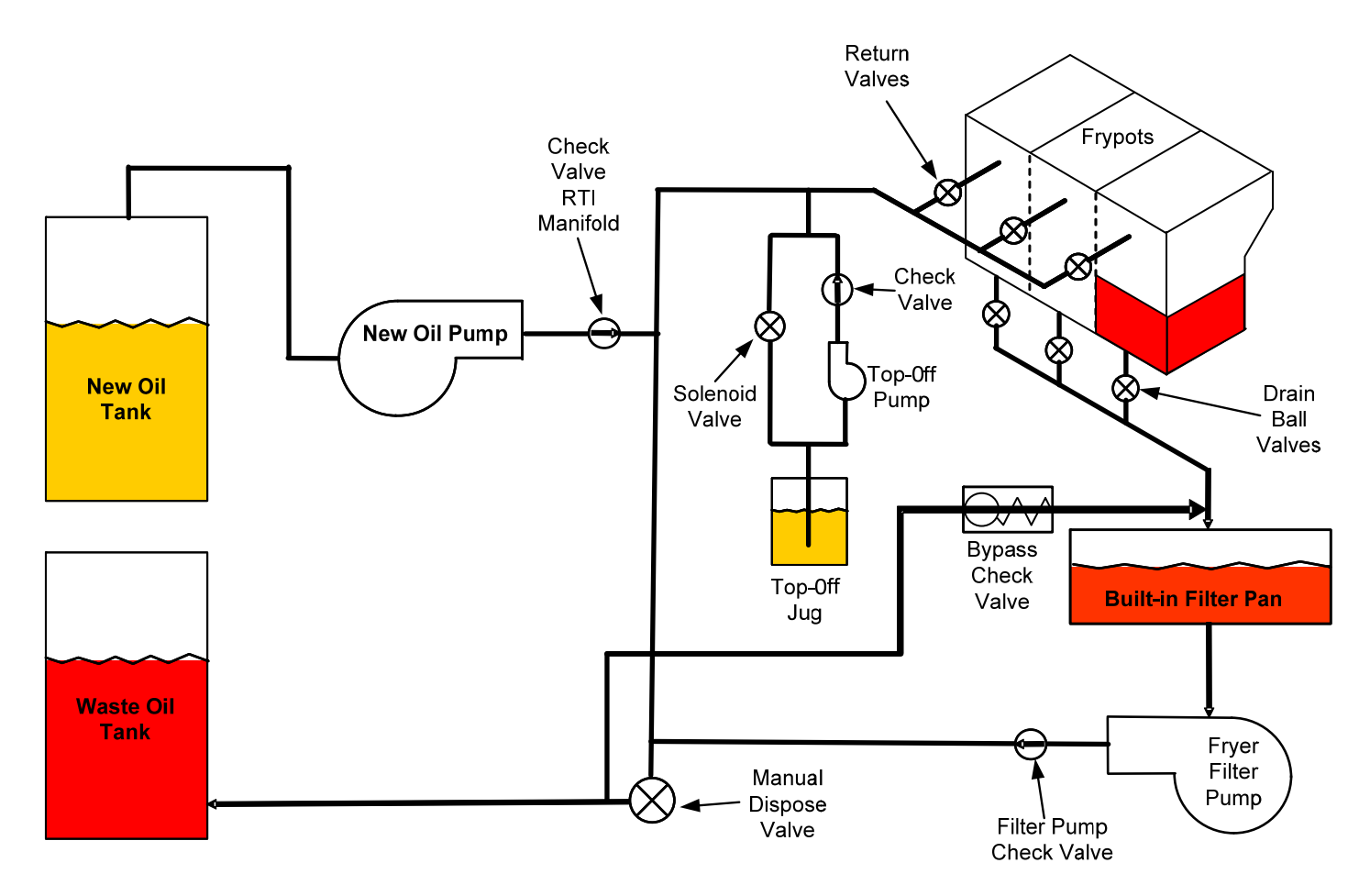

### 1.12.4 RTI LOV™ -testin pikaohjeet

### HÄVITÄ JÄTESÄILIÖÖN, TÄYTÄ ALLAS ÖLJYSÄILIÖSTÄ:

- 1. Pidä alhaalla suodatinpainiketta, kunnes tietokoneesta kuuluu äänimerkki kaksi kertaa.
- 2. Selaa valikkoa "Info" -painikkeella kohtaan "Dispose" (hävitä) ja paina "✓" (kyllä) -painiketta.
- 3. Näytössä näkyy teksti "Dispose? Yes/No" (Hävitä? Kyllä/Ei).\*
- 4. Paina "✓" (kyllä) -painiketta hävittääksesi öljyn altaasta.
- 5. Näytössä näkyy teksti "Draining" (tyhjennys käynnissä).
- 6. Näytössä näkyy teksti "Vat Empty? Yes" (Onko allas tyhjä? Kyllä).
- 7. Paina "✓" (kyllä).
- 8. Näytössä näkyy teksti "Cln Vat Complete? Yes" (Altaan puhdistus valmis? Kyllä).
- 9. Paina "✓" (kyllä).
- 10. Näytössä näkyy teksti "Open Dispose Valve" (avaa tyhjennysventtiili). Avaa tyhjennysventtiili.
- 11. Näytössä näkyy viiden minuutin ajan teksti "Disposing" (hävitys käynnissä).
- 12. Näytössä näkyy teksti "Remove Pan" (poista pannu). Poista pannu.
- 13. Näytössä näkyy teksti "Is Pan Empty? Yes" (Onko pannu tyhjä? Kyllä).
- 14. Paina "✓" (kyllä), jos suodatinpannu on tyhjä. Valitse "×" (ei), jos pannussa on vielä öljyä.
- 15. Näytössä näkyy teksti "Close Dispose Valve" (sulje tyhjennysventtiili). Sulje tyhjennysventtiili.
- 16. Näytössä näkyy teksti "Insert Pan" (aseta pannu). Aseta pannu paikoilleen.
- 17. Näytössä näkyy teksti "Fill Vat From Bulk? Yes/No" (Täytä allas järjestelmästä? Kyllä/Ei).
- 18. Paina "✓" (kyllä).
- 19. Näytössä vuorottelevat tekstit "Press and Hold Yes to Fill" (paina ja pidä alhaalla kyllä-painiketta täyttääksesi) ja "Yes" (kyllä).
- 20. Pidä alhaalla "✓" -painiketta ja täytä allas halutulle tasolle.
- 21. Kun painiketta pidetään alhaalla, näytössä näkyy teksti "Filling" (täyttö käynnissä).
- 22. Näytössä näkyy teksti "Continue Filling Yes/No" (jatka täyttämistä kyllä/ei).
- 23. Paina "√" jatkaaksesi täyttämistä tai "×" poistuaksesi ohjelmasta.

\*HUOM: Jos jätesäiliö on täynnä, tietokoneen näytössä näkyy teksti "RTI Tank Full" (RTI-säiliö täynnä). Soita RTIjärjestelmän huoltajalle.

### TYHJENNYS JÄTESÄILIÖÖN:

- 1. Pidä alhaalla suodatinpainiketta, kunnes tietokoneesta kuuluu äänimerkki kaksi kertaa.
- 2. Selaa valikkoa "Info" -painikkeella kohtaan "dispose" (hävitä) ja paina "✓" (kyllä) -painiketta.
- 3. Näytössä näkyy teksti "Dispose? Yes/No" (Hävitä? Kyllä/Ei).\*
- 4. Paina "✓" (kyllä).
- 5. Näytössä näkyy teksti "Draining" (tyhjennys käynnissä).
- 6. Näytössä näkyy teksti "Vat Empty? Yes" (Onko allas tyhjä? Kyllä).
- 7. Paina "✓" (kyllä).
- 8. Näytössä näkyy teksti "Cln Vat Complete? Yes" (Altaan puhdistus valmis? Kyllä).
- 9. Paina "✓" (kyllä).
- 10. Näytössä näkyy teksti "Open Dispose Valve" (avaa tyhjennysventtiili).
- 11. Avaa tyhjennysventtiili vetämällä sitä eteenpäin, kunnes se on täysin auki ja aloita hävitys.
- 12. Näytössä näkyy neljän minuutin ajan teksti "Disposing" (hävitys käynnissä).
- 13. Näytössä näkyy teksti "Remove Pan" (poista pannu).
- 14. Liu'uta suodatinpannua hieman ulos rasvakeittimestä.
- 15. Näytössä näkyy teksti "Is Pan Empty? Yes" (Onko pannu tyhjä? Kyllä).
- 16. Paina "✓" (kyllä) jos suodatinpannu on tyhjä. Valitse "×" (ei) jos pannussa on vielä öljyä.
- 17. Näytössä näkyy teksti "Close Dispose Valve" (sulje tyhjennysventtiili).
- 18. Sulje tyhjennysventtiili ja varmista, että kahva on työnnetty kokonaan kiinni-asentoon rasvakeitintä kohti.
- 19. Näytössä näkyy teksti "Insert Pan" (aseta pannu).
- 20. Näytössä näkyy teksti "Fill Vat From Bulk? Yes/No" (Täytä allas järjestelmästä? Kyllä/Ei).
- 21. Paina "×" jos haluat jättää altaan tyhjäksi ja poistua ohjelmasta.

### ALTAAN TÄYTTÄMINEN SÄILIÖJÄRJESTELMÄSTÄ:

1. Pidä alhaalla suodatinpainiketta, kunnes tietokoneesta kuuluu äänimerkki kaksi kertaa.

- 2. Selaa valikkoa Info-painikkeella kohtaan "Fill Vat from Bulk" (täytä allas järjestelmästä).
- 3. Paina "✓" (kyllä).
- 4. Näytössä näkyy teksti "Fill Vat From Bulk? Yes/No" (Täytä allas järjestelmästä? Kyllä/Ei).
- 5. Paina "✓" (kyllä).
- 6. Näytössä näkyy teksti "Press and Hold Yes to Fill/Yes" (paina ja pidä alhaalla kyllä-painiketta täyttääksesi/kyllä).
- 7. Paina ja pidä alhaalla "✓" -painiketta ja täytä allas halutulle tasolle.
- 8. Täytön aikana näytössä näkyy teksti "Filling" (täyttö käynnissä).
- 9. Lopeta täyttö vapauttamalla painike.
- 10. Näytössä näkyy teksti "Continue Filling Yes/No" (jatka täyttämistä kyllä/ei).
- 11. Paina "×" poistuaksesi ohjelmasta.

### LAATIKKOKANISTERIN TÄYTTÄMINEN SÄILIÖJÄRJESTELMÄSTÄ:\*

- 1. Kun "oranssi" osoitinvalo palaa, täyttökanisteri on tyhjä.
- 2. Täytä kanisteri painamalla ja pitämällä alhaalla oranssia nollauspainiketta kanisterin yläpuolella, kunnes kanisteri on täysi.
- 3. Lopeta täyttö vapauttamalla painike.

### \*HUOM: Kanisteri ei ehkä täyty, jos jokin seuraavista on käynnissä:

Jos näytössä näkyy teksti FILTER NOW? YES/NO (Suodata nyt? Kyllä/Ei), CONFIRM YES/NO (vahvista kyllä/ei) tai SKIM VAT (kuori allas puhtaaksi), kanisterin täyttöpainike ei ole käytössä niin kauan kunnes suodatus on valmis tai ei-vaihtoehto valitaan.

#### Järjestelmä tarkastaa myös seuraavat tilat. Kanisterin täyttö on mahdollista vain, jos seuraavat ehdot täyttyvät.

- Solenoidi on suljettu.
- Oranssia täyttövaloa painetaan kauemmin kuin 3 sekuntia.
- Jätteentyhjennysventtiili on suljettu.
- Näytössä ei näy tekstiä Filter Now? Yes/No (Suodata nyt? Kyllä/Ei), Confirm Yes/No (vahvista kyllä/ei) tai Skim Vat (kuori allas puhtaaksi).
- Järjestelmän virta on käynnistetty uudelleen (kaikki kortit tietokoneet, MIB-kortti, AIF-kortti ja ATO-kortti), kun asetus on vaihdettu JIB-laatikkokanisterista säiliöjärjestelmään (käytä hetkellistä uudelleenkäynnistystä). Varmista, että uudelleenkäynnistyspainiketta painetaan ja pidetään alhaalla vähintään kymmenen sekuntia.
- Suodatus tai jokin muu suodatusvalikon valinta ei voi olla käynnissä.

#### Muut tekijät, jotka voivat estää kanisterin täyttämisen säiliöjärjestelmästä:

- viallinen solenoidi
- viallinen kytkin
- RTI-pumpun ongelma
- jumittunut RTI:n rele

Jos käytössä on kaksi rasvakeitinjärjestelmää, jotka on molemmat liitetty RTI-järjestelmään, molempia yksiköitä ei ehkä voida täyttää samaan aikaan, jos käytössä on yksipäinen RTI-yksikkö. Joissakin RTI-yksiköissä on kaksi päätä, joita voidaan käyttää täyttämiseen yhtä aikaa.

### 1.13 AIF-välisuodatuksen huoltotoimenpiteet

AIF (Automatic Intermittent Filtration) välisuodatusjärjestelmän kortti ohjaa tyhjennys- ja takaiskuventtiileitä avaavia ja sulkevia toimilaitteita. AIFkortit sijaitsevat suojaavan kotelon sisällä jokaisen rasvakeittimen alla (katso kuva 13).

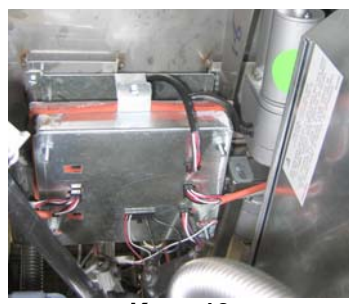

Kuva 13

| Ongelma                                | Todennäköiset syyt                                                                                                    | Korjaava toiminta                                                                                                    |
|----------------------------------------|----------------------------------------------------------------------------------------------------|----------------------------------------------------------------------------------------------------|
| Toimilaite ei toimi.                   | <ul> <li>A. AIF-korttiin ei tule virtaa.</li> <li>B. Toimilaite on kytketty irti.</li> <li>C. AIF-kortin vika.</li> <li>D. Toimilaitteen lukemat ovat sallitun mittapoikkeaman ulkopuolella.</li> <li>E. Toimilaite on viallinen.</li> </ul> | <ul> <li>A. Tarkista nastat 5 ja 6 MIB-kortin J2-liittimestä. Lukeman tulisi olla 24 VDC. Tarkista nastojen 5 ja 6 jännite sarjan toisessa päässä ja varmista, että lukema on 24 VDC. Tarkista, että nastoissa 5 ja 6 on 24 VDC:n lukema AIF-kortin pistokkeissa J4 ja J5.</li> <li>B. Varmista, että toimilaite on kytketty oikeaan liittimeen (J1 FV-palautukseen, J3 DV-palautukseen, J6 FV-tyhjennykseen ja J7 DV-tyhjennykseen).</li> <li>C. Tarkista ongelman aiheuttavan toimilaitteen virta ja yritä avata tai sulkea toimilaite käsin. Nastojen 1 (musta) ja 4 (valkoinen) lukeman tulisi olla +24 VDC, kun toimilaite avautuu. Nastojen 2 (punainen) ja 4 (valkoinen) lukeman tulisi olla -24 VDC, kun toimilaite sulkeutuu. Jos jompikumpi jännite puuttuu, AIF-kortti on todennäköisesti viallinen. Testaa toimilaite kytkemällä se toiseen liittimeen. Jos toimilaite toimii, vaihda kortti.</li> <li>D. Tarkista nastan 2 (lila johto) ja nastan 4 (harmaa/valkoinen johto) välisen potentiometrin vastus. Suljetun vastuksen lukeman tulisi olla 3,8 K Ω – 6,6 K Ω.</li> <li>E. Jos liittimessä on oikeat jännitteet eikä toimilaite toimi, katkaise ja käynnistä uudelleen rasvakeittimen virta. Jos</li> </ul> |
| Toimilaite toimii<br>väärässä altaassa | A. Toimilaite on kytketty väärään liittimeen.                                                                                                    | <ul> <li>A. Varmista, että toimilaite on kytketty<br/>oikeaan liittimeen (J1 FV-palautukseen,<br/>J3 DV-palautukseen, J6 FV-<br/>tyhjennykseen ja J7 DV-tyhjennykseen).</li> </ul>                                                                                                    |
| vaarassa anaassa.                      | <ul> <li>B. Paikanninnasta on väärässä paikassa.</li> </ul>                                                                                                    | B. Varmista, että paikanninnasta on oikeassa paikassa pistokkeessa J2. Katso taulukko B sivulla 1-55.                                                                                                    |

### 1.13.1 AIF-järjestelmän vianetsintä

## 1.13.2 AIF-toimilaitekortin nastojen paikat ja sarjat

| Liitin | Mistä/mihin                        | Saria PN            | Nastanro | Toiminto                         | Jännite | Johdon<br>väri |
|--------|------------------------------------|---------------------|----------|----------------------------------|---------|----------------|
|        | iniotari                           | Calja i N           | 1        | Pal. + (auki)                    | 24 VDC  | Musta          |
| J1     |                                    |                     | 2        | Pal – (kiinni)                   | 24 VDC  | Punainen       |
| J1     | FV-palautus                        | -                   | 3        | Pal. paikka                      |         | Lila           |
|        |                                    |                     | 4        | Maa                              |         | Valkoinen      |
|        |                                    |                     | 1        | Maa                              |         | Valkoinen      |
|        | FV AIF RTD                         |                     | 2        | FV - Lämpöt.                     |         | Punainen       |
|        |                                    |                     | 3        | Maa                              |         | Valkoinen      |
|        | DV AIF RTD                         |                     | 4        | DV - Lämpöt.                     |         | Punainen       |
|        |                                    |                     | 5        |                                  |         |                |
|        |                                    |                     | 6        |                                  |         |                |
|        |                                    |                     | 7        |                                  |         |                |
|        |                                    |                     | 8        |                                  |         |                |
| 12     |                                    |                     |          | DV – Öljyt. ant.                 |         |                |
| JZ     | Öljytason anturi                   |                     | 9        | (kaasu)                          |         |                |
|        | (kaasu)                            |                     |          | FV – Öljyt. ant.                 |         |                |
|        |                                    |                     | 10       | (kaasu)                          |         |                |
|        |                                    |                     | 11       | Paikannin, allas 5               |         |                |
|        | <b>.</b>                           |                     | 12       | Paikannin, allas 4               |         |                |
|        | Paikanninnasta                     |                     | 13       | Paikannin, allas 3               |         | Musta          |
|        |                                    |                     | 14       | Paikannin, allas 2               |         |                |
|        |                                    |                     | 15       | Paikannin, allas 1               |         |                |
|        | Paikannin                          |                     | 16       | Paikantimen signaali             |         | Musta          |
|        | DV-pal.                            |                     | 1        | Pal. + (auki)                    | 24 VDC  | Musta          |
| J3     |                                    | -                   | 2        | Pal. – (kiinnni)                 | 24 VDC  | Punainen       |
|        |                                    |                     | 3        | Раі. раікка                      |         |                |
|        |                                    |                     | 4        | Maa                              |         | Valkoinen      |
|        | MIB-kortin J2 tai<br>AIF-kortin J5 |                     | 1        | Maa                              |         | Musta          |
|        |                                    | 8074547             | 2        |                                  |         | Punainen       |
| J4     |                                    | AIF-kortin liikenne | 3        |                                  | 5.1/00  | Valkoinen      |
|        |                                    | ja virta            | 4        |                                  |         | Musta          |
|        |                                    |                     | 5        |                                  | 24 VDC  | Punainen       |
|        |                                    |                     | 6        | Maa                              |         | Valkoinen      |
|        |                                    |                     | 1        |                                  |         | Nusta          |
|        |                                    | 8074547             | 2        |                                  |         | Valkainan      |
| J5     | AIF J4 tal ATO                     | AIF-kortin liikenne | 3        |                                  |         | Musto          |
|        |                                    | ja virta            | 5        |                                  |         | Punainan       |
|        |                                    |                     | 6        | Maa                              | 24 000  | Valkainan      |
|        |                                    |                     | 1        | Tybi + (auki)                    | 24 \/DC | Musto          |
|        |                                    |                     | 2        | Typ $- (kiinni)$                 |         | Punainan       |
| J6     | FV-tyhjennys                       | -                   | 2        | Typ. $-$ (Kinnin)<br>Typ. paikka | 24 000  |                |
|        |                                    |                     |          | туп. ракка<br>Маа                |         | Valkoinan      |
|        |                                    |                     | 4        | Tybi ± (ouki)                    | 24.1/00 | Musto          |
|        |                                    |                     | ו<br>ס   | Typi – (auki)                    |         | Dunainan       |
| J7     | DV-tyhjennys                       | -                   | 2        | Typi – (Ninini)<br>Typi paikka   |         |                |
|        |                                    |                     | S<br>    | тупј. ракка                      |         |                |
|        |                                    |                     | 4        | IVIAA                            | 1       | vaikoinen      |

# 1.13.3 AIF (Automatic Intermittent Filtration) -automaattisen välisuodatuksen kortin vaihtaminen

Irrota rasvakeitin virtalähteestä. Etsi vaihdettava AIF-kortti paistoaltaan alta. Merkitse ja irrota johtosarjat. AIF-kortin kokoonpano on kiinni yhdellä ruuvilla kokoonpanon edessä (katso kuva 14). Poista ruuvi, jolloin kokoonpanon etuosa kääntyy alaspäin (katso kuva 15) ja takaliuska liukuu ulos paistoaltaan kannattimesta (katso kuva 16). Kokoa kokoonpano uudelleen toistamalla vaiheet päinvastaisessa järjestyksessä ja varmista, että uusi AIF-kokoonpano liukuu kannattimen takaosan aukkoon. Kun asennus on valmis, **KATKAISE JA KÄYNNISTÄ VIRTA UUDELLEEN KOKO JÄRJESTELMÄÄN**. Katso lisätietoja ohjausvirran uudelleenkäynnistämisestä kappaleesta 1.11.7 sivulla 1-22. Tarkista ohjelmistoversio ja päivitä ohjelmisto, jos tarpeen. Jos ohjelmistopäivitys tarvitaan, päivitä ohjelmisto seuraamalla kappaleen 1.15 ohjeita.

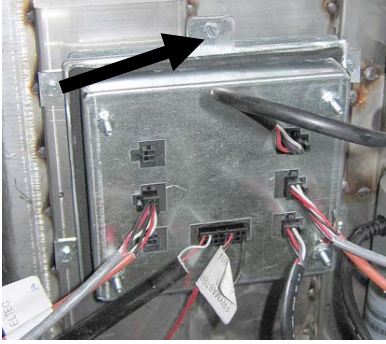

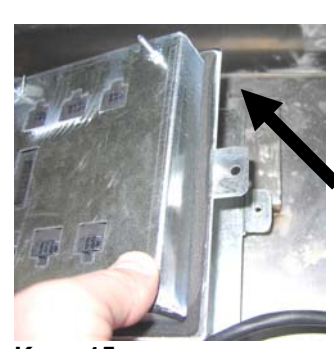

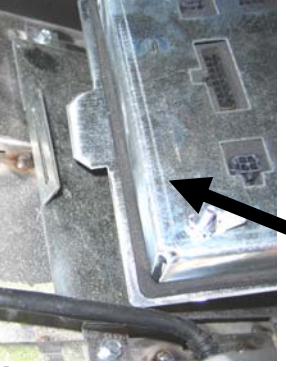

Kuva 14

Kuva 15

Kuva 16

### 1.13.4 Toimilaitteen vaihtaminen

Irrota rasvakeitin virtalähteestä. Etsi vaihdettava toimilaite paistoaltaan takaa, merkitse ja kytke se irti. Toimilaitteet ovat kiinni kahdella liitintapilla, joita pitävät paikoillaan kaksi "J"-sinkilää (katso kuva 17). Käännä ja poista molemmat "J"-sinkilät (katso kuva 18). AIF-kortti täytyy mahdollisesti poistaa, jotta liitintappiehin päästään käsiksi. Poista toimilaite ja kiinnitä uusi toimilaite ainoastaan takimmaisella liitintapilla ja "J"-sinkilällä. Kohdista kohdistusreiät ja työnnä liitintappi molempiin reikiin (katso kuva 19). Kierrä toimilaitteen päätä kunnes pään ja venttiilin reiät ovat kohdakkain (katso kuva 20). Poista liitintappi kohdistusreiästä ja työnnä se toimilaitteen päähän ja venttiilin kahvaan (katso kuva 21). Lukitse paikalleen työntämällä "J"-sinkilä läpi (katso kuva 22).

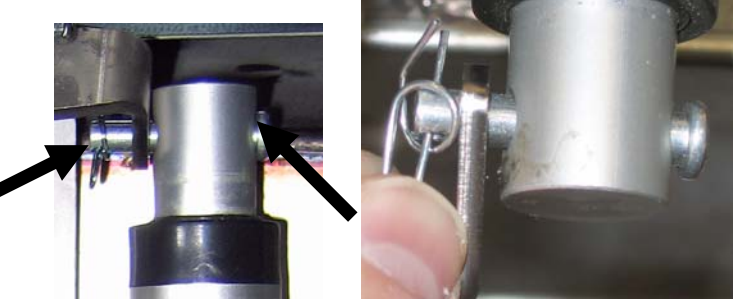

Kuva 17

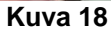

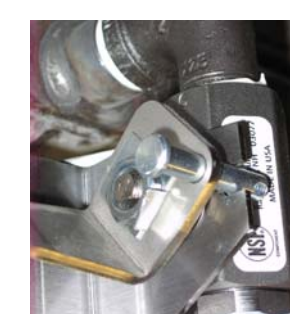

Kuva 19

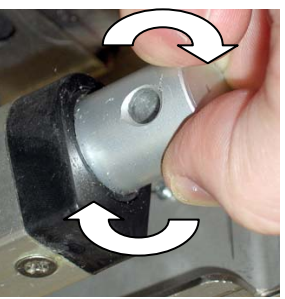

Kuva 20

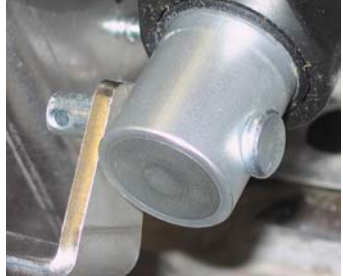

Kuva 21

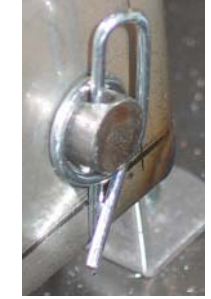

Kuva 22

### 1.14 M3000-tietokoneen huoltotoimenpiteet

### 1.14.1 M3000-tietokoneen vianetsintä

| Ongelma                                                                                           | Todennäköiset syyt                                                                                                    | Korjaava toiminta                                                                                                    |
|---------------------------------------------------------------------------------------------------|----------------------------------------------------------------------------------------------------|----------------------------------------------------------------------------------------------------|
| Tietokoneen näyttö ei<br>toimi                                                                    | <ul> <li>A. Tietokoneeseen ei ole kytketty virtaa.</li> <li>B. Rasvakeittimeen ei tule virtaa.</li> <li>C. Virtakytkin on off-asennossa.</li> <li>D. Sulake on irti.</li> <li>E. Tietokone on mennyt epäkuntoon.</li> <li>F. Tietokoneen johtosarja on vaurioitunut.</li> <li>G. Virransyötön komponentti tai liitäntä-kortti on mennyt epäkuntoon.</li> </ul> | <ul> <li>A. Kytke virta tietokoneeseen painamalla<br/>ON/OFF-kytkintä (virtakytkintä).</li> <li>B. Tässä rasvakeittimessä voi olla kaksi<br/>verkkojohtoa: tietokoneen verkkojohto ja<br/>pääverkkojohto. Jos tietokoneen<br/>verkkojohtoa ei ole kytketty pistorasiaan,<br/>tietokone ei käynnisty. Varmista, että<br/>tietokoneen verkkojohto on kytketty<br/>pistorasiaan ja että suojakatkaisin ei ole<br/>lauennut.</li> <li>C. Joissakin rasvakeittimissä on<br/>keinuvirtakytkin tietokoneen alla kaapin<br/>sisällä. Varmista, että sulakkeen pidin on kierretty<br/>kunnolla kiinni.</li> <li>E. Vaihda tietokone kunnossa olevaan<br/>tietokoneeseen. Jos tietokone toimii, vaihda<br/>tietokone.</li> <li>F. Vaihda johtosarja kunnossa olevaan<br/>johtosarjaan. Jos tietokone toimii, vaihda<br/>nottosarja.</li> <li>G. Jos tehonsyöttöjärjestelmän jokin osa<br/>(muuntaja ja liitäntäkortti mukaan<br/>luettuina) menee epäkuntoon, tietokone ei<br/>saa sähkövirtaa eikä toimi.</li> </ul> |
| Tietokone lukittuu.                                                                               | Tietokonevika.                                                                                                    | Katkaise ja käynnistä uudelleen tietokoneen virta.                                                                                                    |
| M3000:n näytössä lukee<br>FILTER BUSY<br>(suodatin varattu).                                      | <ul> <li>A. Toinen suodatusohjelma on jo käynnissä.</li> <li>B. Tietokonevika.</li> </ul>                                                                                                    | <ul> <li>A. Odota, kunnes edellinen suodatusohjelma<br/>lakkaa tai kunnes MIB-kortti on nollattu.<br/>Tämä voi kestää yhden minuutin.</li> <li>B. Jos näytössä lukee edelleen suodatin<br/>varattu, eikä mitään tapahdu, varmista, että<br/>suodatinpannu on tyhjä ja katkaise ja<br/>käynnistä uudelleen virta KOKO<br/>rasvakeittimeen.</li> </ul>                                                                                                    |
| M3000:n näytössä lukee<br>RECOVERY FAULT<br>(asettumisvika).                                      | Asettumisaika on ylittänyt enimmäisaikarajan<br>kahden tai useamman ohjelman ajan.                                                                                                    | Poista hälytys painamalla ✓ -painiketta.<br>Varmista, että rasvakeitin kuumenee kunnolla.<br>Sähkökäyttöisissä keittimissä<br>enimmäisasettumisaika on 1:40. Jos virhe jatkuu,<br>ota yhteys valtuutettuun huoltohenkilöön.                                                                                                    |
| M3000:n näytössä lukee<br>E N E R G Y<br>M I S C O N F I G U R E D<br>(energia väärin asetettu)   | Asetuksissa on valittu väärä energiatyyppi.                                                                                                    | Siirry asetuksiin painamalla 1234 ja aseta<br>energiatyypiksi sähkö.                                                                                                    |
| M3000:n näytössä lukee<br>EXCEPTION ERROR<br>(poikkeusvirhe) ja<br>oikealla on virheen<br>kuvaus. | On tapahtunut virhe.                                                                                                    | Siirry asetuksiin painamalla 1234 ja määritä<br>tietokoneen asetukset uudelleen.                                                                                                    |

| Ongelma                                                                                                    | Todennäköiset syyt                                                                                                    | Korjaava toiminta                                                                                                    |  |  |  |  |  |  |
|----------------------------------------------------------------------------------------------------|----------------------------------------------------------------------------------------------------|----------------------------------------------------------------------------------------------------|--|--|--|--|--|--|
| M3000:n näytössä lukee<br>SERVICE<br>REQUIRED (vaatii<br>huoltoa) sekä<br>virheilmoitus.                           | On tapahtunut virhe.                                                                                                    | Poista hälytys painamalla KYLLA. Virhe<br>näkyy kolme kertaa. Katso lista ongelmista<br>kappaleessa 1.14.3. Korjaa ongelma.<br>Tietokoneen näytössä lukee <b>SYSTEN</b><br><b>ERROR FIXED?</b> (Järjestelmävirhe<br>korjattu?) <b>YES/NO</b> (Kyllä/ei). Paina<br>KYLLÄ. Näytössä lukee <b>ENTER CODE</b><br>(syötä koodi). Poista virhekoodi syöttämällä<br>koodi 1111. Jos painat EI, rasvakeitintä voi<br>käyttää, mutta virhesanoma toistetaan 15<br>minuutin välein.                   |  |  |  |  |  |  |
| M3000-tietokoneen<br>näytössä on väärä<br>lämpötila-asteikko<br>(fahrenheit tai celsius).                          | Väärä näyttöasetus ohjelmoitu.                                                                                                    | Katso ohjeet lämpötila-asteikon vaihtamisesta kappaleesta 1.14.2 sivulla 1-34.                                                                                                    |  |  |  |  |  |  |
| M3000:n näytössä lukee<br>vaihda suodatintyyny).                                                                   | Suodatinvirhe, tukkeutunut suodatintyyny,<br>24 tunnin suodatintyynyn vaihtokehote on<br>annettu tai edellisen kehotteen mukaista<br>suodatintyynyn vaihtoa ei ole tehty.        | Vaihda suodatintyyny ja varmista, että<br>suodatinpannu on poistettuna rasvakeittimestä<br>vähintään 30 sekuntia.<br><u>ÄLÄ</u> sivuuta suodatintyynyn vaihtokehotuksia.                                                                                                    |  |  |  |  |  |  |
| M3000:n näytössä lukee<br>INSERT PAN (aseta<br>pannu).                                                             | <ul> <li>A. Suodatinpannua ei ole asetettu kunnolla<br/>rasvakeittimeen.</li> <li>B. Suodatinpannun magneetti puuttuu.</li> <li>C. Suodatinpannun kytkimessä on vika.</li> </ul> | <ul> <li>A. Vedä suodatintyynyn vantokenottksit.</li> <li>A. Vedä suodatinpannu ulos ja aseta se<br/>kunnolla rasvakeittimeen.</li> <li>B. Varmista, että suodatinpannun magneetti<br/>on paikallaan, ja jos se puuttuu, aseta uusi<br/>magneetti.</li> <li>C. Jos suodatinpannun magneetti or<br/>kokonaan kytkintä vasten ja tietokoneer<br/>näytössä lukee edelleen INSERT PAN<br/>(aseta pannu), kytkin on mahdollisest<br/>viallinen.</li> </ul>                                       |  |  |  |  |  |  |
| M3000-tietokoneen<br>näytössä lukee HOT-<br>HI- 1.                                                                 | Paistoaltaan lämpötila ylittää 210 °C tai EY-<br>maissa 202 °C.                                                                                                    | Tämä on osoitus siitä, että lämpötilan<br>säätöpiirissä on vika, yläarvon termostaatin<br>vika mukaan luettuna).                                                                                                    |  |  |  |  |  |  |
| M3000:n näytössä lukee<br>HI-LIMIT (yläarvo).                                                                      | Tietokone on yläarvon testaustilassa.                                                                                                    | Tämä on näytössä vain yläarvopiirin testauksen<br>yhteydessä ja osoittaa sitä, että yläarvon<br>termostaatti on avautunut asianmukaisesti.                                                                                                    |  |  |  |  |  |  |
| M3000:n näytössä<br>vuorottelevat tekstit<br>LOU TEMP (alhainen<br>lämpötila) ja MLT-<br>CYCL<br>(sulatusohjelma). | Paistoaltaan lämpötila on 82 °C:n ja 157<br>°C:n välillä.                                                                                                    | Tämä näyttötila on normaali, kun rasvakeitin<br>kytketään päälle sulatusohjelman tilassa. Ohita<br>sulatusohjelma painamalla ja pitämällä alhaalla<br>joko tuotepainiketta 1 tai 2 LCD-näytön alla,<br>kunnes tietokone antaa äänimerkin.<br>Tietokoneen näytössä vuorottelevat tekstit<br><b>EXIT MELT</b> (poistu sulatusohjelmasta) ja<br><b>YES NO (KYLLÄ/EI)</b> . Poistu<br>sulatusohjelmasta painamalla kyllä-painiketta<br>1. Jos tämä näyttö ei poistu, rasvakeitin ei<br>kuumene. |  |  |  |  |  |  |
| M3000:n näytössä lukee<br>ERROR RM SDCRD<br>(virhe, poista SD-kortti)                                              | Viallinen SD-kortti                                                                                                    | Vaihda kortti toiseen korttiin.                                                                                                    |  |  |  |  |  |  |
| M3000:n näytössä lukee<br>TEMP PROBE<br>FRILURE (lämpötila-<br>anturin vika).                                      | <ul> <li>A. Lämpötilan mittauspiirissä, anturi<br/>mukaan luettuna, on vika.</li> <li>B. Tietokoneen johtosarja tai liitin on<br/>vaurioitunut.</li> </ul>                       | <ul> <li>A. Tämä osoittaa, että lämpötilan<br/>mittauspiirissä on ongelma. Tarkista<br/>anturin vastus ja vaihda anturi, jos se on<br/>viallinen.</li> <li>B. Vaihda tietokoneen johtosarja kunnossa<br/>olevaan johtosarjaan. Jos ongelma ratkesi,<br/>vaihda johtosarja.</li> </ul>                                                                                                    |  |  |  |  |  |  |

| Ongelma                                                                                                    | Todennäköiset syyt                                                                                                    | Korjaava toiminta                                                                                                    |  |  |  |  |  |
|----------------------------------------------------------------------------------------------------|----------------------------------------------------------------------------------------------------|----------------------------------------------------------------------------------------------------|--|--|--|--|--|
| MAINT FILTER                                                                                                    |                                                                                                    | Varmista, että rasvakeittimen lämpötila on sama                                                                                                    |  |  |  |  |  |
| (manuaalinen suodatus)                                                                                                 | Lämpötila on liian alhainen.                                                                                                    | kuin asetusarvo ennen manuaalisen                                                                                                    |  |  |  |  |  |
| ei käynnisty.                                                                                                    |                                                                                                    | huoltosuodatusohjelman aloittamista.                                                                                                    |  |  |  |  |  |
|                                                                                                    |                                                                                                    | Poista ja hävitä tuote. Poista virheilmoitus                                                                                                    |  |  |  |  |  |
| M3000:n näytössä lukee                                                                                                 | Keitin ei ole yhden tuotteen tilassa ja siihen                                                                                                    | painamalla paistopainiketta virheilmoitusta                                                                                                    |  |  |  |  |  |
|                                                                                                    | laitetaan tuote, jolla on eri asetusarvo kuin                                                                                                    | altaan asetusarvo ennen kuin vrität paistaa                                                                                                    |  |  |  |  |  |
| (poista ja navita).                                                                                                    | nykymen anaan iampotna.                                                                                                    | tuotetta                                                                                                    |  |  |  |  |  |
| M3000:n näytössä lukee<br>HEATING<br>FAILURE<br>(lämmitysvika).                                                        | Vioittunut tietokone, vioittunut liitäntäkortti,<br>avautunut yläarvon termostaatti.                                                                                     | Käännä ongelman aiheuttanut allas pois päältä.<br>Virhe näkyy näytössä, jos rasvakeitin menettää<br>öljynlämmityskykynsä. Se on näytössä myös<br>silloin, kun öljyn lämpötila on yli 232 °C ja<br>yläarvon termostaatti on avautunut ja<br>pysäyttänyt öljyn lämmityksen.                                                                                              |  |  |  |  |  |
| Tietokone ei siirry<br>ohjelmointitilaan tai<br>jotkin painikkeet eivät<br>käynnistä.                                  | Tietokone on mennyt epäkuntoon.                                                                                                    | Vaihda tietokone                                                                                                    |  |  |  |  |  |
| M3000:n näytössä lukee<br>HI 2 BAD.                                                                                    | Tietokone on yläarvon testaustilassa.                                                                                                    | Tämä on näytössä yläarvopiirin testauksen<br>yhteydessä ja osoittaa sitä, että yläarvon<br>termostaatti on mennyt epäkuntoon.                                                                                                    |  |  |  |  |  |
| M3000:n näytössä lukee<br>HELP HI-2 tai HIGH<br>LIMIT FAILURE<br>(vläarvon vika).                                      | Yläarvon termostaatti on mennyt epäkuntoon.                                                                                                    | Tämä näyttö osoittaa, että yläarvon termostaatti on mennyt epäkuntoon.                                                                                                    |  |  |  |  |  |
| (Jiuui von vinu).                                                                                                    |                                                                                                    | Tarkista, että kaikki johtosarjat M3000:n. MIB-                                                                                                    |  |  |  |  |  |
| M3000:n näyttö näyttää<br>ohjelmiston vain M3000-<br>tietokoneelle tai MIB-<br>kortille, muttei kaikille<br>korteille. | Irronnut tai viallinen johtosarja                                                                                                    | kortin, AIF-kortin ja ATO-kortin välillä ovat<br>paikoillaan. Varmista, että MIB-kortin J2-<br>liittimen nastoissa 5 ja 6 sekä AIF-kortin<br>liittimessä J4 tai J5 on 24 VDC:n jännite.<br>Tarkista, onko nastoja tai johtoja irti tai rikki.<br>Jos ongelma ei poistu, vaihda tietokone toiseen<br>sarjaan ja sammuta ja käynnistä uudelleen<br>rasvakeittimen virta. |  |  |  |  |  |
|                                                                                                    |                                                                                                    | A. Varmista, että kaikki johdot ovat täysin                                                                                                    |  |  |  |  |  |
|                                                                                                    |                                                                                                    | kiinni istukoissaan ja lukittu paikoilleen, ja                                                                                                    |  |  |  |  |  |
| M3000:n naytossa nakyy                                                                                                 | A. Kolmiosainen verkkojohto on irti tai                                                                                                    | etta suojakatkaisin ei ole lauennut.                                                                                                    |  |  |  |  |  |
| lömnötile) 1                                                                                                    | B Palanut sulake                                                                                                    | b. Tarkista onjausiaalikon eluosassa oleva<br>kolmen ampeerin sulake                                                                                                    |  |  |  |  |  |
| anpotna), jampotijan                                                                                                   | C Tietokone on mennyt epäkuntoon                                                                                                    | C Vaihda tietokone                                                                                                    |  |  |  |  |  |
| sammuu normaalisti                                                                                                    | D Tietokoneen johtosaria on vaurioitunut                                                                                                    | D Vaihda tietokoneen johtosaria                                                                                                    |  |  |  |  |  |
| mutta keitin ei kuumene.                                                                                               | E. Yläarvon piirissä on avoin vhtevs.                                                                                                    | E. Tarkista vläarvon piiri alkaen                                                                                                    |  |  |  |  |  |
|                                                                                                    |                                                                                                    | ohjauslaatikosta ja edeten yläarvon                                                                                                    |  |  |  |  |  |
|                                                                                                    |                                                                                                    | termostaattiin.                                                                                                    |  |  |  |  |  |
| M3000:n näytössä lukee<br>IS VAT FULL?(onko<br>allas täynnä?) YES NO                                                   | Likainen tai tukkeutunut suodatintyyny tai -<br>paperi, tukkeutunut suodatinpumppu,<br>ylikuumeneminen, väärin asennetut<br>suodatinpannun osat, kulunut tai puuttuva O- | Seuraa kappaleen 1.14.5 vuokaaviossa<br>annettuja ohjeita.                                                                                                    |  |  |  |  |  |
| (kyllä/ei).                                                                                                    | rengas, kylma oljy tal toimilaitteen vika on                                                                                                    |                                                                                                    |  |  |  |  |  |
|                                                                                                    |                                                                                                    | Korvaa suodatusväliasetus svöttämällä uudelleen                                                                                                    |  |  |  |  |  |
| Rasvakeitin suorittaa                                                                                                  |                                                                                                    | asetuksen arvo ohjelmointitasolla 2. Varmista.                                                                                                    |  |  |  |  |  |
| suodatuksen jokaisen                                                                                                   | Suodatusvälin asetukset ovat väärin tai                                                                                                    | että painat nuolta alaspäin annettuasi asetusarvon<br>(ks. kappale 4.13.5 sivulla 4-33 BIELA14 IO -                                                                                                    |  |  |  |  |  |
| paisto-ohjelman jälkeen.                                                                                               | onjennistoparvityksen ongeima.                                                                                                    |                                                                                                    |  |  |  |  |  |
|                                                                                                    |                                                                                                    | ohjekirjassa).                                                                                                    |  |  |  |  |  |

### 1.14.2 M3000-tietokoneen hyödyllisiä koodeja

Anna mikä tahansa seuraavista koodeista seuraavasti: Paina ja pidä alhaalla ⁴ ja ▶ -painikkeita yhtä aikaa **KYMMENEN** sekuntia, jolloin kuuluu kolmen äänen äänimerkki. Tietokoneen näytössä lukee **TECH MODE** (huoltotila). Suorita toiminnot syöttämällä alla olevat koodit.

- **1658 Vaihda F° -asteikosta C° -asteikkoon** Tietokoneen näytössä lukee **DFF**. Käynnistä tietokone ja tarkista lämpötila-asteikko. Jos haluttu lämpötila-asteikko ei näy, toista vaihe.
- **3322 Palauta tehdasvalikko** Tietokoneen näytössä lukee **COMPLETE** (valmis) ja sitten o**FF** (pois päältä). (**HUOMAA**: Tämä poistaa kaikki käsin syötetyt valikon kohdat).
- **1550 Siirry huoltotilaan.** Vaihda salasanat ja vaihda suodatusaikaa sivun 1-37 ohjeiden mukaan.
- 1212 Vaihda U.S.A:n valikko kansainväliseen valikkoon. Tietokoneen näytössä lukee COMPLETE (valmis) ja sitten OFF (pois päältä). (HUOMAA: Tämä poistaa kaikki käsin syötetyt valikon kohdat).
- 0469 Nollaa FILTER STAT DATA (SUODATUSTILASTOT)

Seuraavat koodit vaativat J3-paikanninpistokkeen poistamista ja uudelleenliittämistä tietokoneen takana ennen koodin syöttämistä.

- 1000 Nollaa CALL TECH (soita huoltoon) -viesti Irrota kortin paikanninpistoke (J3). Kytke pistoke uudelleen. Syötä koodi 1000. Tietokoneen näyttö siirtyy 0FF-tilaan. Poista ja kytke uudelleen tietokoneen virta 20-nastaisella pistokkeella.
- **9988 Nollaa BADCRC -viesti** Irrota kortin paikanninpistoke (J3). Kytke pistoke uudelleen. Syötä koodi **9988**. Tietokoneen näyttö siirtyy **DFF**-tilaan. Poista ja kytke uudelleen tietokoneen virta 20-nastaisella pistokkeella.

Seuraavat koodit syötetään, kun järjestelmä kehottaa tekemään niin, tai kun on tapahtunut energian väärinasetuksen poikkeusvirhe.

- 11111 Nollaa SERVICE REQUIRED (vaatii huoltoa) -viesti Syötä sitten, kun ongelma on korjattu ja järjestelmä pyytää koodia.
- 1234 Siirry SETUP MODE -tilaan (asetustilaan) energian väärän määrityksen virhetilasta (tämän voi yleensä tehdä painamatta suodatinpainikkeita, jos näytössä näkyy virhe.)

### SALASANAT

Paina ja pidä alhaalla **TEMP** (lämpötila) ja **INFO** -painikkeita yhtä aikaa, kunnes näytössä lukee taso 1 tai taso 2. Vapauta painikkeet. Näyttöön ilmestyy kehote **ENTER CODE** (syötä koodi).

- 1234 Rasvakeittimen asetukset, tasot 1 ja 2
- 4321 Käytön salasana (nollaa käyttötilastot).

### 1.14.3 Huoltoa vaativat virheet

Tietokoneen näytössä vaihtelevat SERVICE REQUIRED (vaatii huoltoa) -virheilmoitus ja YES (kyllä). Kun KYLLÄ-painiketta painetaan, hälytys poistuu. Tietokone näyttää jonkin alla olevista virheilmoituksista kolme kertaa, sekä virheen sijainnin. Tämän jälkeen tietokoneen näytössä lukee SYSTEM ERROR FIXED? (Järjestelmävirhe korjattu?) YES/NO (Kyllä/Ei). Jos valitset "kyllä", syötä koodi 1111. Jos valitset "ei", järjestelmä palautuu paistotilaan 15 minuutin ajaksi, jonka jälkeen virhe näytetään uudelleen, kunnes ongelma on korjattu.

MIB-kortin nollauspainikkeen painaminen suodatustoiminnon aikana tuottaa "Vaatii huoltoa" - virheen.

| VIRHEILMOITUSSELITYSPUMP NOT FILLING (pumppu ei täytä)Öljy ei palaa altaaseen nopeasti.<br>Mahdolliset ongelmat: likainen tyyny,<br>vialliset tai puuttuvat O-renkaat, lauennut tai<br>vialliset tai puuttuvat O-renkaat, lauennut tai<br>viallinen suodatinpumppu, toimilaite tai<br>linkitys.DRAIN VALVE NOT OPEN (tyhjennysventtiili<br>ei ole auki)Tyhjennysventtiili ei avautunut. Venttiilin<br>asento on tuntematon.DRAIN VALVE NOT OPEN (tyhjennysventtiili<br>ei ole auki)Tyhjennysventtiili ei sulkeutunut. Venttiilin<br>asento on tuntematon.RETURN VALVE NOT CLOSED<br>(takaiskuventtiili ei ole kiinni)Takaiskuventtiili ei avautunut. Venttiilin<br>asento on tuntematon.RETURN VALVE NOT CLOSED<br>(takaiskuventtiili ei ole kiinni)Takaiskuventtiili ei avautunut. Venttiilin<br>asento on tuntematon.RETURN VALVE NOT CLOSED<br>(takaiskuventtiili ei ole kiinni)Takaiskuventtiili ei sulkeutunut. Venttiilin<br>asento on tuntematon.MIB BOARD (MIB-kortti)Ongelma CAN-väylän tietoliikenteessä.<br>Tarkista, ovatko tietokoneen ja MIB-kortin<br>väliset CAN-yhteydet irti. MIB-kortin vikaAIF BOARD (AIF-kortti)MIB on havainnut, että yhteys AIF-korttiin on<br>katkennut; AIF-kortin vikaATO BOARD (ATO-kortti)MIB on havainnut, että yhteys ATO-korttiin on<br>katkennut; AIF-kortin vikaAIF PROBE (AIF-anturi)AIF:n RTD-lukema on alueen ulkopuolellaATO PROBE (ATO-anturi)AIF:n RTD-lukema on alueen ulkopuolellaATO PROBE FAILURE (lämpötila-anturin<br>Lämpötila-anturinAnuema on alueen ulkopuolella |
|----------------------------------------------------------------------------------------------------|
| PUMP NOT FILLING (pumppu ei täytä)Öljy ei palaa altaaseen nopeasti.<br>Mahdolliset ongelmat: likainen tyyny,<br>vialliset tai puuttuvat O-renkaat, lauennut tai<br>viallinen suodatinpumppu, toimilaite tai<br>linkitys.DRAIN VALVE NOT OPEN (tyhjennysventtiili<br>ei ole auki)Tyhjennysventtiili ei avautunut. Venttiilin<br>asento on tuntematon.DRAIN VALVE NOT OPEN (tyhjennysventtiili<br>ei ole auki)Tyhjennysventtiili ei sulkeutunut. Venttiilin<br>asento on tuntematon.RETURN VALVE NOT CLOSED<br>(tykiaskuventtiili ei ole auki)Takaiskuventtiili ei avautunut. Venttiilin<br>asento on tuntematon.RETURN VALVE NOT CLOSED<br>(takaiskuventtiili ei ole kiinni)Takaiskuventtiili ei avautunut. Venttiilin<br>asento on tuntematon.RETURN VALVE NOT CLOSED<br>(takaiskuventtiili ei ole kiinni)Takaiskuventtiili ei sulkeutunut. Venttiilin<br>asento on tuntematon.MIB BOARD (MIB-kortti)Ongelma CAN-väylän tietoliikenteessä.<br>Tarkista, ovatko tietokoneen ja MIB-kortin<br>väliset CAN-yhteydet irti. MIB-kortin vikaAIF BOARD (AIF-kortti)MIB on havainnut, että yhteys AIF-korttii on<br>katkennut; AIF-kortin vikaATO BOARD (ATO-kortti)MIB on havainnut, että yhteys ATO-korttiin<br>on katkennut; ATO-kortin vikaHIGH LIMIT FAILURE (yläarvon vika)Ongelma yläarvon piirissä<br>AIF PROBE (AIF-anturi)ATO PROBE (ATO-anturi)ATO:n RTD-lukema on alueen ulkopuolella<br>TEMP PROBE FAILURE (lämpötila-anturin<br>Lämpötila-anturin                                                                           |
| Mahdollisetongelmat:likainentyyny,<br>vialliset tai puuttuvat O-renkaat, lauennut tai<br>viallinenDRAIN VALVE NOT OPEN (tyhjennysventtiiliTyhjennysventtiiliei avautunut.Venttiilin<br>asento on tuntematon.DRAIN VALVE NOT OPEN (tyhjennysventtiiliTyhjennysventtiili ei sulkeutunut.Venttiilin<br>asento on tuntematon.DRAIN VALVE NOT CLOSEDTyhjennysventtiili ei sulkeutunut.Venttiilin<br>asento on tuntematon.RETURN VALVE NOT OPENTakaiskuventtiili ei avautunut.Venttiilin<br>asento on tuntematon.RETURN VALVE NOT CLOSEDTakaiskuventtiili ei sulkeutunut.Venttiilin<br>asento on tuntematon.RETURN VALVE NOT CLOSEDTakaiskuventtiili ei sulkeutunut.Venttiilin<br>asento on tuntematon.MIB BOARD (MIB-kortti)Ongelma CAN-väylän tietoliikenteessä.<br>Tarkista, ovatko tietokoneen ja MIB-kortin<br>väliset CAN-yhteydet irti.AIF BOARD (AIF-kortti)MIB on havainnut, että yhteys AIF-korttiin on<br>katkennut; AIF-kortin vikaATO BOARD (ATO-kortti)MIB on havainnut, että yhteys ATO-korttiin<br>on katkennut; ATO-kortin vikaHIGH LIMIT FAILURE (yläarvon vika)Ongelma yläarvon piirissäAIF PROBE (AIF-anturi)AIF:n RTD-lukema on alueen ulkopuolellaATO PROBE (AIF-anturi)ATO:n RTD-lukema on alueen ulkopuolellaTEMP PROBE FAILURE (lämpötila-anturinLämpötila-anturin                                                                                                    |
| vialliset tai puuttuvat O-renkaat, lauennut tai<br>viallinen suodatinpumppu, toimilaite tai<br>linkitys.DRAIN VALVE NOT OPEN (tyhjennysventtiili<br>ei ole auki)Tyhjennysventtiili ei avautunut. Venttiilin<br>asento on tuntematon.DRAIN VALVE NOT CLOSED<br>(tyhjennysventtiili ei ole kiinni)Tyhjennysventtiili ei sulkeutunut. Venttiilin<br>asento on tuntematon.RETURN VALVE NOT OPEN<br>(takaiskuventtiili ei ole kiinni)OPEN<br>Takaiskuventtiili ei avautunut. Venttiilin<br>asento on tuntematon.RETURN VALVE NOT CLOSED<br>(takaiskuventtiili ei ole kiinni)Takaiskuventtiili ei sulkeutunut. Venttiilin<br>asento on tuntematon.MIB BOARD (MIB-kortti)Ongelma CAN-väylän tietoliikenteessä.<br>Tarkista, ovatko tietokoneen ja MIB-kortin<br>väliset CAN-yhteydet irti. MIB-kortin vikaAIF BOARD (AIF-kortti)MIB on havainnut, että yhteys AIF-korttii on<br>katkennut; AIF-kortin vikaATO BOARD (ATO-kortti)MIB on havainnut, että yhteys ATO-korttii<br>on katkennut; ATO-kortin vikaHIGH LIMIT FAILURE (yläarvon vika)Ongelma yläarvon piirissäAIF PROBE (AIF-anturi)AIF:n RTD-lukema on alueen ulkopuolellaATO PROBE (ATO-anturi)ATO:n RTD-lukema on alueen ulkopuolellaTEMP PROBE FAILURE (lämpötila-anturinLämpötila-anturinTEMP PROBE FAILURE (lämpötila-anturinLämpötila-anturin                                                                                                    |
| viallinensuodatinpumppu,toimilaitetaiInkitys.Inkitys.DRAIN VALVE NOT OPEN (tyhjennysventtiiliTyhjennysventtiilieiavautunut.Venttiilinei ole auki)asento on tuntematon.asento on tuntematon.International asento on tuntematon.VenttiilinDRAIN VALVE NOT CLOSEDTyhjennysventtiili eisulkeutunut.Venttiilin(tyhjennysventtiili ei ole kiinni)asento on tuntematon.VenttiilinRETURN VALVE NOT OPENTakaiskuventtiili eiavautunut.Venttiilin(takaiskuventtiili ei ole kiinni)asento on tuntematon.VenttiilinRETURN VALVE NOT CLOSEDTakaiskuventtiili eisulkeutunut.Venttiilin(takaiskuventtiili ei ole kiinni)Ongelma CAN-väylän tietolliikenteessä.Tarkista, ovatko tietokoneen ja MIB-kortin<br>väliset CAN-yhteydet irti.MIB-kortin vikaAIF BOARD (AIF-kortti)MIB on havainnut, että yhteys AIF-korttiin on<br>katkennut; AIF-kortin vikaMIB on havainnut, että yhteys ATO-korttiin on<br>katkennut; ATO-kortin vikaATO BOARD (ATO-kortti)MIB on havainnut, että yhteys ATO-korttiin<br>on katkennut; ATO-kortin vikaAIF:n RTD-lukema on alueen ulkopuolellaATO PROBE (AIF-anturi)AIF:n RTD-lukema on alueen ulkopuolellaATO:n RTD-lukema on alueen ulkopuolellaATEMP PROBE FAILURE (lämpötila-anturinLämpötila-anturinIukema on alueen                                                                                                    |
| Inkitys.DRAIN VALVE NOT OPEN (tyhjennysventtiiliTyhjennysventtiili ei avautunut.Venttiilinei ole auki)asento on tuntematon.DRAIN VALVE NOT CLOSEDTyhjennysventtiili ei sulkeutunut.Venttiilin(tyhjennysventtiili ei ole kiinni)asento on tuntematon.VenttiilinRETURN VALVE NOT OPENTakaiskuventtiili ei avautunut.Venttiilin(takaiskuventtiili ei ole auki)asento on tuntematon.VenttiilinRETURN VALVE NOT CLOSEDTakaiskuventtiili ei sulkeutunut.Venttiilin(takaiskuventtiili ei ole kiinni)asento on tuntematon.VenttiilinMIB BOARD (MIB-kortti)Ongelma CAN-väylän tietoliikenteessä.<br>Tarkista, ovatko tietokoneen ja MIB-kortin<br>väliset CAN-yhteydet irti. MIB-kortin vikaAIF BOARD (AIF-kortti)MIB on havainnut, että yhteys AIF-korttiin on<br>katkennut; AIF-kortin vikaATO BOARD (ATO-kortti)MIB on havainnut, että yhteys ATO-korttiin<br>on katkennut; ATO-kortin vikaHIGH LIMIT FAILURE (yläarvon vika)Ongelma yläarvon piirissäAIF PROBE (AIF-anturi)AIF:n RTD-lukema on alueen ulkopuolellaATO PROBE (ATO-anturi)ATO:n RTD-lukema on alueen ulkopuolellaTEMP PROBE FAILURE (lämpötila-anturinLämpötila-anturin                                                                                                    |
| DRAIN VALVE NOT OPEN (tyhjennysventtiiliTyhjennysventtiiliei avautunut.Venttiilinei ole auki)asento on tuntematon.DRAINVALVENOTCLOSEDTyhjennysventtiili ei sulkeutunut.Venttiilin(tyhjennysventtiili ei ole kiinni)asento on tuntematon.RETURNVALVENOTOPENRETURNVALVENOTOPENTakaiskuventtiili ei avautunut.Venttiilin(takaiskuventtiili ei ole auki)asento on tuntematon.VenttiilinRETURNVALVENOTCLOSEDTakaiskuventtiili ei sulkeutunut.Venttiilin(takaiskuventtiili ei ole kiinni)asento on tuntematon.VenttiilinVenttiilinMIB BOARD (MIB-kortti)OngelmaCAN-väyläntietoliikenteessä.<br>Tarkista, ovatko tietokoneen jaMIB-kortin<br>väliset CAN-yhteydet irti.AIF BOARD (AIF-kortti)MIB on havainnut, että yhteys AIF-korttiin on<br>katkennut; AIF-kortin vikaMIB on havainnut, että yhteys ATO-korttiin on<br>katkennut; ATO-kortin vikaATO BOARD (ATO-kortti)MIB on havainnut, että yhteys ATO-korttiin<br>on katkennut; ATO-kortin vikaOngelma yläarvon piirissäAIF PROBE (AIF-anturi)AIF:n RTD-lukema on alueen ulkopuolellaATO PROBE (AIO-anturi)ATO:n RTD-lukema on alueen ulkopuolellaTEMP PROBE FAILURE (lämpötila-anturinLämpötila-anturinlukema on<br>alueen                                                                                                    |
| ei ole auki)asento on tuntematon.DRAINVALVENOTCLOSEDTyhjennysventtiili ei sulkeutunut. Venttiilin<br>asento on tuntematon.RETURNVALVENOTOPENTakaiskuventtiili ei avautunut. Venttiilin<br>asento on tuntematon.RETURNVALVENOTOPENTakaiskuventtiili ei avautunut. Venttiilin<br>asento on tuntematon.RETURNVALVENOTCLOSEDTakaiskuventtiili ei sulkeutunut. Venttiilin<br>asento on tuntematon.RETURNVALVENOTCLOSEDTakaiskuventtiili ei sulkeutunut. Venttiilin<br>asento on tuntematon.MIB BOARD (MIB-kortti)OngelmaCAN-väyläntietoliikenteessä.<br>Tarkista, ovatko tietokoneen jaMIB BOARD (AIF-kortti)MIB on havainnut, että yhteys AIF-korttin vikaAIF BOARD (AIF-kortti)MIB on havainnut, että yhteys ATO-korttiin on<br>katkennut; AIF-kortin vikaATO BOARD (ATO-kortti)MIB on havainnut, että yhteys ATO-korttiin<br>on katkennut; ATO-kortin vikaHIGH LIMIT FAILURE (yläarvon vika)Ongelma yläarvon piirissäAIF PROBE (AIF-anturi)AIF:n RTD-lukema on alueen ulkopuolellaATO PROBE (ATO-anturi)ATO:n RTD-lukema on alueen ulkopuolellaTEMP PROBE FAILURE (lämpötila-anturinLämpötila-anturin                                                                                                    |
| DRAINVALVENOTCLOSEDTynjennysventtilli el sulkeutunut.Venttillin<br>(tynjennysventtilli el sulkeutunut.(tynjennysventtilli ei ole kiinni)NOTOPENTakaiskuventtilli ei avautunut.Venttillin<br>(takaiskuventtiili ei ole auki)RETURNVALVENOTCLOSEDTakaiskuventtilli ei sulkeutunut.Venttillin<br>(takaiskuventtiili ei ole kiinni)RETURNVALVENOTCLOSEDTakaiskuventtiili ei sulkeutunut.Venttillin<br>(takaiskuventtiili ei ole kiinni)MIB BOARD (MIB-kortti)OngelmaCAN-väyläntietoliikenteessä.<br>Tarkista, ovatko tietokoneen ja<br>MIB-kortin vikaAIF BOARD (AIF-kortti)MIB on havainnut, että yhteys AIF-korttiin on<br>katkennut; AIF-kortin vikaMIB on havainnut, että yhteys ATO-korttiin on<br>katkennut; AIF-kortin vikaATO BOARD (ATO-kortti)MIB on havainnut, että yhteys ATO-korttiin on<br>katkennut; ATO-kortin vikaOngelma yläarvon piirissäAIF PROBE (AIF-anturi)AIF:n RTD-lukema on alueen ulkopuolellaATO PROBE FAILURE (lämpötila-anturinLämpötila-anturinlukema on<br>alueen                                                                                                    |
| (tynjennysventtiili ei ole kiinni)asento on tuntematon.RETURNVALVENOTOPENTakaiskuventtiili ei avautunut. Venttiilin<br>asento on tuntematon.RETURNVALVENOTCLOSEDTakaiskuventtiili ei sulkeutunut. Venttiilin<br>asento on tuntematon.RETURNVALVENOTCLOSEDTakaiskuventtiili ei sulkeutunut. Venttiilin<br>asento on tuntematon.MIB BOARD (MIB-kortti)OngelmaCAN-väyläntietoliikenteessä.<br>Tarkista, ovatko tietokoneen jaMIB BOARD (AIF-kortti)MIB on havainnut, että yhteys AIF-korttiin on<br>katkennut; AIF-kortin vikaAIF BOARD (ATO-kortti)MIB on havainnut, että yhteys ATO-korttiin on<br>katkennut; ATO-kortin vikaHIGH LIMIT FAILURE (yläarvon vika)Ongelma yläarvon piirissäAIF PROBE (AIF-anturi)AIF:n RTD-lukema on alueen ulkopuolellaATO PROBE (ATO-anturi)ATO:n RTD-lukema on alueen ulkopuolellaTEMP PROBE FAILURE (lämpötila-anturinLämpötila-anturin                                                                                                    |
| RETURNVALVENOTOPENTakaiskuventtilliei avautunut.venttillin<br>asento on tuntematon.RETURNVALVENOTCLOSEDTakaiskuventtiili ei sulkeutunut.Venttillin<br>asento on tuntematon.MIB BOARD (MIB-kortti)OngelmaCAN-väyläntietoliikenteessä.<br>Tarkista, ovatko tietokoneen jaMIB-kortin<br>väliset CAN-yhteydet irti.AIF BOARD (AIF-kortti)MIB on havainnut, että yhteysAIF-korttin vikaATO BOARD (ATO-kortti)MIB on havainnut, että yhteysATO-korttin vikaHIGH LIMIT FAILURE (yläarvon vika)Ongelma yläarvon piirissäAIF:n RTD-lukema on alueen ulkopuolellaATO PROBE (AIF-anturi)ATO:n RTD-lukema on alueen ulkopuolellaTEMP PROBE FAILURE (lämpötila-anturinLämpötila-anturinlukema                                                                                                    |
| IterationIterationRETURNVALVENOTCLOSEDTakaiskuventtiili ei sulkeutunut. Venttiilin<br>asento on tuntematon.(takaiskuventtiili ei ole kiinni)asento on tuntematon.OngelmaCAN-väyläntietoliikenteessä.<br>Tarkista, ovatko tietokoneen jaMIB BOARD (MIB-kortti)OngelmaCAN-väyläntietoliikenteessä.<br>Tarkista, ovatko tietokoneen jaMIB-kortin<br>väliset CAN-yhteydet irti. MIB-kortin vikaAIF BOARD (AIF-kortti)MIB on havainnut, että yhteys AIF-korttiin on<br>katkennut; AIF-kortin vikaMIB on havainnut, että yhteys ATO-korttiin<br>on katkennut; ATO-kortin vikaATO BOARD (ATO-kortti)MIB on havainnut, että yhteys ATO-korttiin<br>on katkennut; ATO-kortin vikaHIGH LIMIT FAILURE (yläarvon vika)Ongelma yläarvon piirissäAIF PROBE (AIF-anturi)AIF:n RTD-lukema on alueen ulkopuolellaATO PROBE (ATO-anturi)ATO:n RTD-lukema on alueen ulkopuolellaTEMP PROBE FAILURE (lämpötila-anturinLämpötila-anturin                                                                                                    |
| RETURNVALVENOTCLOSEDTakalskuventullitef sukedululut.ventullin(takaiskuventtiili ei ole kiinni)asento on tuntematon.MIB BOARD (MIB-kortti)OngelmaCAN-väyläntietoliikenteessä.<br>Tarkista, ovatko tietokoneen jaAIF BOARD (AIF-kortti)MIB on havainnut, että yhteys AIF-kortin vikaAIF BOARD (AIF-kortti)MIB on havainnut, että yhteys AIF-korttiin on<br>katkennut; AIF-kortin vikaATO BOARD (ATO-kortti)MIB on havainnut, että yhteys ATO-korttiin<br>on katkennut; ATO-kortin vikaHIGH LIMIT FAILURE (yläarvon vika)Ongelma yläarvon piirissäAIF PROBE (AIF-anturi)AIF:n RTD-lukema on alueen ulkopuolellaATO PROBE (ATO-anturi)ATO:n RTD-lukema on alueen ulkopuolellaTEMP PROBE FAILURE (lämpötila-anturinLämpötila-anturin                                                                                                    |
| IterationAsento on tunternation.MIB BOARD (MIB-kortti)Ongelma CAN-väylän tietoliikenteessä.<br>Tarkista, ovatko tietokoneen ja MIB-kortin<br>väliset CAN-yhteydet irti. MIB-kortin vikaAIF BOARD (AIF-kortti)MIB on havainnut, että yhteys AIF-korttiin on<br>katkennut; AIF-kortin vikaATO BOARD (ATO-kortti)MIB on havainnut, että yhteys ATO-korttiin<br>on katkennut; ATO-kortin vikaHIGH LIMIT FAILURE (yläarvon vika)Ongelma yläarvon piirissäAIF PROBE (AIF-anturi)AIF:n RTD-lukema on alueen ulkopuolellaATO PROBE (ATO-anturi)ATO:n RTD-lukema on alueen ulkopuolellaTEMP PROBE FAILURE (lämpötila-anturinLämpötila-anturin                                                                                                    |
| Milb BOARD (MID-Kortti)Ongenna CAR-Vayiantetolinkenteessa.Tarkista, ovatko tietokoneen ja MIB-kortin<br>väliset CAN-yhteydet irti. MIB-kortin vikaAIF BOARD (AIF-kortti)MIB on havainnut, että yhteys AIF-korttiin on<br>katkennut; AIF-kortin vikaATO BOARD (ATO-kortti)MIB on havainnut, että yhteys ATO-korttiin<br>on katkennut; ATO-kortin vikaHIGH LIMIT FAILURE (yläarvon vika)Ongelma yläarvon piirissäAIF PROBE (AIF-anturi)AIF:n RTD-lukema on alueen ulkopuolellaATO PROBE (ATO-anturi)ATO:n RTD-lukema on alueen ulkopuolellaTEMP PROBE FAILURE (lämpötila-anturinLämpötila-anturin                                                                                                    |
| AIF BOARD (AIF-kortti)MIB on havainnut, että yhteys AIF-korttiin on<br>katkennut; AIF-kortin vikaATO BOARD (ATO-kortti)MIB on havainnut, että yhteys AIF-korttiin on<br>katkennut; AIF-kortin vikaATO BOARD (ATO-kortti)MIB on havainnut, että yhteys ATO-korttiin<br>on katkennut; ATO-kortin vikaHIGH LIMIT FAILURE (yläarvon vika)Ongelma yläarvon piirissäAIF PROBE (AIF-anturi)AIF:n RTD-lukema on alueen ulkopuolellaATO PROBE (ATO-anturi)ATO:n RTD-lukema on alueen ulkopuolellaTEMP PROBE FAILURE (lämpötila-anturinLämpötila-anturin                                                                                                    |
| AIF BOARD (AIF-kortti)MIB on havainnut, että yhteys AIF-korttiin on<br>katkennut; AIF-kortin vikaATO BOARD (ATO-kortti)MIB on havainnut, että yhteys ATO-korttiin<br>on katkennut; ATO-kortin vikaHIGH LIMIT FAILURE (yläarvon vika)Ongelma yläarvon piirissäAIF PROBE (AIF-anturi)AIF:n RTD-lukema on alueen ulkopuolellaATO PROBE (ATO-anturi)ATO:n RTD-lukema on alueen ulkopuolellaTEMP PROBE FAILURE (lämpötila-anturinLämpötila-anturin                                                                                                    |
| ATO BOARD (ATO-kortti)MIB on havainnut, että yhteys ATO-korttiin<br>on katkennut; ATO-kortin vikaHIGH LIMIT FAILURE (yläarvon vika)Ongelma yläarvon piirissäAIF PROBE (AIF-anturi)AIF:n RTD-lukema on alueen ulkopuolellaATO PROBE (ATO-anturi)ATO:n RTD-lukema on alueen ulkopuolellaTEMP PROBE FAILURE (lämpötila-anturinLämpötila-anturin                                                                                                    |
| ATO BOARD (ATO-kortti)MIB on havainnut, että yhteys ATO-korttiin<br>on katkennut; ATO-kortin vikaHIGH LIMIT FAILURE (yläarvon vika)Ongelma yläarvon piirissäAIF PROBE (AIF-anturi)AIF:n RTD-lukema on alueen ulkopuolellaATO PROBE (ATO-anturi)ATO:n RTD-lukema on alueen ulkopuolellaTEMP PROBE FAILURE (lämpötila-anturinLämpötila-anturin                                                                                                    |
| on katkennut; ATO-kortin vikaHIGH LIMIT FAILURE (yläarvon vika)Ongelma yläarvon piirissäAIF PROBE (AIF-anturi)AIF:n RTD-lukema on alueen ulkopuolellaATO PROBE (ATO-anturi)ATO:n RTD-lukema on alueen ulkopuolellaTEMP PROBE FAILURE (lämpötila-anturinLämpötila-anturin                                                                                                    |
| HIGH LIMIT FAILURE (yläarvon vika)Ongelma yläarvon piirissäAIF PROBE (AIF-anturi)AIF:n RTD-lukema on alueen ulkopuolellaATO PROBE (ATO-anturi)ATO:n RTD-lukema on alueen ulkopuolellaTEMP PROBE FAILURE (lämpötila-anturinLämpötila-anturin                                                                                                    |
| AIF PROBE (AIF-anturi)AIF:n RTD-lukema on alueen ulkopuolellaATO PROBE (ATO-anturi)ATO:n RTD-lukema on alueen ulkopuolellaTEMP PROBE FAILURE (lämpötila-anturinLämpötila-anturin                                                                                                    |
| ATO PROBE (ATO-anturi)ATO:n RTD-lukema on alueen ulkopuolellaTEMP PROBE FAILURE (lämpötila-anturinLämpötila-anturinlukema on alueen                                                                                                    |
| TEMP PROBE FAILURE (lämpötila-anturin Lämpötila-anturin lukema on alueen                                                                                                    |
|                                                                                                    |
| vika) ulkopuolella                                                                                                    |
| MIB SOFTWARE (MIB-ohjelmisto) Sisäinen MIB-ohjelmistovirhe                                                                                                    |
| INVALID CODE LOCATION (väärä koodin SD-kortti on poistettu päivityksen aikana                                                                                                    |
| sijainti)                                                                                                    |
| MISCONFIGURED ENERGY TYPE (väärin Rasvakeittimen asetusten energiatyyppi on                                                                                                    |
| asetettu energiatyyppi) väärä. (Oikea energiatyyppi, kaasu tai                                                                                                    |
| sahko, taytyy asettaa.) Syota koodi 1234 ja                                                                                                    |
| siirry asetuksiin maarittamaan keittimen                                                                                                    |
| ASETUKSET OIKEIN.                                                                                                    |
| RICINVALID DATE (RIC vaara paiva) Paivamaara on vaann. Syota koodi 1234 ja                                                                                                    |
| oikeat asetukset ja oikea päivämäärä                                                                                                    |

Tämä on lista huoltoa vaativista virheistä ja niiden syistä.

### 1.14.4 Virhelokin koodit

| Koodi | VIRHEILMOITUS                                                                                                  | SELITYS                                                                                                    |
|-------|----------------------------------------------------------------------------------------------------|----------------------------------------------------------------------------------------------------|
| E01   | REMOVE DISCARD (Right) (Poista, hävitä, oikea)                                                                 | Rasvakeittimen jaetun altaan oikealla puolella tai<br>täysikokoisessa altaassa on aloitettu paistaa tuotetta,                                                                                              |
| E02   | REMOVE DISCARD (Left) (Poista, hävitä, vasen)                                                                  | Rasvakeittimen jaetun altaan oikealla puolella tai<br>täysikokoisessa altaassa on aloitettu paistaa tuotetta,                                                                                              |
| E03   | ERROR TEMP PROBE FAILURE (lämpötila-                                                                           | Lämpötila-anturin lukema on alueen ulkopuolella                                                                                                    |
| F04   | HI 2 BAD                                                                                                    | Yläarvon lukema on alueen ulkopuolella                                                                                                    |
| E05   | HOT HI 1                                                                                                    | Yläarvon lämpötila vlittää 210 °C tai EY-maissa 202                                                                                                    |
| 500   |                                                                                                    |                                                                                                    |
| E06   | HEATING FAILURE (kuumennusvika)                                                                                | Jokin ylaarvopiirin komponenteista, kuten tietokone,<br>liitäntäkortti tai kontaktori on vioittunut, tai avoin<br>yläarvon termostaatti.                                                                   |
| E07   | ERROR MIB SOFTWARE (MIB-<br>ohjelmistovirhe)                                                                   | Sisäinen MIB-ohjelmistovirhe                                                                                                    |
| E08   | ERROR ATO BOARD (ATO-kortin virhe)                                                                             | MIB on havainnut, että yhteys ATO-korttiin on<br>katkennut; ATO-kortin vika                                                                                                    |
| E09   | ERROR PUMP NOT FILLING (pumppu ei<br>täytä)                                                                    | Öljy ei palaa altaaseen nopeasti. Mahdolliset<br>ongelmat: likainen tyyny, vialliset tai puuttuvat O-<br>renkaat, lauennut tai viallinen suodatinpumppu,<br>toimilaite tai linkitys.                       |
| E10   | ERROR DRAIN VALVE NOT OPEN (tyhjennysventtiili ei ole auki)                                                    | Tyhjennysventtiili ei avautunut. Venttiilin asento on tuntematon.                                                                                                    |
| E11   | ERROR DRAIN VALVE NOT CLOSED (tyhjennysventtiili ei ole kiinni)                                                | Tyhjennysventtiili ei sulkeutunut. Venttiilin asento on tuntematon.                                                                                                    |
| E12   | ERROR RETURN VALVE NOT OPEN (takaiskuventtiili ei ole auki)                                                    | Takaiskuventtiili ei avautunut. Venttiilin asento on tuntematon.                                                                                                    |
| E13   | ERROR RETURN VALVE NOT CLOSED (takaiskuventtiili ei ole kiinni)                                                | Takaiskuventtiili ei sulkeutunut. Venttiilin asento on tuntematon.                                                                                                    |
| E14   | ERROR AIF BOARD (AIF-kortin virhe)                                                                             | MIB on havainnut, että yhteys AIF-korttiin puuttuu;<br>AIF-kortin vika                                                                                                    |
| E15   | ERROR MIB BOARD (MIB-kortin virhe)                                                                             | Paistotietokone on havainnut MIB-yhteyden<br>kadonneen. Tarkasta jokaisen tietokoneen<br>ohjelmistoversio. Jos versioita puuttuu, tarkista CAN-<br>yhteydet jokaisen tietokoneen välillä. MIB-kortin vika. |
| E16   | ERROR AIF PROBE (AIF-anturivirhe)                                                                              | AIF:n RTD-lukema on alueen ulkopuolella                                                                                                    |
| E17   | ERROR ATO PROBE (ATO-anturin virhe)                                                                            | ATO:n RTD-lukema on alueen ulkopuolella                                                                                                    |
| E18   | Ei käytössä                                                                                                    |                                                                                                    |
| E19   | M3000 CAN TX FULL                                                                                              | Tietokoneiden välinen yhteys on kadonnut                                                                                                    |
| E20   | INVALID CODE LOCATION (vaara koodin sijainti)                                                                  | SD-kortti on poistettu paivityksen aikana                                                                                                    |
| E21   | FILTER PAD PROCEDURE ERROR (Change<br>Filter Pad) (Suodattimen tyynyn toimintavirhe<br>(vaihda suodatintyyny)) | 25 tunnin ajastinaika on kulunut umpeen tai likaisen suodattimen logiikka on aktivoitunut                                                                                                    |
| E22   | OIL IN PAN ERROR (öljyä pannussa)                                                                              | MIB on nollannut pannun öljynilmaisimen asetukset.                                                                                                    |
| E23   | CLOGGED DRAIN (Gas) (Tukkeutunut tyhjennysputki (kaasu))                                                       | Allas ei tyhjentynyt suodatuksen aikana                                                                                                    |
| E24   | AIF BOARD OIB FAILED (Gas) (AIF-kortin<br>OIB-vika (kaasu))                                                    | Öljyn takaisinvirtauksen ilmaisimen anturin vika.                                                                                                    |
| E25   | RECOVERY FAULT (asettumisvika)                                                                                 | Asettumisaika on ylittänyt enimmäisaikarajan.                                                                                                    |
| E26   | RECOVERY FAULT CALL SERVICE (asettumisvika, ota yhtevs huoltoon)                                               | Asettumisaika on ylittänyt enimmäisaikarajan kahden tai useamman ohjelman ajan.                                                                                                    |
| E27   | LOW TEMP ALARM (alhaisen lämpötilan hälytys)                                                                   | Öljyn lämpötila on laskenut alle 8 °C lepotilassa tai alle 25 °C paistotilassa.                                                                                                    |

### 1.14.5 Huoltotila

Huoltotilassa huoltohenkilöt voivat nollata kaikki tasoilla 1 ja 2 asetetut salasanat ja muuttaa suodatintyynyn vaihtovälin asetuksia. Oletusarvo on 25 tuntia.

- 1. Paina ja pidä alhaalla ◀ ja ▶ -painikkeita yhtä aikaa **KYMMENEN** sekuntia, kunnes äänimerkki kuuluu ja näytössä lukee **TECH ∩ODE** (huoltotila).
- 2. Syötä koodi 1650.
- 3. Tietokoneen näytössä lukee **CLEAR PASSUORDS** (poista salasanat).
- 4. Hyväksy valinta painamalla ✓ (1) -painiketta ja poista salasanat.
- 5. Tietokoneen vasemmassa näytössä lukee **CLEAR PASSUORDS** (poista salasanat) ja oikeassa **COMPLETE** (valmis). Kaikki tasoilla 1 ja 2 asetetut salasanat poistetaan.
- 6. Paina ▼ -painiketta siirtyäksesi kohtaan **FILTER PAD TIME** (suodatintyynyn aika) vasemmalla ja **25** oikealla. (25 tuntia on tyynyn vaihdon oletusaika)
- 7. Hyväksy muutokset ja poistu valikkotilasta painamalla **× (2)** -painiketta.
- 8. Tietokoneen näytöllä näkyy teksti **OFF** (pois päältä).

### 1.14.6 M3000-suodatinvirheiden vuokaavio

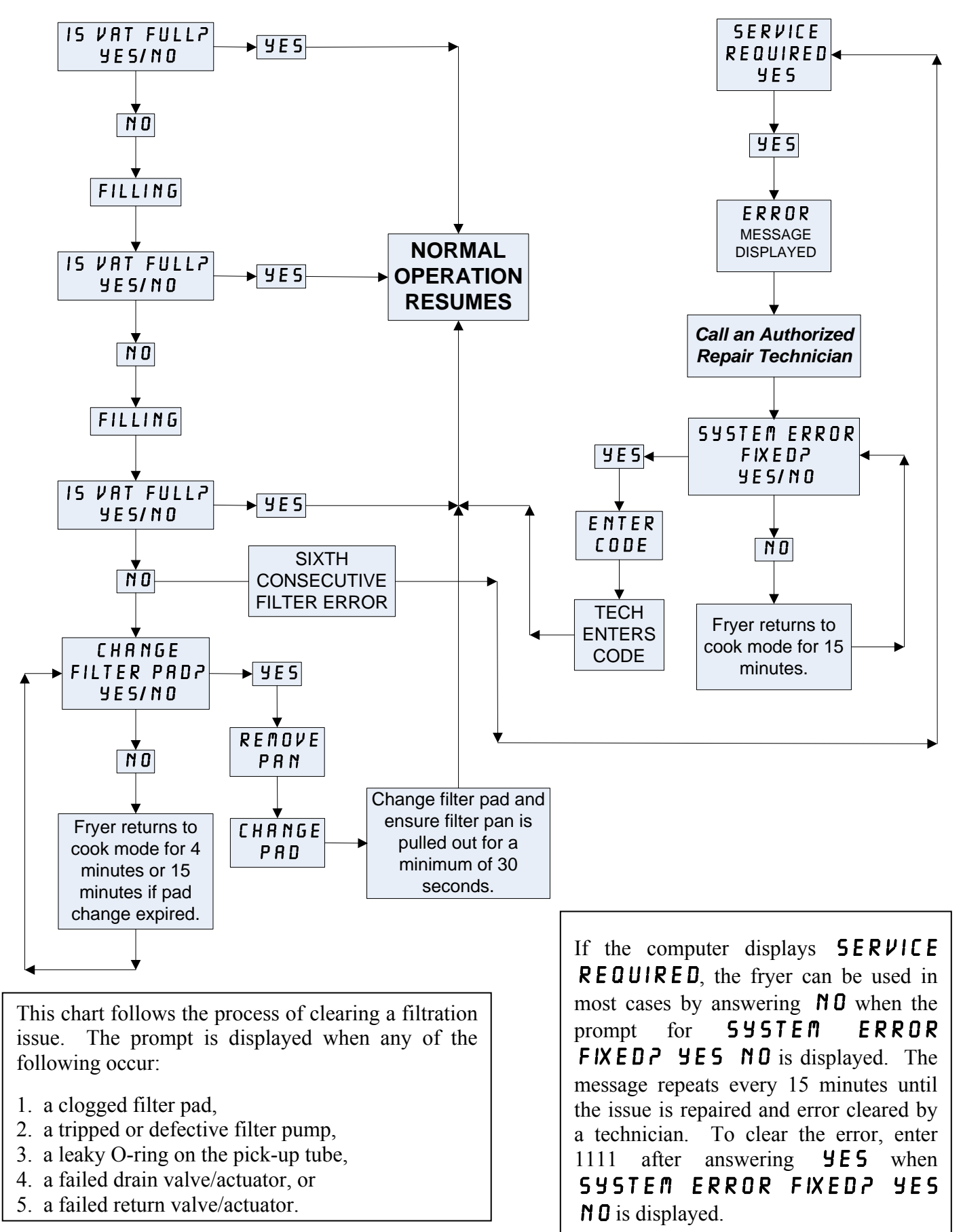

### 1.14.7 Tiivistelmä M3000-tietokoneen valikkorakenteesta

Alla näkyvät M3000-tietokoneen pääasialliset ohjelmointiosiot sekä järjestys, jossa alavalikoiden otsikot löytyvät Asennusja käyttöoppaan kappaleista.

| Uusien valikkokohtien lisääminen<br>Valikkokohtien tallentaminen tuotepainikke<br>Öljyn tyhjennys, täyttö ja hävittäminen                                                                            | isiin                                 | Ks. kappale 4.10.2<br>Ks. kappale 4.10.3<br>Ks. kappale 4.10.4 |
|----------------------------------------------------------------------------------------------------|---------------------------------------|----------------------------------------------------------------|
| Filter Menu<br>[Press and hold ◀ FLTR or FLTR ▶]<br>Auto Filter<br>Dispose<br>Drain to Pan<br>Fill Vat from Drain Pan<br>Fill Vat from Bulk (Bulk Only)<br>Pan to Waste (Bulk Only)                  | 4.11                                  |                                                                |
| Programming                                                                                                    |                                       |                                                                |
| Level 1 Program<br>(Press and hold TEMP and INFO buttons, 2 beeps, displays L<br>Product Selection<br>Name<br>Cook Time<br>Temp<br>Cook ID<br>Duty Time 1<br>Duty Time 2<br>Qual Timr<br>AIE Display | 4.12<br>evel 1, enter 1234]<br>4.10.2 |                                                                |
| AlF Disable     Assign Btn     AlF Clock     Disabled                                                                                                    |                                       |                                                                |
| Enabled<br>Deep Clean Mode                                                                                                    |                                       |                                                                |
| High-Limit Test                                                                                                    |                                       |                                                                |
| Fryer Setup                                                                                                    |                                       |                                                                |
| Level 2 Program (Manager Level)<br>[Press and hold TEMP and INFO buttons, 3 beeps, displays L                                                                                                    | <b>4.13</b><br>evel 2, enter 1234]    |                                                                |
| Prod Comp Sensitivity for product                                                                                                    |                                       |                                                                |
| E-Log Log of last 10 error codes                                                                                                    | 4.13.2                                |                                                                |
| Password Setup Change passwords<br>Setup [enter 1234]<br>Usage [enter 4321]<br>Level 1 [enter 1234]<br>Level 2 [enter 1234]                                                                          | 4.13.3                                |                                                                |
| Alert Tone Volume and Tone<br>Volume 1-9                                                                                                    | 4.13.4                                |                                                                |
| -Filter After Sets number of cooks before filter pror                                                                                                    | npt4.13.5                             |                                                                |
| Filter Time Sets amount of time between filter cycl                                                                                                    | les4.13.6                             |                                                                |
| Tech Mode<br>[Press and hold ◀ and ► for 10 seconds, 3 beeps, displays 7<br>16503<br>Clear Passwords<br>Filter Pad Time                                                                              | TECH NODE, enter                      |                                                                |
| 1. C. M. J.                                                                                                    |                                       |                                                                |
| INTO WIODE                                                                                                    | 4.14                                  |                                                                |
| IF ress and noid INFO for 5 seconds, displays into Modej                                                                                                    |                                       |                                                                |
|                                                                                                    | 4 4 4 4                               |                                                                |
|                                                                                                    |                                       |                                                                |
|                                                                                                    |                                       |                                                                |
| -Lasi Loau                                                                                                    |                                       |                                                                |

## 1.14.8 M3000-tietokoneen kortin nastojen paikat ja johtosarjat

| Liitin | Mistä/mihin     | Saria PN               | Nastanro      | Toiminto         | Jännite | Johdon<br>väri |  |  |  |  |
|--------|-----------------|------------------------|---------------|------------------|---------|----------------|--|--|--|--|
| J1     | SD-kortti       |                        |               |                  |         |                |  |  |  |  |
|        |                 |                        | 1             | 12 VAC Liit.     | 12 VAC  |                |  |  |  |  |
|        |                 |                        | 2             | Маа              |         |                |  |  |  |  |
|        |                 |                        | 3             | 12 VAC Liit.     | 12 VAC  |                |  |  |  |  |
|        |                 |                        | 4             | FV-lämpövaat.    |         |                |  |  |  |  |
|        |                 |                        | 5             | V-rele           | 12 VDC  |                |  |  |  |  |
|        |                 |                        | 6             | DV-lämpövaat.    |         |                |  |  |  |  |
|        |                 |                        | 7             | R/H B/L          | 12 VDC  | -              |  |  |  |  |
|        |                 |                        | 8             | Analog. maa      |         | Musta          |  |  |  |  |
|        |                 | 8074199                | 9             | L/H B/L          | 12 VDC  |                |  |  |  |  |
| 10     | Liitäntäkortti  | SMT tietokone          | 10            | HÄLYTYS          |         | -              |  |  |  |  |
| JZ     | tietokoneeseen  | liitäntäkortin         | 11            | Äänilaite        | 5 VDC   | -              |  |  |  |  |
|        |                 | johtosarjaan           | 12            | HÄLYTYS          |         |                |  |  |  |  |
|        |                 |                        | 13            | FV-anturi        |         |                |  |  |  |  |
|        |                 |                        | 14            | Yhteiset anturit |         |                |  |  |  |  |
|        |                 |                        | 15            | DV-anturi        | anturi  |                |  |  |  |  |
|        |                 |                        | 16            |                  |         |                |  |  |  |  |
|        |                 |                        | 17            |                  |         |                |  |  |  |  |
|        |                 |                        | 18            |                  |         |                |  |  |  |  |
|        |                 |                        | 19            |                  |         |                |  |  |  |  |
|        |                 |                        | 20            |                  |         |                |  |  |  |  |
|        |                 |                        | 1             | Allas 1          |         |                |  |  |  |  |
|        | l iitäntäkortti |                        | 2             | Allas 2          |         |                |  |  |  |  |
| J3     | maasta          | Tietokoneen            | 3             | Allas 3          |         | Musta          |  |  |  |  |
|        | tietokoneeseen  | paikanninjohtosarja    | 4             | Allas 4          |         |                |  |  |  |  |
|        |                 |                        | 5             | Allas 5          |         |                |  |  |  |  |
| 14     |                 |                        | 6<br>E: käydä | Maa              |         |                |  |  |  |  |
| J4     |                 |                        | El Kayto      | ssa              |         | Musto          |  |  |  |  |
|        |                 |                        | ו<br>ר        |                  |         | Nusia          |  |  |  |  |
|        | Seur. M3000 J7  | 8074546                | 2             |                  |         | Valkoinon      |  |  |  |  |
| J6     | tai             | tietoliikenteen        | 3             | CANTI            |         | Valkoinen      |  |  |  |  |
|        | verkkovastus    | johtosarja             | 5             |                  |         |                |  |  |  |  |
|        |                 |                        | 5             |                  |         |                |  |  |  |  |
|        |                 |                        | 1             | Maa              |         | Musta          |  |  |  |  |
|        |                 | 0074540                | 2             | CANLO            |         | Punainen       |  |  |  |  |
|        | MIB-kortin J1   | 80/4546<br>Tietokoneen | 3             | CAN Hi           |         | Valkoinen      |  |  |  |  |
| J7     | tai edell.      | tietoliikenteen        | <u>ح</u>      |                  |         | t antoinon     |  |  |  |  |
|        | M3000 J6        | johtosarja             | 5             | •                |         |                |  |  |  |  |
|        |                 |                        | 6             |                  |         |                |  |  |  |  |

### 1.15. Ohjelmiston lataamis- ja päivitystoimenpiteet

Ohjelmiston päivitys kestää noin 30 minuuttia. Päivitä ohjelmisto suorittamalla seuraavat vaiheet:

- 1. Kytke kaikki tietokoneet **OFF** -tilaan (pois päältä). Paina TEMP (lämpötila) -painiketta ja tarkista M3000-tietokoneen/MIBkortin/AIF-kortin/ATO-kortin nykyinen ohjelmistoversio.
- 2. Poista M3000-tietokoneen suojalevyn vasemman puolen kaksi ruuvia.
- 3. Kun tietokone on käännetty alas, aseta SD-kortti M3000-tietokoneen vasemmalla puolella olevaan korttipaikkaan siten, että kontaktipinta on alaspäin ja kortin lovettu kulma alhaalla oikealla (katso kuvat 23 ja 24)
- 4. Kun kortti on asetettu korttipaikkaan, vasemmassa näytössä lukee UPGRADE IN PROGRESS (päivitys käynnissä) ja oikeassa URIT (odota).
- 5. Vasempaan näyttöön vaihtuu teksti CC UPDATING (päivitetään) ja oikeaan valmiusprosentti. Oikea näyttö laskee prosentteja, kunnes prosenttiluku on 100, jolloin näyttöön vaihtuu vilkkuva teksti BOOT (käynnistys). ÄLÄ POISTA KORTTIA ENNEN KUIN NÄYTÖSSÄ KEHOTETAAN TEKEMÄÄN NIIN VAIHEESSA 8.
- 6. Vasemmassa näytössä lukee UPGRADE IN PROGRESS (päivitys käynnissä) ja oikeassa UAIT (odota). Vasempaan näyttöön vaihtuu sitten COOK HEX, NIB HEX, AIF HEX ja lopuksi ATO HEX ja oikeaan valmiusprosentit.
- 7. Tämän jälkeen vasempaan näyttöön vaihtuu teksti REMOVED 5D CARD (poista SD-kortti) ja oikeaan 100.
- 8. Poista SD-kortti kortin päällä olevaa kynsipaikkaa käyttäen.
- 9. Kun SD-kortti on poistettu, näyttöön vaihtuu teksti CYCLE POWER (käynnistä virta uudelleen).
- 10. Sammuta ja käynnistä uudelleen ohjausvirta käyttäen piilotettua uudelleenkäynnistyskytkintä oikean ohjauslaatikon takana. VARMISTA, ETTÄ PAINAT KYTKINTÄ <u>10 SEKUNNIN AJAN</u>. ODOTA TOISET 20 SEKUNTIA, KUNNES MIB-KORTTI ON NOLLAUTUNUT TÄYSIN ENNEN KUIN JATKAT.
- 11. Vasempaan näyttöön saattaa ilmestyä teksti EXCEPTION MISCONFIGURED ENERGY TYPE (väärin asetetun energiatyypin poikkeusvirhe), kun muissa tietokoneissa vilkkuu teksti BOOT (käynnistys) ohjelmaa siirrettäessä. Jos näin tapahtuu, syötä koodi 1234 vasempaan tietokoneeseen. Tietokoneen vasempaan näyttöön vaihtuu teksti LANGUAGE (kieli) ja oikeaan ENGLISH (englanti). Vaihda valintaa käyttäen < FLTR ja FLTR > -painikkeita. Siirry seuraavaan kenttään ▼INFO -painikkeella. Kun kaikki parametrit on asetettu, poistu painamalla \* (2) -painiketta. Näytössä lukee SETUP COMPLETE (asetus valmis).
- 12. Kun päivitys on valmis, M3000-tietokoneen näytössä lukee **DFF**. MIB-kortin näyttö on tyhjä niin kauan kuin ohjelmisto latautuu, jonka jälkeen siinä näkyvät altaiden numerot. Kun LED-valot lakkaavat vilkkumasta, MIB-kortin näytössä lukee **R**.
- 13. Sammuta ja käynnistä uudelleen ohjausvirta jälleen käyttäen piilotettua uudelleenkäynnistyskytkintä oikean ohjauslaatikon takana. VARMISTA, ETTÄ PAINAT KYTKINTÄ <u>10 SEKUNNIN AJAN</u>. ODOTA TOISET 20 SEKUNTIA, KUNNES MIB-KORTTI ON NOLLAUTUNUT TÄYSIN ENNEN KUIN JATKAT.
- 14. Kun tietokoneen näytössä lukee *OFF*, <u>VARMISTA</u> ohjelmistopäivitys painamalla TEMP (lämpötila) -painiketta ja tarkistamalla päivitetty M3000-tietokoneen/MIB-kortin/AIF-kortin/ATO-kortin versio jokaisesta tietokoneesta. <u>JOS</u> <u>JOKIN KORTEISTA EI PÄIVITTYNYT, TOISTA TOIMENPITEET ALKAEN VAIHEESTA 3.</u>
- 15. Poista MIB-kortin suojus käyttäen 25-kärkistä torx-meisseliä.
- 16. Paina ja pidä alhaalla MIB-kortin nollauspainiketta 5 sekuntia (katso kuva 25). MIB-kortin näyttö tyhjenee hetkeksi, ja kolme LED-valoa syttyy.
- 17. Tietokoneen näytössä lukee CHANGE FILTER PADP (Vaihda suodatintyyny?)
- Vedä suodatinpannu ulos vähintään 30 sekunnin ajaksi, kunnes viesti poistuu ja näyttötilaksi vaihtuu OFF tai normaali paistoohjelma.
- 19. Aseta MIB-kortin suojus paikoilleen torx-ruuveilla.
- 20. Paina ja pidä alhaalla kahta ulommaista suodatinpainiketta, kunnes näytössä lukee **TECH MODE** (huoltotila).
- 21. Syötä koodi 1650, jolloin näyttöön ilmestyy teksti CLEAR PASSUORDS (poista salasanat).
- 22. Paina INFO-painiketta kerran. Vasemmassa näytössä lukee FILTER PAD TIME (suodatintyynyn aika) ja oikeassa 25. JOS NÄYTÖSSÄ NÄKYY JOKIN MUU NUMERO KUIN 25, SYÖTÄ 25. Tämä tarvitsee tehdä vain yhdellä tietokoneella.
- 23. Paina INFO-painiketta uudelleen.
- 24. Poistu painamalla **× (2)** -painiketta.

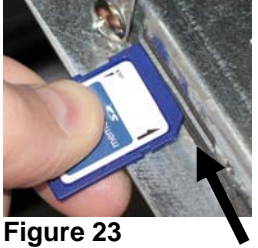

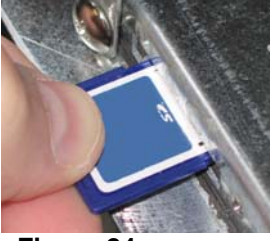

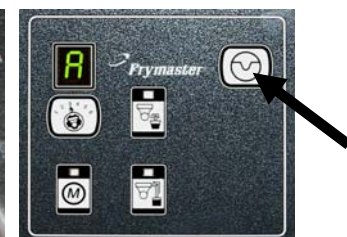

Figure 24

Figure 25

### 1.16 BIELA14 Series LOV™ tietoverkon vuokaavio

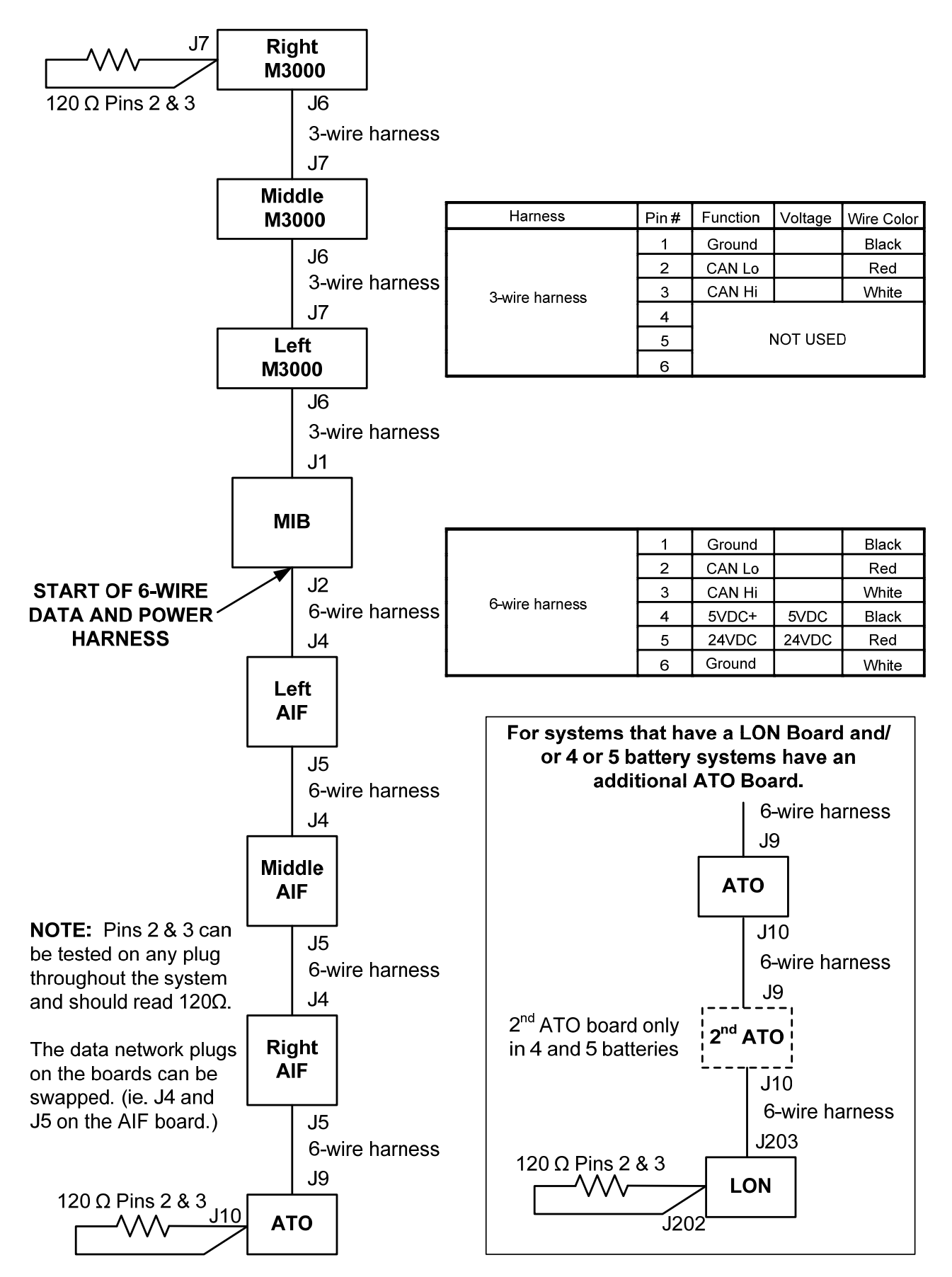

### 1.17 Liitäntäkortin diagnostiikkakaavio

Seuraavissa kaavioissa ja taulukoissa esitetään kymmenen järjestelmän pikatarkistusta, jotka voidaan suorittaa käyttämällä ainoastaan yleismittaria.

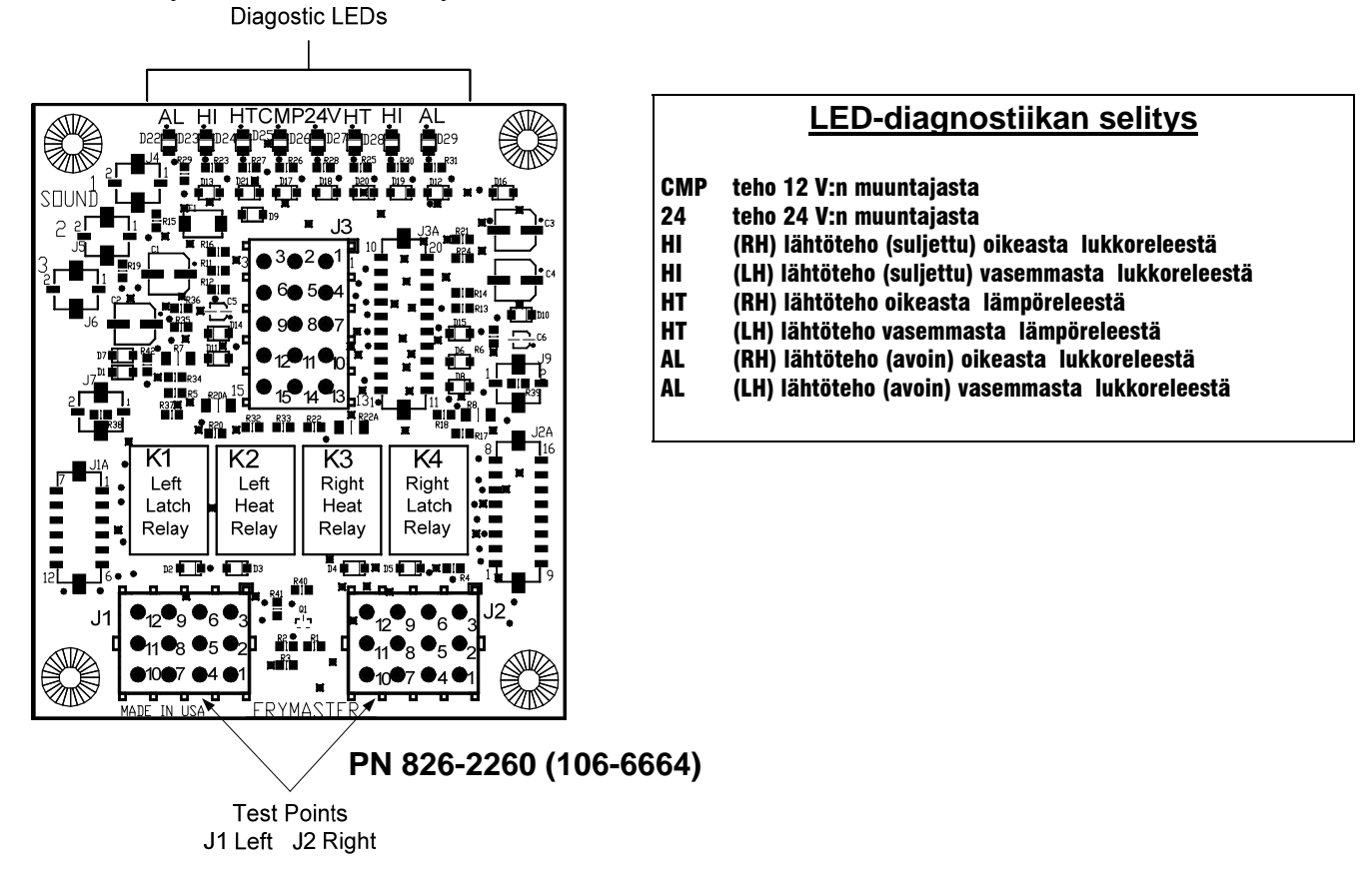

HUOM. – Nasta 1 sijaitsee oikeassa alanurkassa J1- ja J2-liittimessä. Nämä testit koskevat ainoastaan LOV™ -mallin sarjakortteja, joissa J1- ja J2-pistokkeet ovat kortin etupuolella.

| Mittariasetus               | Testi           | Nasta   | Nasta   | Tulokset       |
|-----------------------------|-----------------|---------|---------|----------------|
| Teho 12 VAC                 | Asteikko 50 VAC | J2:n 3  | J2:n 1  | 12-16 VAC      |
| Teho 24 VAC                 | Asteikko 50 VAC | J2:n 2  | Runko   | 24-30 VAC      |
| *Anturin vastus (RH)        | R X 1000 OHMIA  | J2:n 11 | J2:n 10 | Katso taulukko |
| *Anturin vastus (LH)        | R X 1000 OHMIA  | J1:n 1  | J1:n 2  | Katso taulukko |
| Yläarvon jatkuvuus (RH)     | R X 1 OHMIA     | J2:n 9  | J2:n 6  | 0 - OHMIA      |
| Yläarvon jatkuvuus (LH)     | R X 1 OHMIA     | J1:n 6  | J1:n 9  | 0 - OHMIA      |
| Lukkokontaktorin käämi (RH) | R X 1 OHMIA     | J2:n 8  | Runko   | 3-10 OHMIA     |
| Lukkokontaktorin käämi (LH) | R X 1 OHMIA     | J1:n 5  | Runko   | 3-10 OHMIA     |
| Lämpökontaktorin käämi (RH) | R X 1 OHMIA     | J2:n 7  | Runko   | 11-15 OHMIA    |
| Lämpökontaktorin käämi (LH) | R X 1 OHMIA     | J1:n 4  | Runko   | 11-15 OHMIA    |

\* Irrota 15-nastainen johtosarja tietokoneesta ennen anturin piirin testaamista.

### 1.18 Anturin vastustaulukko

|                                                                           | Anturin vastustaulukko |    |  |     |       |    |  |     |       |     |  |     |       |     |     |       |     |
|---------------------------------------------------------------------------|------------------------|----|--|-----|-------|----|--|-----|-------|-----|--|-----|-------|-----|-----|-------|-----|
| Käyttö ainoastaan rasvakeittimissä, joissa on Minco Thermistorin anturit. |                        |    |  |     |       |    |  |     |       |     |  |     |       |     |     |       |     |
| F                                                                         | OHMIA                  | C  |  | F   | OHMIA | С  |  | F   | OHMIA | С   |  | F   | OHMIA | С   | F   | OHMIA | С   |
| 60                                                                        | 1059                   | 16 |  | 130 | 1204  | 54 |  | 200 | 1350  | 93  |  | 270 | 1493  | 132 | 340 | 1634  | 171 |
| 65                                                                        | 1070                   | 18 |  | 135 | 1216  | 57 |  | 205 | 1361  | 96  |  | 275 | 1503  | 135 | 345 | 1644  | 174 |
| 70                                                                        | 1080                   | 21 |  | 140 | 1226  | 60 |  | 210 | 1371  | 99  |  | 280 | 1514  | 138 | 350 | 1654  | 177 |
| 75                                                                        | 1091                   | 24 |  | 145 | 1237  | 63 |  | 215 | 1381  | 102 |  | 285 | 1524  | 141 | 355 | 1664  | 179 |
| 80                                                                        | 1101                   | 27 |  | 150 | 1247  | 66 |  | 220 | 1391  | 104 |  | 290 | 1534  | 143 | 360 | 1674  | 182 |
| 85                                                                        | 1112                   | 29 |  | 155 | 1258  | 68 |  | 225 | 1402  | 107 |  | 295 | 1544  | 146 | 365 | 1684  | 185 |
| 90                                                                        | 1122                   | 32 |  | 160 | 1268  | 71 |  | 230 | 1412  | 110 |  | 300 | 1554  | 149 | 370 | 1694  | 188 |
| 95                                                                        | 1133                   | 35 |  | 165 | 1278  | 74 |  | 235 | 1422  | 113 |  | 305 | 1564  | 152 | 375 | 1704  | 191 |
| 100                                                                       | 1143                   | 38 |  | 170 | 1289  | 77 |  | 240 | 1432  | 116 |  | 310 | 1574  | 154 | 380 | 1714  | 193 |
| 105                                                                       | 1154                   | 41 |  | 175 | 1299  | 79 |  | 245 | 1442  | 118 |  | 315 | 1584  | 157 | 385 | 1724  | 196 |
| 110                                                                       | 1164                   | 43 |  | 180 | 1309  | 82 |  | 250 | 1453  | 121 |  | 320 | 1594  | 160 | 390 | 1734  | 199 |
| 115                                                                       | 1174                   | 46 |  | 185 | 1320  | 85 |  | 255 | 1463  | 124 |  | 325 | 1604  | 163 | 395 | 1744  | 202 |
| 120                                                                       | 1185                   | 49 |  | 190 | 1330  | 88 |  | 260 | 1473  | 127 |  | 330 | 1614  | 166 | 400 | 1754  | 204 |
| 125                                                                       | 1195                   | 52 |  | 195 | 1340  | 91 |  | 265 | 1483  | 129 |  | 335 | 1624  | 168 | 405 | 1764  | 207 |

#### . . . . -

### 1.19 Johdotuskaaviot

Katso 8197222 McDonald'sin BIELA14 Gen 2 Johdotuskaaviot Manual

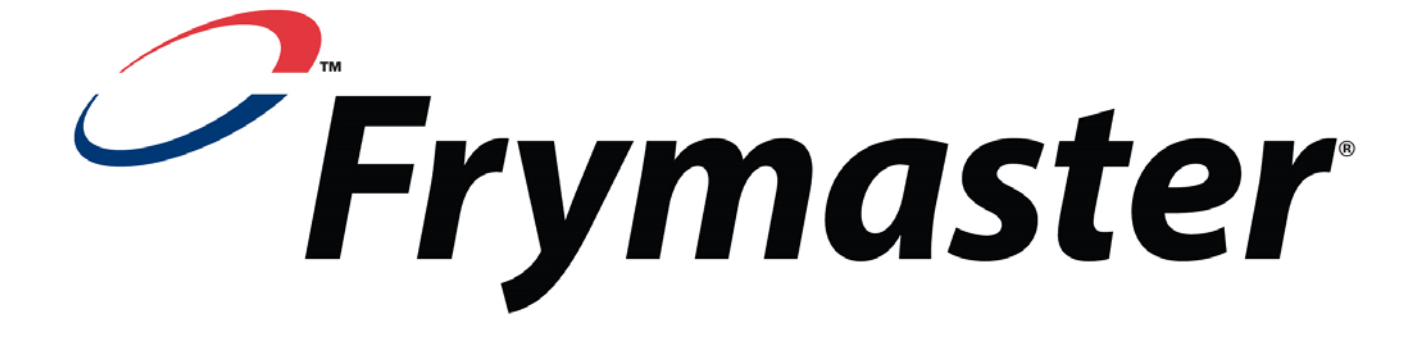

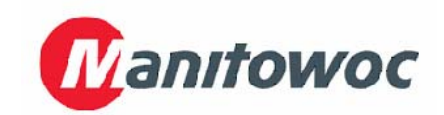

Frymaster, L.L.C., 8700 Line Avenue, Shreveport, Louisiana 71106

PUH. +1 318 865 1711

FAKSI (varaosat) +1 318 219 7140

PAINETTU USA:SSA

TUKIPALVELU 1-800-551-8633 (Tekninen tuki +1 318 219 7135

819-6572 05/2015